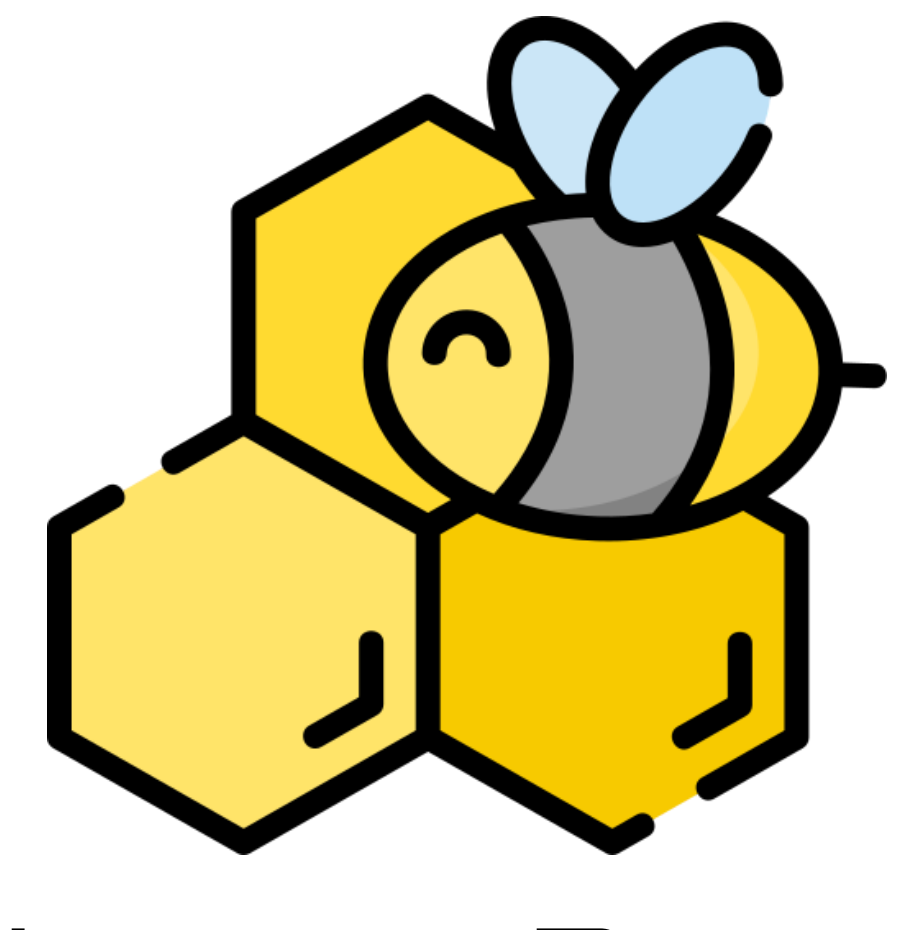

# Honey Bee T

Projet BTS SN-IR La Salle Avignon 2019

> **Dossier v1.0** Revue finale

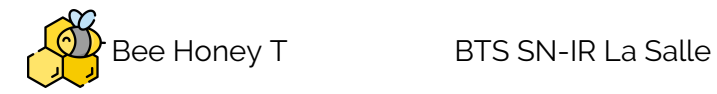

# <u>Table des matières</u>

| Présentation générale du système supportant le projet                          | 3     |
|--------------------------------------------------------------------------------|-------|
| Analyse de l'existant                                                          | 4     |
| Expression du besoin                                                           | 5     |
| Diagramme de déploiement                                                       | 6     |
| Planification                                                                  | 8     |
| Partie Etudiant 4 : MELLAH Florentin                                           | 10    |
| Objectifs                                                                      | 10    |
| Diagramme des cas d'utilisation                                                | 10    |
| The Things Network                                                             | 11    |
| Protocole MQTT                                                                 | 11    |
| Schéma                                                                         | 12    |
| La console TTN                                                                 | 14    |
| Connexion au serveur TTN                                                       | 15    |
| Notion de port TTN                                                             | 17    |
| Base de données et MySQL                                                       | 18    |
| Schéma relationnel de la base de données                                       | 20    |
| Création de la base de données MySQL                                           | 21    |
| Interface Homme/Machine                                                        | 26    |
| Diagrammes de classes :                                                        | 27    |
| Diagramme de séquence : régler les seuils d'alerte et déclencher les alertes   | 28    |
| Gestion des alertes                                                            | 29    |
| Diagramme de séquence : afficher les mesures de batterie et de poids et enregi | strer |
| les donnees dans la base de donnees                                            | 37    |
| l ests de validation                                                           | 38    |
| Partie Physique                                                                | 39    |
| Partie Etudiant 3 : ROSSI Enzo                                                 | 40    |
| Objectifs                                                                      | 40    |
| Diagramme de cas d'utilisation                                                 | 40    |
| Planification                                                                  | 41    |
| Planification Itérative                                                        | 42    |
| Ressources logicielles du projet                                               | 43    |
| Diagramme de classes                                                           | 44    |
| Présentations des classes                                                      | 44    |
| L'IHM principale                                                               | 46    |

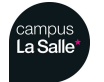

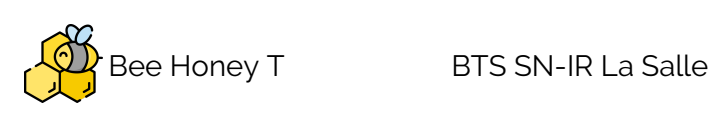

| Décodage des trames sur le serveur The Things Network | 48 |
|-------------------------------------------------------|----|
| Format d'échange de données Json                      | 49 |
| Extraction et gestion des données                     | 50 |
| Insertion des données dans la base de données         | 52 |
| Enregistrement des données journalières               | 53 |
| Affichage des courbes                                 | 54 |
| Gestion et paramétrage de nouvelle ruche              | 55 |
| Tests de validation                                   | 57 |
| Partie physique                                       | 58 |
| Lora                                                  | 58 |
| Partie Etudiant 5 (terminal mobile) : LAURAIN Clément | 60 |
| Objectifs                                             | 60 |
| Diagramme Cas d'utilisation                           | 60 |
| Maquette Interface Graphique                          | 61 |
| Diagramme de navigation                               | 65 |
| Planification des tâches                              | 66 |
| Ressources nécessaires au développement               | 67 |
| Diagramme de classes                                  | 71 |
| Présentation des classes                              | 72 |
| Diagramme de séquences                                | 73 |
| La gestion d'application dans Android                 | 74 |
| Modélisation des activités                            | 77 |
| Notion de Thread                                      | 80 |
| Base de données                                       | 81 |
| TTN / MQTT                                            | 83 |
| Tests de validations                                  | 86 |
| Partie physique                                       | 87 |
| Annexe                                                | 89 |
| Diagramme de classes complet                          | 89 |

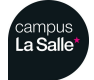

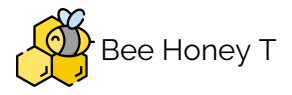

# Présentation générale du système supportant le projet

Il s'agit de réaliser un **système autonome** permettant de connaître à distance certains paramètres d'une ruche afin d'assurer son suivi et d'évaluer la santé des abeilles.

Les abeilles subissent une mortalité accrue chaque année, principalement en raison des pesticides présents dans l'environnement, auxquels elles sont particulièrement sensibles.

Une mortalité aiguë et anormale d'une colonie d'abeilles peut être un signe d'intoxication

aux pesticides et donc d'un environnement pollué. Évaluer la santé des abeilles c'est donc **analyser** indirectement la **qualité de l'environnement**.

Le projet consiste donc à équiper une ruche d'abeilles en y ajoutant des **capteurs** pour permettre d'obtenir différentes informations telles que la **température**, **l'humidité**, **le poids**, la **pression atmosphérique**, **l'ensoleillement**.

Cette équipement **ne doit en aucun cas gêner** l'apiculteur dans son travail et les abeilles.

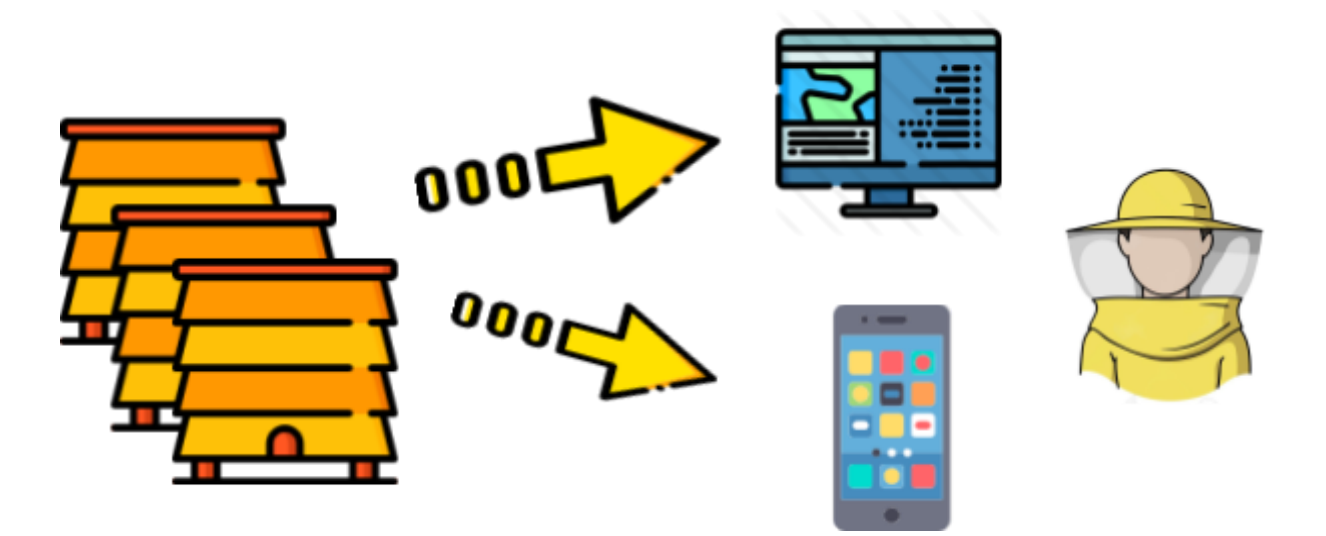

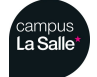

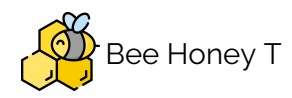

Analyse de l'existant

La ruche connectée est un outil de suivi en temps réel de colonies d'abeilles. Les données

enregistrées par ces ruches équipées permettent de **générer des alertes** lors d'un changement anormale et soudain. comme par exemple si la ruche perd du poids ...

Il existe dans le commerce de nombreux modèles de « ruche connectée » :

● Le module connecté « B-Keep », associé à une application web, permet aux apiculteurs de suivre à distance le cycle de vie de leurs colonies d'abeilles. Ce module, qui s'adapte à tous types de ruche (Dadant, Langstroth, ...), mesure notamment la température et l'humidité des ruches. Lien : hostabee.com

• BeeGuard est une solution complète et modulaire pour obtenir une vision de l'activité des abeilles à distance. Lien : www.beeguard.fr

• Autres : www.icko-apiculture.com et www.label-abeille.org

L'Institut technique et scientifique de l'apiculture et de la pollinisation a pour objectif de concourir au développement de l'apiculture à travers l'expérimentation, la recherche appliquée, l'assistance technico-économique, l'animation, la diffusion et la formation. Lien :

itsap.asso.fr

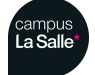

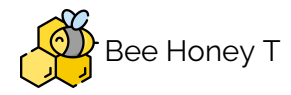

### Expression du besoin

La ruche connectée doit permettre à l'apiculteur d'optimiser le suivi de ses abeilles :

• L'orientation et luminosité permettent d'optimiser son rendement et d'influer sur la période de pollinisation des abeilles au cours de la

journée.

• L'humidité et la **température** signalent, par exemple, s'il faut donner à boire aux abeilles ou si la ruche peut être ouverte.

• La **masse** témoigne de la santé de la colonie et de l'état de la production.

• La pression atmosphérique et l'humidité préviennent d'un changement météorologique qui provoquerait un changement de comportement et un rassemblement de la colonie dans le ruche.

• La **géolocalisation** (complétée d'une alerte antivol) apportera un gain de temps dans l'organisation des tournées de récoltes et permet une intervention rapide de récolte ou de traitement.

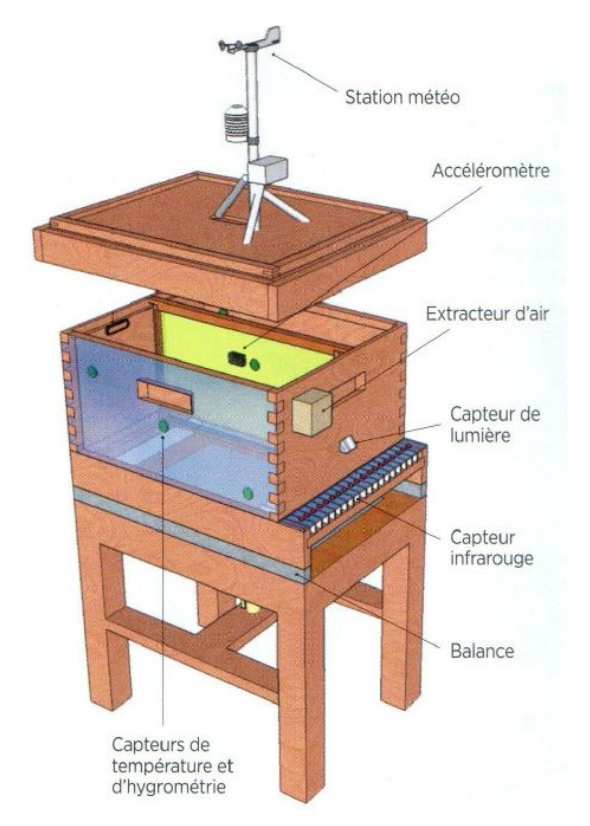

Le système « ruche connectée » doit donc réaliser les missions suivantes :

• L'enregistrement à intervalles réguliers (10 min) des mesures effectuées suivantes :

O Température intérieure et extérieure,

- O Humidité relative intérieure et extérieure,
- O Pression atmosphérique,
- O Poids de la ruche,
- O Ensoleillement,

O Niveau de charge, tension et courant de la batterie

• Le comptage des abeilles sortantes et entrantes (en option)

• La protection contre le vol

- La géolocalisation (en option)
- L'enregistrement toutes les heures des données collectées (moyennes, min, max),

• L'affichage des grandeurs mesurées sous forme de vues **graphiques** et de **tableaux récapitulatifs journaliers**.

 L'alerte en cas de variation brutale d'une grandeur mesurée (perte de poids soudaine). L'alerte pourra être signalée sous la forme d'un email ou d'un message SMS envoyé sur le smartphone de l'apiculteur.

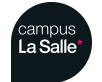

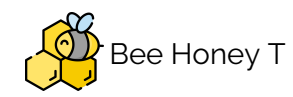

#### Contraintes :

 Le système ne doit pas perturber les abeilles. Une attention particulière doit être portée aux technologies employés, aux ondes et, aux fréquences utilisées.
 Le système ne doit pas entraver le travail de l'apiculteur. Les capteurs doivent pouvoir être déconnectées simplement.

Le système doit être le plus longtemps possible autonome en énergie afin de pouvoir être installé dans un endroit isolé. (**autonomie 15 jours sans soleil**).

Le développement du système doit répondre aux exigences des utilisateurs :

- simplicité d'utilisation,
- correspondre aux contraintes définies,
- réalisable dans un délai de 200 heures (IR) et 170 heures (EC).

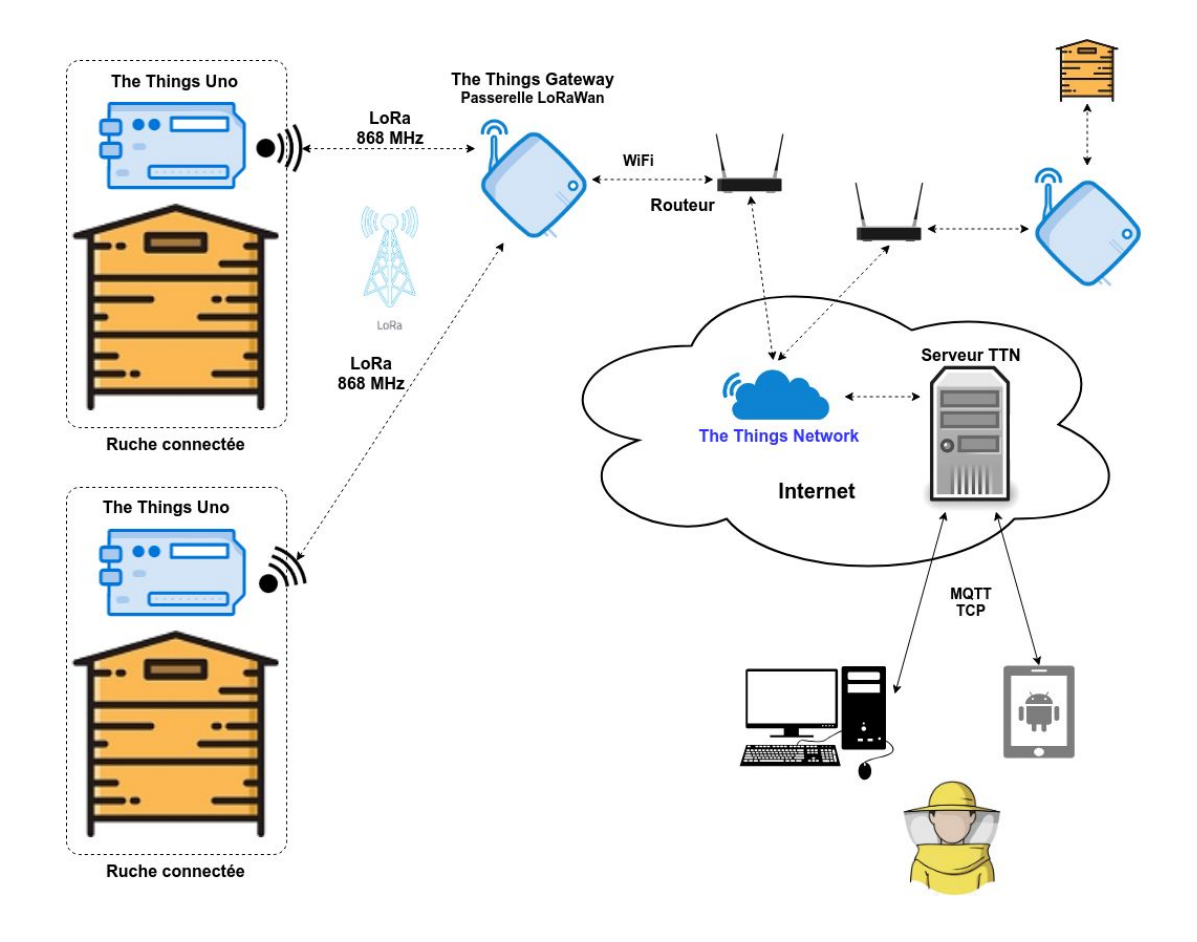

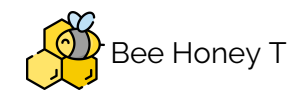

#### Diagramme de déploiement

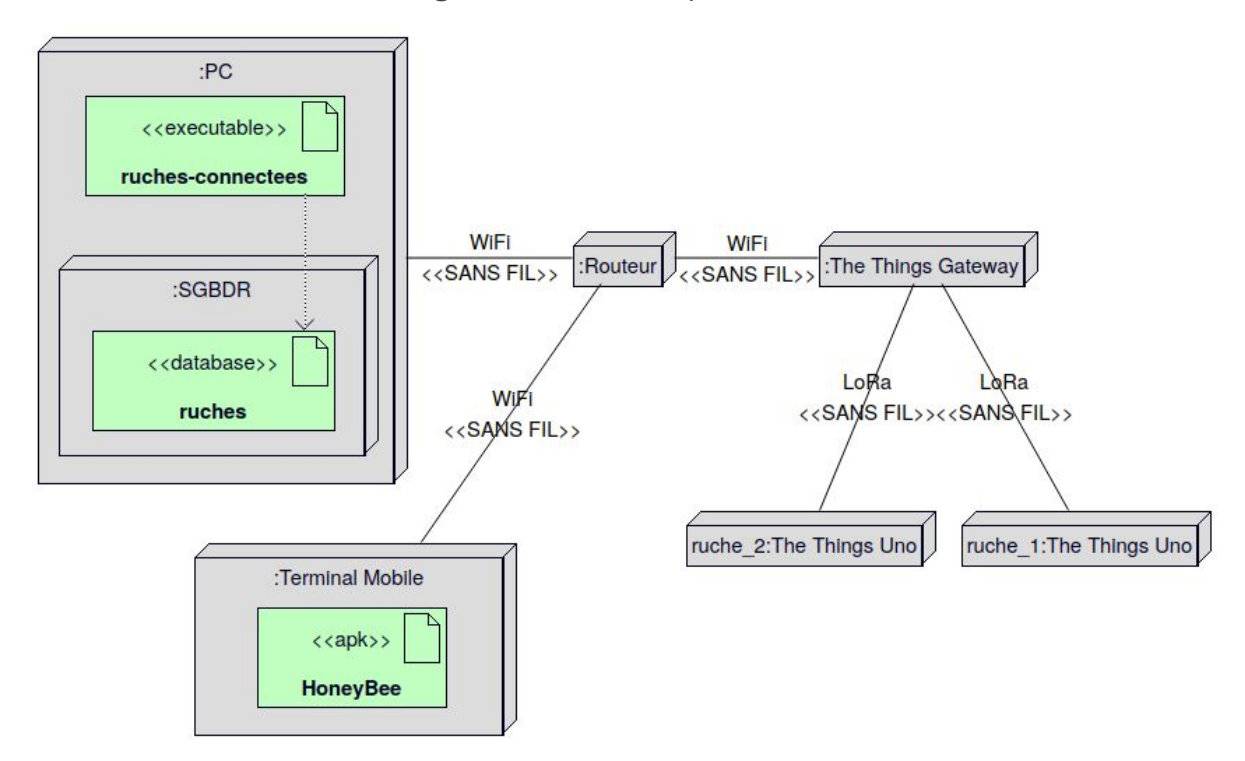

L'apiculteur peut disposer de plusieurs ruches. Elles seront toutes équipées d'une carte **The Things Uno** sur laquelle seront reliées les différents capteurs.

Les ruches se connecteront au réseau The Things Network via une passerelle **The things Gateway**. La zone couverte par une passerelle est d'environ 10 km. Cette passerelle sera reliée au réseau Internet via une liaison WiFi.

L'apiculteur pourra consulter les données de ses ruches à partir d'une application sur **PC** ou sur **terminal mobile** Android. Dans les cas, elle nécessite la présence d'une connexion Internet via un **routeur** d'accès.

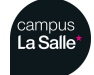

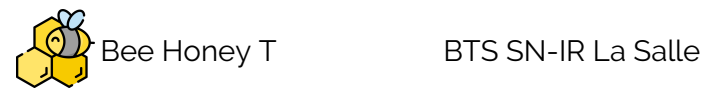

# Planification

|                                                                                                    | Répartition des Tâches                                                                                                    |                                                                                                    |
|----------------------------------------------------------------------------------------------------|----------------------------------------------------------------------------------------------------|----------------------------------------------------------------------------------------------------|
| ROSSI Enzo<br>Étudiant 3                                                                                                    | LAURAIN Clement<br>Étudiant 5                                                                                                    | MELLAH Florentin<br>Étudiant 4                                                                                                    |
| <ul> <li>Gérer les ruches :<br/>Paramétrer une<br/>nouvelle</li> <li>Consulter les<br/>données d'une<br/>ruche<br/>(température,<br/>humidité, pression<br/>atmosphérique et<br/>ensoleillement)</li> <li>Recevoir les<br/>données des<br/>ruches</li> </ul> | <ul> <li>Gérer les ruches</li> <li>Consulter les données d'une ruche</li> <li>Lire les données à partir de la base de données.</li> </ul> | <ul> <li>Gérer les ruches :<br/>Paramétrer les<br/>alertes</li> <li>Consulter les<br/>données d'une<br/>ruche (poids,<br/>niveau de charge,<br/>tension et courant<br/>de la batterie)</li> <li>Enregistrer les<br/>données<br/>collectées</li> <li>Déclencher les</li> </ul> |

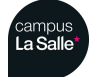

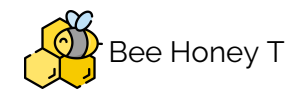

#### BTS SN-IR La Salle

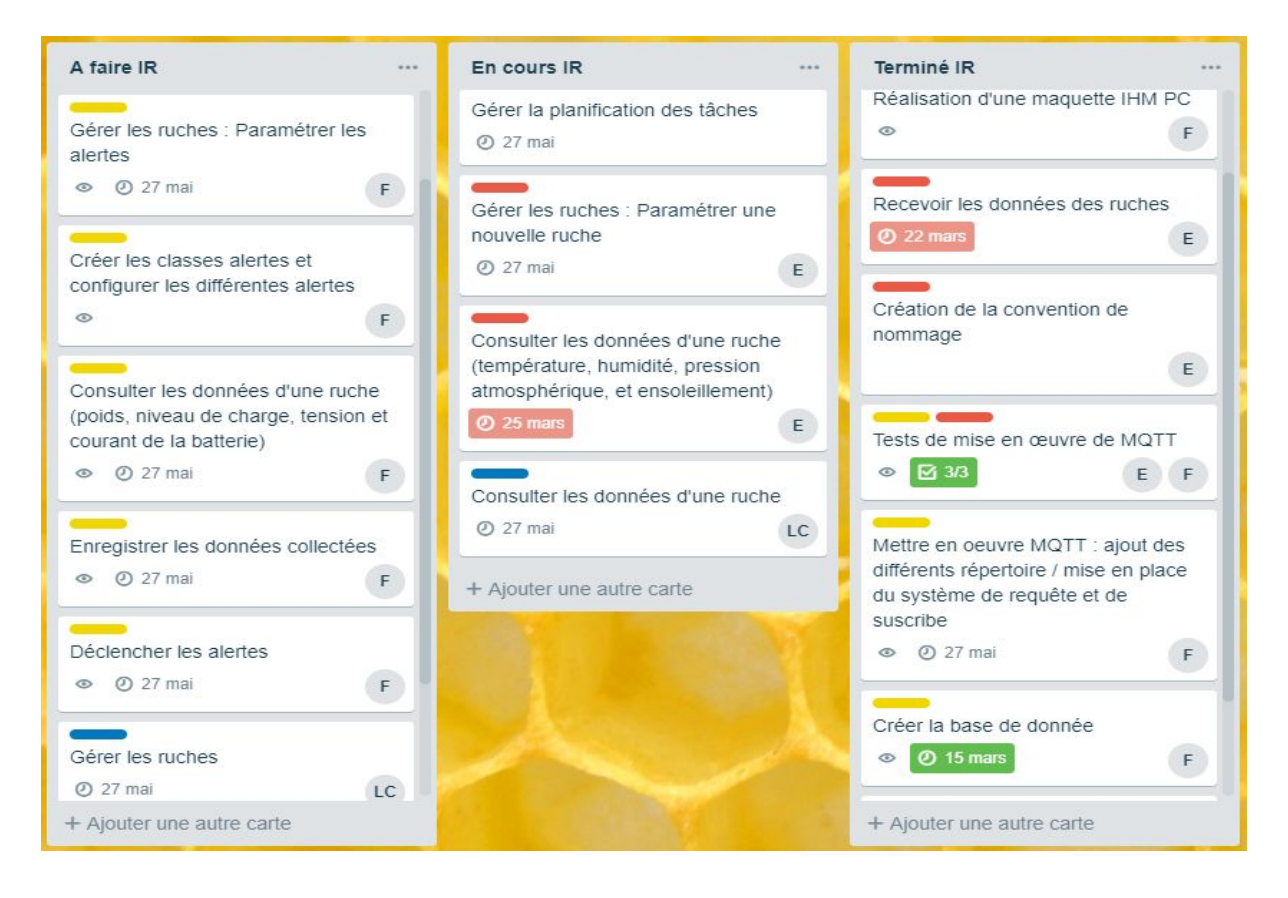

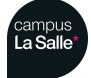

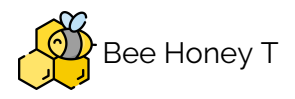

# Partie Etudiant 4 : MELLAH Florentin

## Objectifs

- Gérer les ruches : Paramétrer les alertes
- Consulter les données d'une ruche (poids, niveau de charge, tension et courant de la batterie)
- Enregistrer les données collectées
- Déclencher les alertes

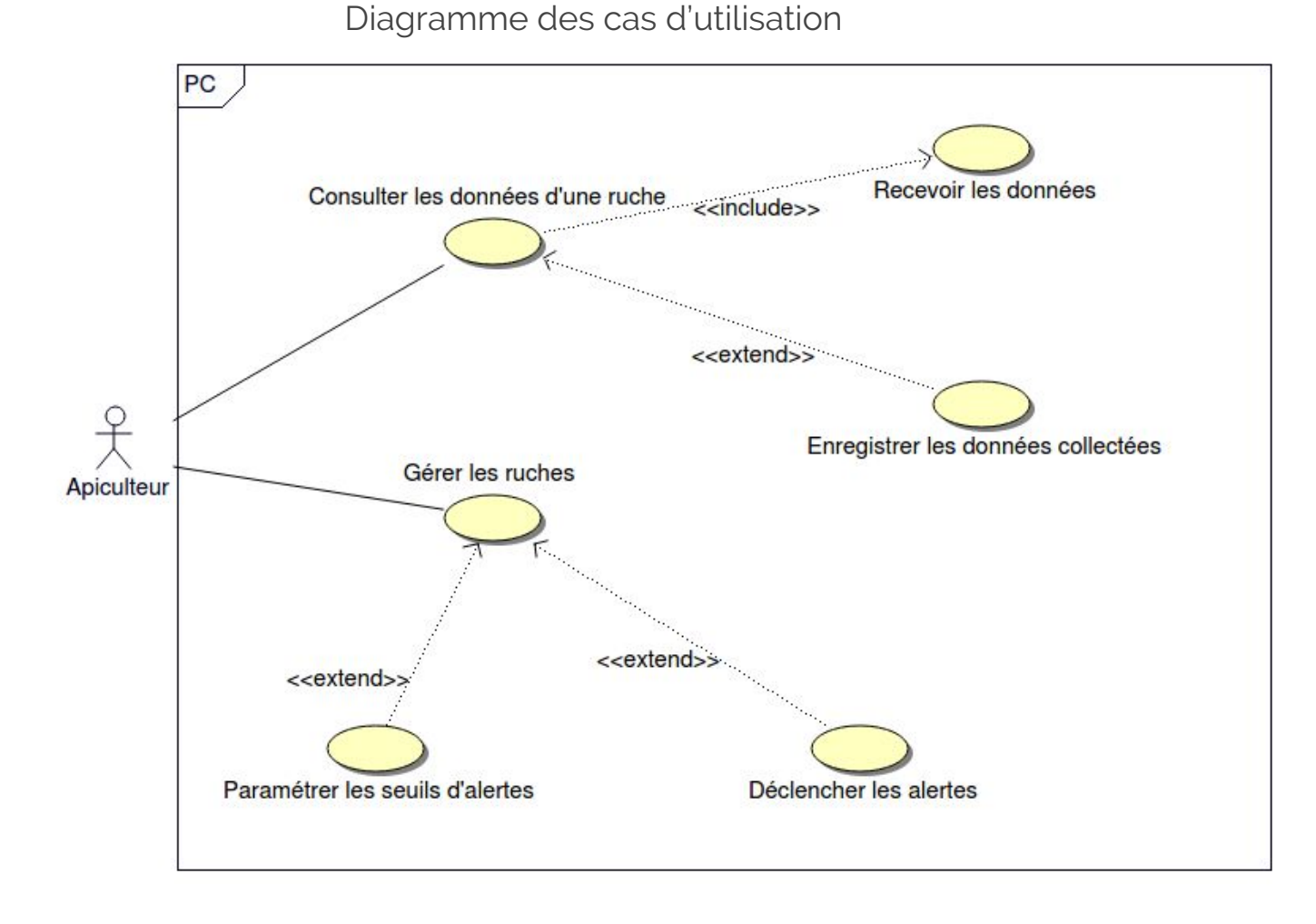

L'apiculteur peut choisir une ruche pour consulter les données actuelles et/ou enregistrées et les alertes. Les données sont reçues par transmission sans fil via le réseau The Things Network.

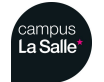

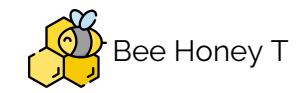

Les données collectées sont enregistrées dans la base de données à intervalle de temps régulier. Toutes les heures, on effectue une moyenne des mesures et on les enregistre dans la base de données.

L'apiculteur peut aussi paramétrer les seuils d'alerte (humidité, température, poids, ...) d'une ruche.

# The Things Network

*The Things Network* (TTN) est un réseau communautaire et open source mondial pour l'Internet des objets utilisant la technologie **LoRa**. Il est possible d'utiliser librement ce réseau mais il est aussi possible d'aider à étendre le réseau en déployant des passerelles.

Etant donné que nous avons choisi d'utiliser le réseau sans fils **LoraWan** (choix technique car les contraintes techniques de distance et de prix sont respectés avec le LoraWan), le choix c'est porté sur *The Things Network* pour interconnecter les différentes ruches aux applications PC et tablette.

TTN met en oeuvre le protocole MQTT pour la transmission et la réception de données.

# Protocole MQTT

MQTT est un protocole de messagerie basé sur le système *publish-subscribe*. Il utilise les protocoles TCP/IP pour fonctionner.

Le protocole MQTT utilise différentes systèmes et technologies pour fonctionner :

- Broker : Service permettant la mise en oeuvre de gestion de flux.
- Topic : Objet du broker qui sert au fonctionnement du protocole. Permet la publication de données.
- Souscription (*subscribe*) : S'abonner à un Topic pour récupérer les données depuis le serveur MQTT.
- Publication (*publish*) : Envoyer des données sur un Topic du Serveur MQTT.

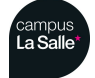

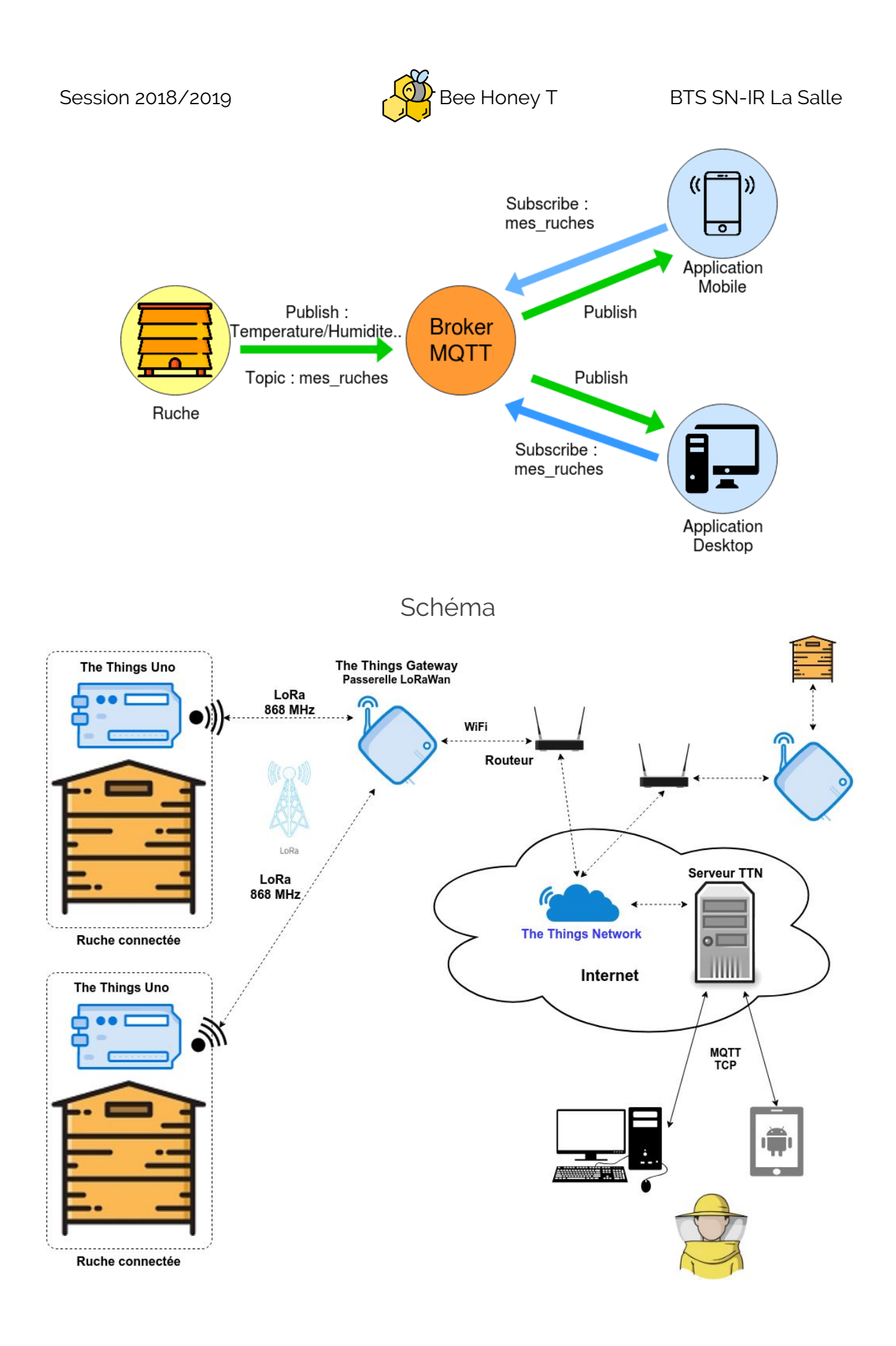

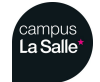

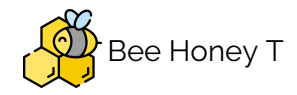

Afin de pouvoir publier des données sur le serveur *The Things Network* il faut créer un chemin d'accès au topic :

#### <AppID>/devices/DeviceID/down

Afin de pouvoir souscrire à un topic (pour recevoir des données) du serveur *The Things Network* il faut créer un chemin d'accès au topic :

#### <AppID>/devices/DeviceID/up

- *AppID* : Spécifie le nom de l'application sur lequel nous allons souscrire ou publier des données. Cela représente un ensemble de ruches pour un apiculteur.
- *devices* : Spécifie que nous allons souscrire ou publier des données sur un objet connecté.
- *DeviceID* : Spécifie le nom de l'objet connecté (ici, le nom de la carte intégrée à une ruche de l'apiculteur).
- down : Spécifie le sens vers la ruche..
- *up* : Spécifie le sens depuis la ruche.

Pour tester le fonctionnement du protocole MQTT, on a tout d'abord mis en place un serveur MQTT local avec **Mosquitto**.

Mosquitto est un broker MQTT (non utilisé dans le projet mais seulement pour les tests). Il fournit aussi des commandes pour faire des *subscribe* et des *publish*.

Ici, le broker MQTT est un serveur *The Things Network* (TTN).

Commandes avec mosquitto :

• Subscribe :

```
$ mosquitto_sub -h eu.thethings.network -t
'mes_ruches/devices/capteurs/up' -u 'mes_ruches' -P
'ttn-account-v2.vC-aqMRnLLzGkNjODWgy81kLqzxBPAT8_mE-L7U2C_w'
```

- -h : spécifie l'adresse du broker.
- -t : spécifie le *topic* auquel on souscrit.
- -u : spécifie le nom du compte (ici l'application ID dans TTN) sur le broker.
- -P : spécifie la clé d'accès pour l'authentification.
  - Publish :

\$ mosquitto\_pub -h eu.thethings.network -t

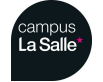

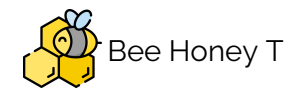

```
'mes_ruches/devices/capteurs/down' -u 'mes_ruches' -P
'ttn-account-v2.vC-aqMRnLLzGkNjODWgy81kLqzxBPAT8_mE-L7U2C_w' -m
'{"payload_fields":{"temperature":21}}' -v
```

-m : Sert à écrire sur le *topic* avec le format JSON ou Octet.

-V : Spécifie la version de MQTT utilisé.

### La console TTN

La gestion du réseau The Things Network est réalisée à partir d'une console une fois authentifié au service fourni :

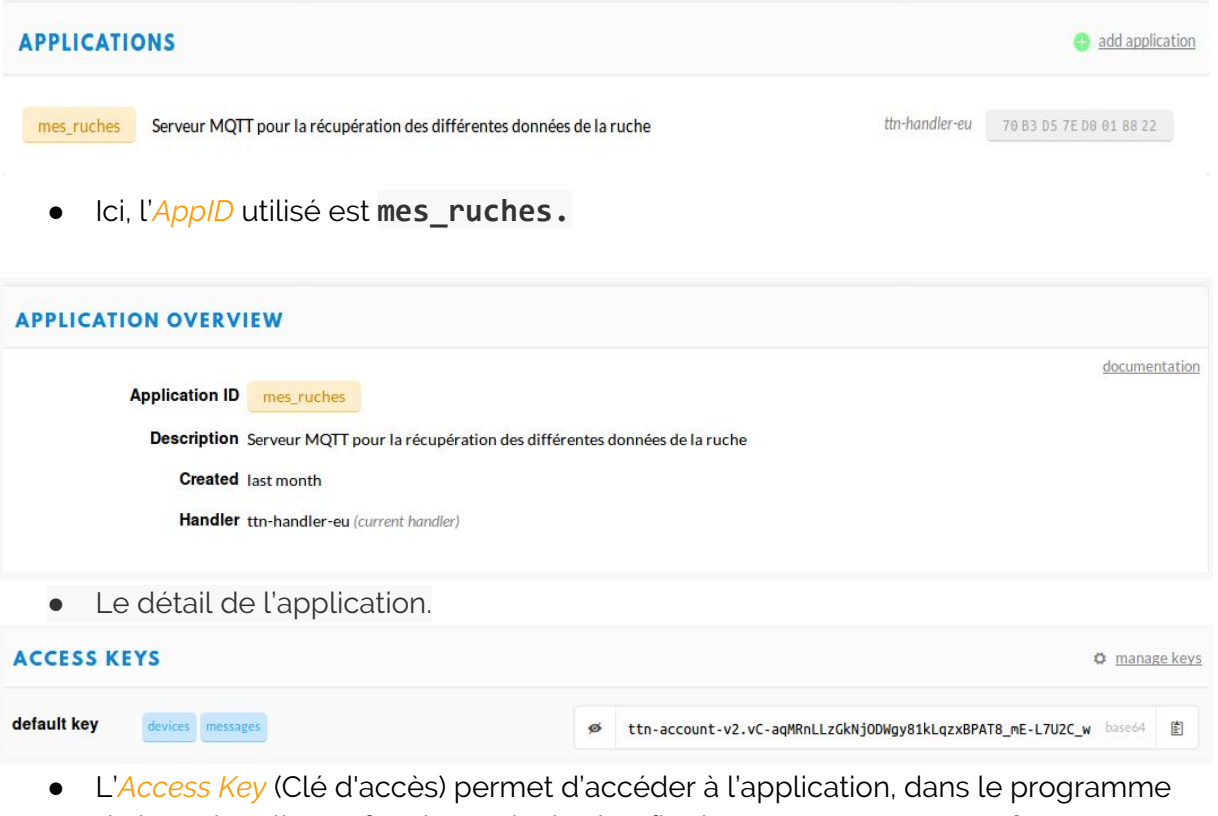

de la ruche elle est forcément intégrée afin de se connecter au Topic.

| DEVICES           | register device         |
|-------------------|-------------------------|
| $\langle \rangle$ | 1-1/1                   |
| ruche_1           | 00 04 A3 08 00 20 3C F8 |

Le *DeviceID* qui identifie le nom de l'objet connecté, ici **ruche\_1**. •

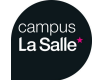

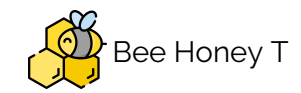

#### **DEVICE OVERVIEW**

| Application ID    | mes               | _ruche | s     |     |           |     |     |     |    |     |        |                                                                                                    |        |    |     |    |     |     |  |
|-------------------|-------------------|--------|-------|-----|-----------|-----|-----|-----|----|-----|--------|----------------------------------------------------------------------------------------------------|--------|----|-----|----|-----|-----|--|
| Device ID         | ruche_            | .1     |       |     |           |     |     |     |    |     |        |                                                                                                    |        |    |     |    |     |     |  |
| Activation Method | OTA               | A      |       |     |           |     |     |     |    |     |        |                                                                                                    |        |    |     |    |     |     |  |
| Device EUI        | $\langle \rangle$ | ţ;     | 00 04 | A3  | 0B        | 00  | 20  | 3C  | F8 |     | No. 10 | Ē                                                                                                    |        |    |     |    |     |     |  |
| Application EUI   | $\langle \rangle$ | ⇔      | 70 B3 | D5  | 7E        | D0  | 01  | 88  | 22 |     | 3      | de la compañía de la compañía de la comp |        |    |     |    |     |     |  |
| Арр Кеу           | $\langle \rangle$ | ÷      | ø     | ••• | •••       | ••• | ••8 | ••• |    | ••? | ••     |                                                                                                    | <br>•• | •• | ••  | •• | ••  | ••  |  |
| Device Address    | $\langle \rangle$ | ţ.     | 26 01 | 27  | <b>C7</b> |     |     |     |    |     |        |                                                                                                    |        |    |     |    |     |     |  |
| twork Session Key | $\langle \rangle$ | ₽      | •     |     |           |     |     |     |    |     |        |                                                                                                    | <br>   |    |     |    |     | ••• |  |
| App Session Key   | $\langle \rangle$ | ⇔      | 0     |     |           | ••• |     |     |    |     |        |                                                                                                    | <br>   |    | ••• |    | ••• |     |  |

Status • 36 seconds ago

Frames up 16404 reset frame counters

Frames down 0

• Détails de l'objet connecté.

#### Connexion au serveur TTN

• Dans la classe **parametre.h** : les différents paramètres de connexion par défaut au serveur.

// Paramètres de connexion au serveur The Things Network
#define TTN\_SERVEUR "eu.thethings.network"
#define TTN\_PORT 1883
#define TTN\_USERNAME "mes\_ruches"
#define TTN\_PASSWORD
"ttn-account-v2.vC-aqMRnLLzGkNjODWgy81kLqzxBPAT8\_mE-L7U2C\_w"

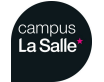

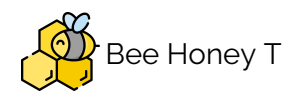

```
#define TTN_TOPIC "mes_ruches/devices/ruche_1/up"
```

• Dans la classe **communication.cpp**, les différentes méthodes fournies par la classe **QMqttClient** pour fixer les paramètres de connexion au serveur et l'appel à la méthode **connecToHost()** permettant de se connecter au serveur.

```
client = new QMqttClient();
client->setHostname(TTN_SERVEUR);
client->setPort(TTN_PORT);
client->setUsername(TTN_USERNAME);
client->setPassword(TTN_PASSWORD);
client->connectToHost();
```

La classe QMqttClient fournit deux signaux pour gérer l'état de connexion et de déconnexion au serveur : **connecte d()** et **disconnected()**. Ils ont été connectés au slots suivants :

```
void Communication::connecteTTN()
{
      qDebug() << Q_FUNC_INFO;</pre>
      // Le client est maintenant connecté
      emit etatClientConnexion(false); // pour l'IHM
      // Souscription à un topic
      abonnement = client->subscribe(nomTopic);
      if (!abonnement)
      {
      qDebug() << Q_FUNC_INFO << "Impossible de s'abonner au broker TTN</pre>
!":
      QMessageBox::critical(0, QString::fromUtf8(APP_TITRE),
QString::fromUtf8("Impossible de s'abonner au broker The Things
Network!"));
      }
}
void Communication::deconnecteTTN()
{
      qDebug()<< Q_FUNC_INFO;</pre>
      // Le client est maintenant déconnecté
      emit etatClientConnexion(false); // pour l'IHM
}
```

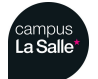

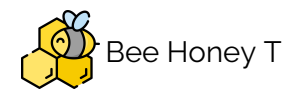

Notion de port TTN

- Plusieurs ports ont été configurés afin de séparer la communication des différentes données envoyées par la ruche
- Les ports servent à définir quelles données vont être envoyés sur le port en question

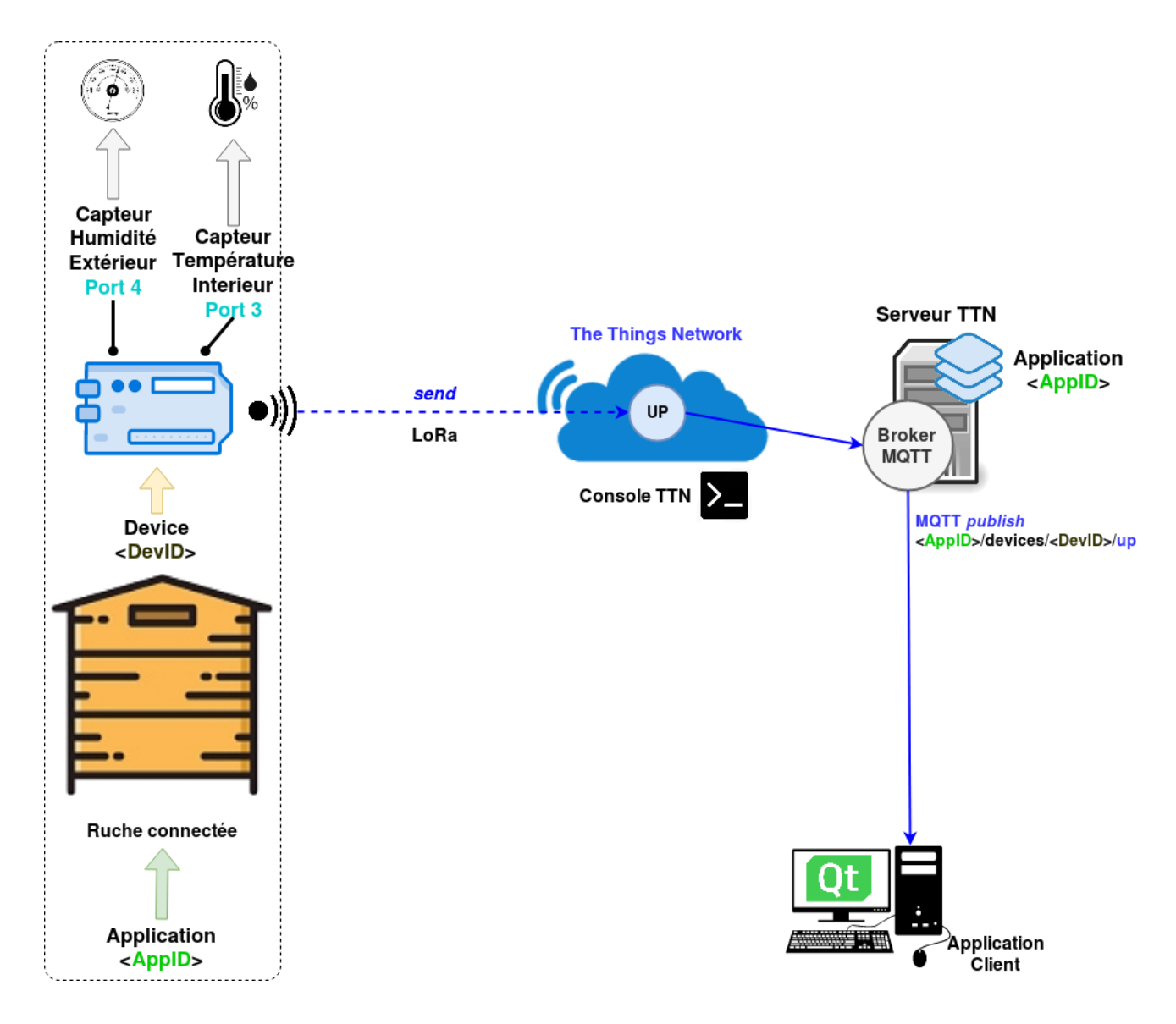

• Ici, l'objet connecté publie les données d'humidité extérieure sur le port 4 et de température intérieure sur le port 3.

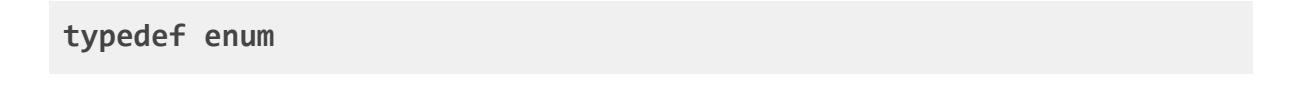

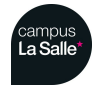

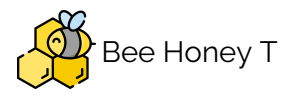

{

portInconnu = 0, portMesureEnergie = 1, portMesurePoids, portMesureRuche, portMesureEnvironement, portMesureEnsoleillement, nbPortsTTN

} PortsTTN;

Base de données et MySQL

Pour la création et l'utilisation de base de données, le langage utilisé pour les bases de données est SQL, les deux plus grands systèmes de gestion de base de données sont **SQLite** et **MySQL**. Ces deux système de gestion de base de données sont basés sur un système **relationnel**. C'est à dire que la base de données stocke les informations sont stockés dans des tableaux à deux dimensions appelés **relations** ou **tables**. Les lignes de ces tables sont appelées des **nuplets** ou **enregistrements**. Les colonnes sont appelées des **attributs**.

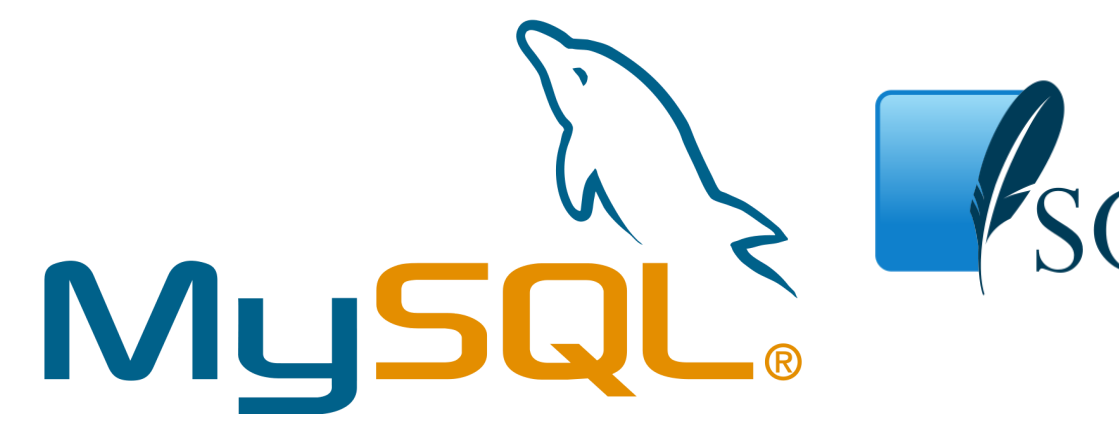

La grande différence entre SQLite et MySQL se fait à la façon de stocker la base de donnée :

- MySQL : système de gestion de base de données basé sur la relation client/serveur. La base de donnée est donc centralisée et est accessible par tout le monde.
- **SQLite** : système de gestion de base de données embarqué, c'est à dire que la base de donnée est personnel et est stockée dans un fichier.

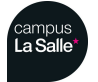

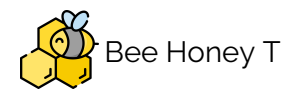

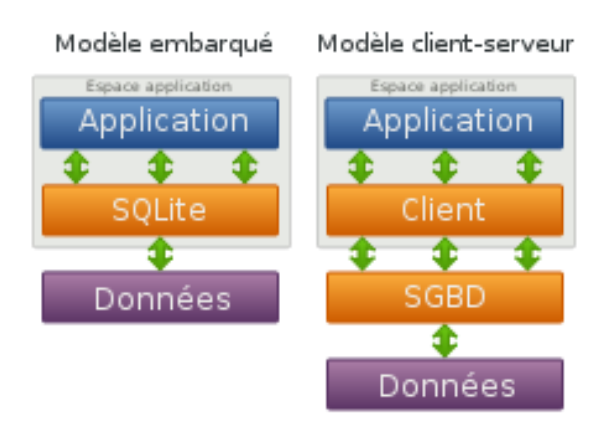

Le choix c'est porté sur MySQL car le besoin du client est de centraliser les données sur une seul et même base de données afin de pourvoir faire des études de moyennes et des graphiques sur les différentes données de la ruche.

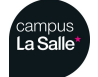

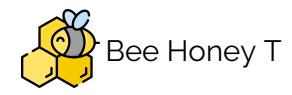

## Schéma relationnel de la base de données

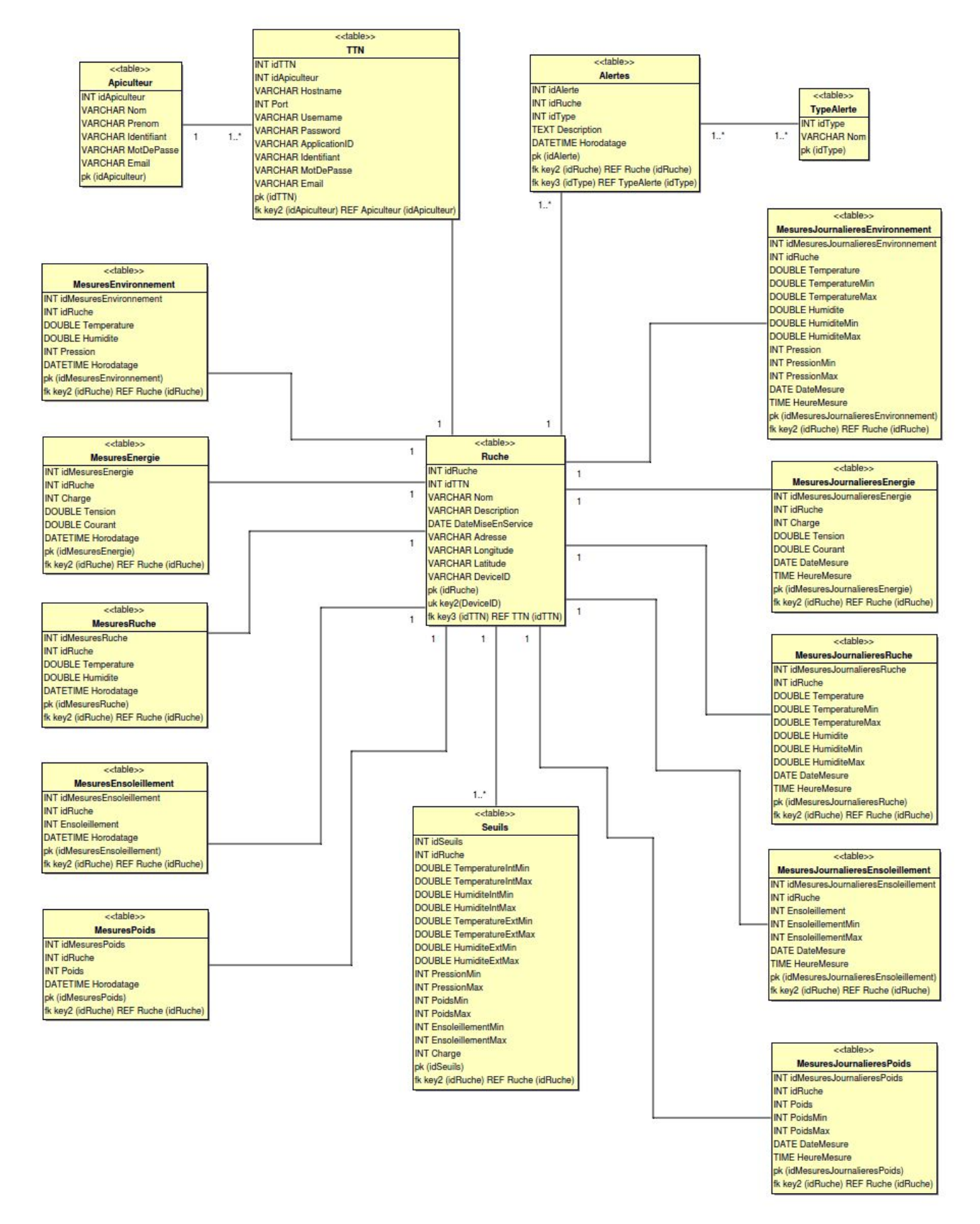

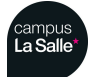

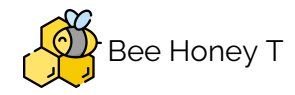

- **Ruche** : contient toutes les caractéristiques d'une ruche (Nom, Description; Date de mise en service, Adresse, Longitude, Latitude, le nom de l'objet connecté, les clefs étrangère vers Apiculteur et RucheTTN).
- Apiculteur : contient toutes les caractéristiques d'un apiculteur (Nom, Prénom, Identifiant, Mot de passe, Email).
- TTN : contient tous les paramètres de connection au serveur TTN.
- MesuresEnvironnement : contient les mesures d'ensoleillement, de température extérieure, d'humidité extérieure, de pression atmosphérique. Clé étrangère vers Ruche.
- Alertes : contient la description des alertes. Clé étrangère vers Ruche et TypeAlertes.
- **TypeAlertes** : contient le type des alertes.
- MesuresEnergie : contient les mesure énergétique de la ruche (tension, courant, charge, niveau de batterie). Clé étrangère vers Ruche.
- MesuresRuche : contient les mesures de température et d'humidité à l'intérieur de la ruche. Clé étrangère vers Ruche.
- MesuresPoids : contient le poids de la ruche. Clé étrangère vers Ruche.
- MesuresJournalieresEnvironnement : contient toutes les moyennes de mesure d'environnement par jour et les mesures minimum et maximum relevées.
- Mesures Journalieres Energie : contient toutes les moyennes de mesure d'energie par jour et les mesures minimum et maximum relevées.
- MesuresJournalieresEnsoleillement : contient toutes les moyennes de mesure d'ensoleillement par jour et les mesures minimum et maximum relevées.
- Mesures Journalieres Ruche : contient toutes les moyennes de mesure de la ruche par jour et les mesures minimum et maximum relevées.
- MesuresJournalieresPoids : contient toutes les moyennes de mesure de poids par jour et les mesures minimum et maximum relevées.
- Seuils : contient les limites que ne doivent pas dépasser les mesures. Clé étrangère vers Ruche.

Création de la base de données MySQL

#### • Ligne de commande :

#### \$ mysql -ufmellah -ppassword -hlocalhost

Permet la connection à la base de données avec l'identifiant et mot de passe ainsi que l'adresse du serveur(ici *localhost*)

```
$ mysql> show databases;
+----+
| Database |
+----+
```

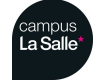

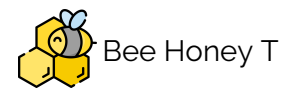

```
| information_schema |
| ruches |
+----+
2 rows in set (0,03 sec)
```

La commande *show database* permet de voir toute les bases de données présentes sur notre serveur MySQL : ici, notre base de données est ruche.

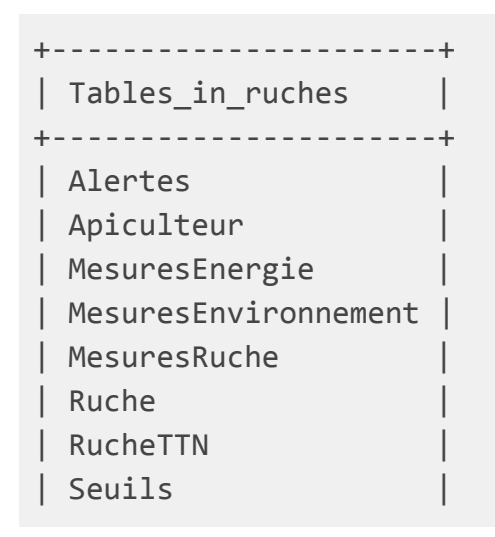

La commande *use ruches* permet de sélectionner la base de données sur laquelle on veut travailler. *show tables* permet de visualiser les différentes tables de la base de données.

#### • PhpMyAdmin :

PhpMyAdmin est une application web de gestion pour les systèmes de gestion de base de données MySQL.

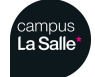

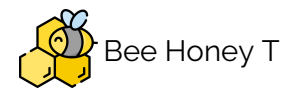

#### BTS SN-IR La Salle

|            | Table 🔺                           | Action                                                              | Lignes 😡 Type        | Interclassement   | Taille  | Perte |
|------------|-----------------------------------|---------------------------------------------------------------------|----------------------|-------------------|---------|-------|
|            | Alertes                           | 🚖 🔝 Afficher 🙀 Structure 👒 Rechercher 👫 Insérer 🚍 Vider 🥥 Supprimer | <sup>θ</sup> InnoDB  | utf8_general_ci   | 48 Kio  | -     |
|            | Apiculteur                        | 😭 🗐 Afficher 🎉 Structure 🧃 Rechercher 👫 Insérer 🚍 Vider 🥥 Supprimer | <sup>2</sup> InnoDB  | utf8_general_ci   | 16 Kio  | -     |
| 0          | MesuresEnergie                    | 🚖 🗐 Afficher 🖟 Structure 🤏 Rechercher 👫 Insérer 🚍 Vider 🥥 Supprimer | 58 InnoDB            | utf8_general_ci   | 32 Kio  | -     |
| $\bigcirc$ | MesuresEnsoleillement             | 🚖 🔄 Afficher 🎉 Structure 🧃 Rechercher 👫 Insérer 🚍 Vider 🥥 Supprimer | <sup>61</sup> InnoDB | utf8_general_ci   | 32 Kio  | -     |
|            | MesuresEnvironnement              | 🚖 🗐 Afficher 🖟 Structure 🤏 Rechercher 👫 Insérer 🚍 Vider 🤤 Supprimer | <sup>69</sup> InnoDB | utf8_general_ci   | 32 Kio  |       |
| $\bigcirc$ | MesuresJournalieresEnergie        | 🚖 🔄 Afficher 🎉 Structure 🤌 Rechercher 👫 Insérer 🚍 Vider 🥥 Supprimer | <sup>0</sup> InnoDB  | utf8_general_ci   | 32 Kio  | -     |
| 0          | MesuresJournalieresEnsoleillement | 🚖 🗐 Afficher 🖟 Structure 🤏 Rechercher 👫 Insérer 🚍 Vider 🤤 Supprimer | <sup>3</sup> InnoDB  | utf8_general_ci   | 32 Kio  |       |
| $\Box$     | MesuresJournalieresEnvironnement  | 🚖 🗐 Afficher 🎉 Structure 🧃 Rechercher 👫 Insérer 🚍 Vider 🥥 Supprimer | <sup>1</sup> InnoDB  | utf8_general_ci   | 32 Kio  | -     |
|            | MesuresJournalieresPoids          | 🚖 🗐 Afficher 🖟 Structure 🤹 Rechercher 👫 Insérer 🚍 Vider 🥥 Supprimer | <sup>0</sup> InnoDB  | utf8_general_ci   | 32 Kio  | 100   |
| $\bigcirc$ | MesuresJournalieresRuche          | 🚖 🗐 Afficher 🎉 Structure 🧃 Rechercher 👫 Insérer 🚍 Vider 🥥 Supprimer | <sup>5</sup> InnoDB  | utf8_general_ci   | 32 Kio  | -     |
|            | MesuresPoids                      | 🚖 🗐 Afficher 🖟 Structure 🍕 Rechercher 👫 Insérer 🚍 Vider 🥥 Supprimer | 58 InnoDB            | utf8_general_ci   | 32 Kio  | -     |
| $\Box$     | MesuresRuche                      | 🚖 🗐 Afficher 🥻 Structure 🤌 Rechercher 👫 Insérer 🚍 Vider 🥥 Supprimer | <sup>61</sup> InnoDB | utf8_general_ci   | 32 Kio  | -     |
|            | Ruche                             | 🚖 🗐 Afficher 🖟 Structure 🤏 Rechercher 👫 Insérer 🚍 Vider 🥥 Supprimer | <sup>2</sup> InnoDB  | utf8_general_ci   | 48 Kio  |       |
| $\bigcirc$ | Seuils                            | 🚖 🗐 Afficher 🎉 Structure 🤌 Rechercher 👫 Insérer 🚍 Vider 🥥 Supprimer | <sup>2</sup> InnoDB  | utf8_general_ci   | 32 Kio  | -     |
| 0          | TTN                               | 🚖 📄 Afficher 🦮 Structure 🤌 Rechercher 👫 Insérer 🚍 Vider 🥥 Supprimer | <sup>1</sup> InnoDB  | utf8_general_ci   | 32 Kio  | -     |
| 0          | TypeAlerte                        | 🚖 🗐 Afficher 🎉 Structure 🧃 Rechercher 👫 Insérer 🚍 Vider 🥥 Supprimer | <sup>4</sup> InnoDB  | utf8_general_ci   | 16 Kio  | -     |
|            | 16 tables                         | Somme                                                               | 327 InnoDB           | latin1 swedish ci | 512 Kio | 0 o   |

Ici, nous visualisons avec l'application web, les différentes base de données et les différentes tables de la base de données.

Requêtes SQL d'insertion des données de poids et de batterie :

```
void Ruche::insererDonneesPortPoids()
{
     QDateTime dateTimePortMesurePoids =
QDateTime::fromString(infosPoids->getHorodatagePoids(),"dd/MM/yyyy
HH:mm:ss");
     QString requete = "INSERT INTO MesuresPoids(idRuche, Poids,
Horodatage) VALUES ('" + donneesRucheTTN.at(0) + "','" +
donneesRuche.poids + "','" +
dateTimePortMesurePoids.toString("yyyy-MM-dd HH:mm:ss") + "')";
     bdd->executer(requete);
}
```

- La méthode insererDonneesPortPoids() utilise une requête SQL INSERT qui permet d'insérer des données dans une table de la base de données.
- Cette requête utilise la clé étrangère **idRuche** pour pouvoir identifier à quelle ruche correspond les mesures relevées.

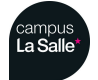

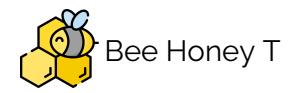

- Même requête INSERT qui permet d'insérer les données de poids correspondant à l'idRuche.
- Cette méthode utilise une méthode de la classe BaseDeDonnees grâce à un pointeur sur cette classe : bdd->executer(requete). Cette requête permet d'exécuter toutes les requêtes de type INSERT, UPDATE et DELETE lorsque la connection à la base de données est effectué :

```
bool BaseDeDonnees::executer(QString requete)
{
      QMutexLocker verrou(&mutex);
      QSqlQuery r;
      bool retour;
      if(db.isOpen())
      {
        if(requete.contains("UPDATE") || requete.contains("INSERT") ||
requete.contains("DELETE"))
        {
            retour = r.exec(requete);
            if(retour)
            {
                  return true;
            }
            else
            {
                  return false;
            }
        }
        else
        {
            return false;
```

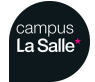

```
Session 2018/2019 Bee Honey T BTS SN-IR La Salle
```

Récupération des seuils d'alertes depuis la base de données :

• La requête suivante permet de récupérer les seuils d'alertes de la base de données, cette requête se trouve dans le constructeur de la classe Alerte :

QString requete = "SELECT \* FROM Seuils WHERE idRuche='"+ idRuche +"'";

La requête suivante est dans la méthode recevoirReglagesAlertes() dans la classe ReglagesAlertesIhm, cette requête permet d'update les seuils dans la base de données lorsque l'utilisateur modifie les seuils depuis l'interface homme / machine :

```
QString requete = "UPDATE Seuils SET TemperatureIntMin='" +
temperatureInterieurMin + "', TemperatureIntMax='" +
temperatureInterieurMax + "', HumiditeIntMin='" + humiditeInterieurMin +
"', HumiditeIntMax='" + humiditeInterieurMax + "', TemperatureExtMin='"
+ temperatureExterieurMin + "', TemperatureExtMax='" +
temperatureExterieurMax + "', HumiditeExtMin='" + humiditeExterieurMin +
"', HumiditeExtMax='" + humiditeExterieurMax + ", PressionMin='" +
pressionAtmospheriqueMin + ", PressionMax='" +
QString::number(PRESSION_ATMOSPHERIQUE_SEUIL_MAX) + ", PoidsMin='" +
poidsMin + "', PoidsMax='" + poidsMax + "' WHERE idRuche='" +
this->alertes->getIdRuche() + "'";
```

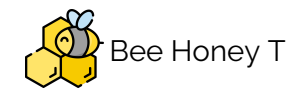

#### Interface Homme/Machine

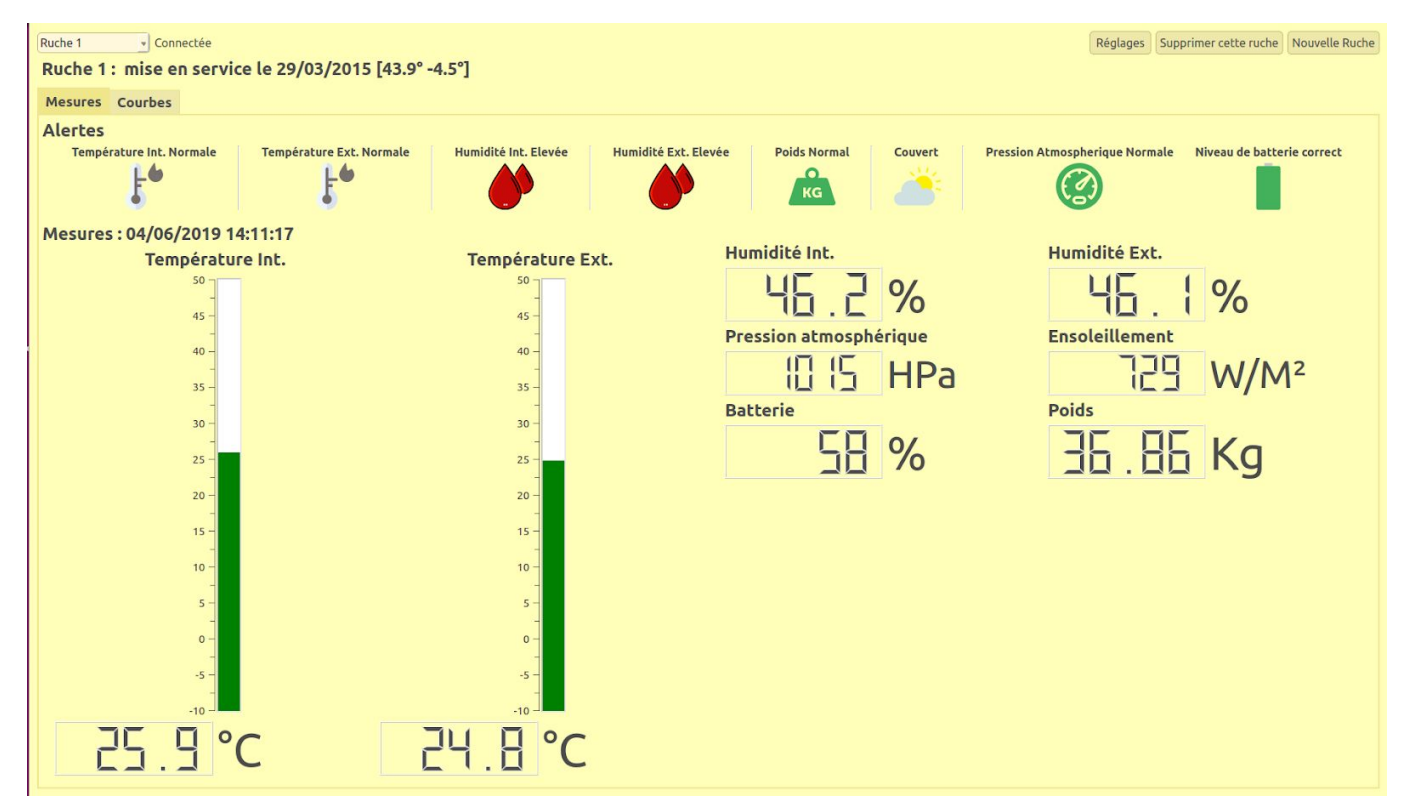

Explication de l'interface homme machine :

# Ruche 1 • Connectée Réglages Supprimer cette ruche Nouvelle Ruche Ruche 1: mise en service le 29/03/2015 [43.9° -4.5°] Mesures Courbes

- Cette partie permet de sélectionner la ruche que nous voulons afficher sur l'interface.
- L'emplacement de la ruche sélectionnée est défini ainsi que sa date de mise en service.
- Le paramétrages des différents seuils d'alerte sont définis par défaut mais il est possible de les modifier en cliquant sur le bouton Réglages.
- La création d'une nouvelle ruche peut être fait en cliquant sur le bouton Nouvelle Ruche.
- L'utilisateur pourra choisir d'afficher les mesures ou d'afficher les graphiques affichant les moyennes des mesures sur la dernière heure.

| Alertes<br>Température Int. Normale | Température Ext. Normale | Humidité Int. Elevée | Humidité Ext. Normale | Poids Bas | Ensoleillement Normal | Pression Atmospherique Normale | Niveau de batterie correct |
|-------------------------------------|--------------------------|----------------------|-----------------------|-----------|-----------------------|--------------------------------|----------------------------|
| F.                                  | ₽ <b>6</b>               | <b>()</b>            | $\bigcirc$            | KG        |                       |                                |                            |

• Les différentes alertes sont affichés sur cette partie de l'interface.

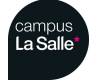

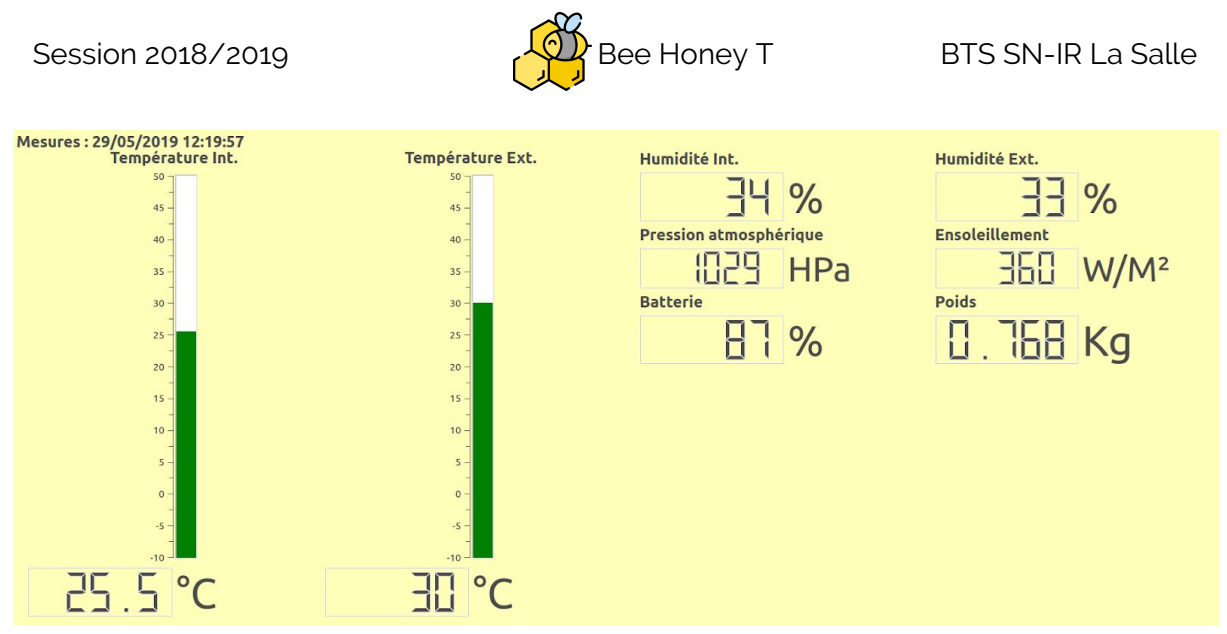

• L'affichage des mesures s'effectue sur cette partie de l'interface.

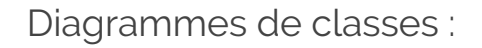

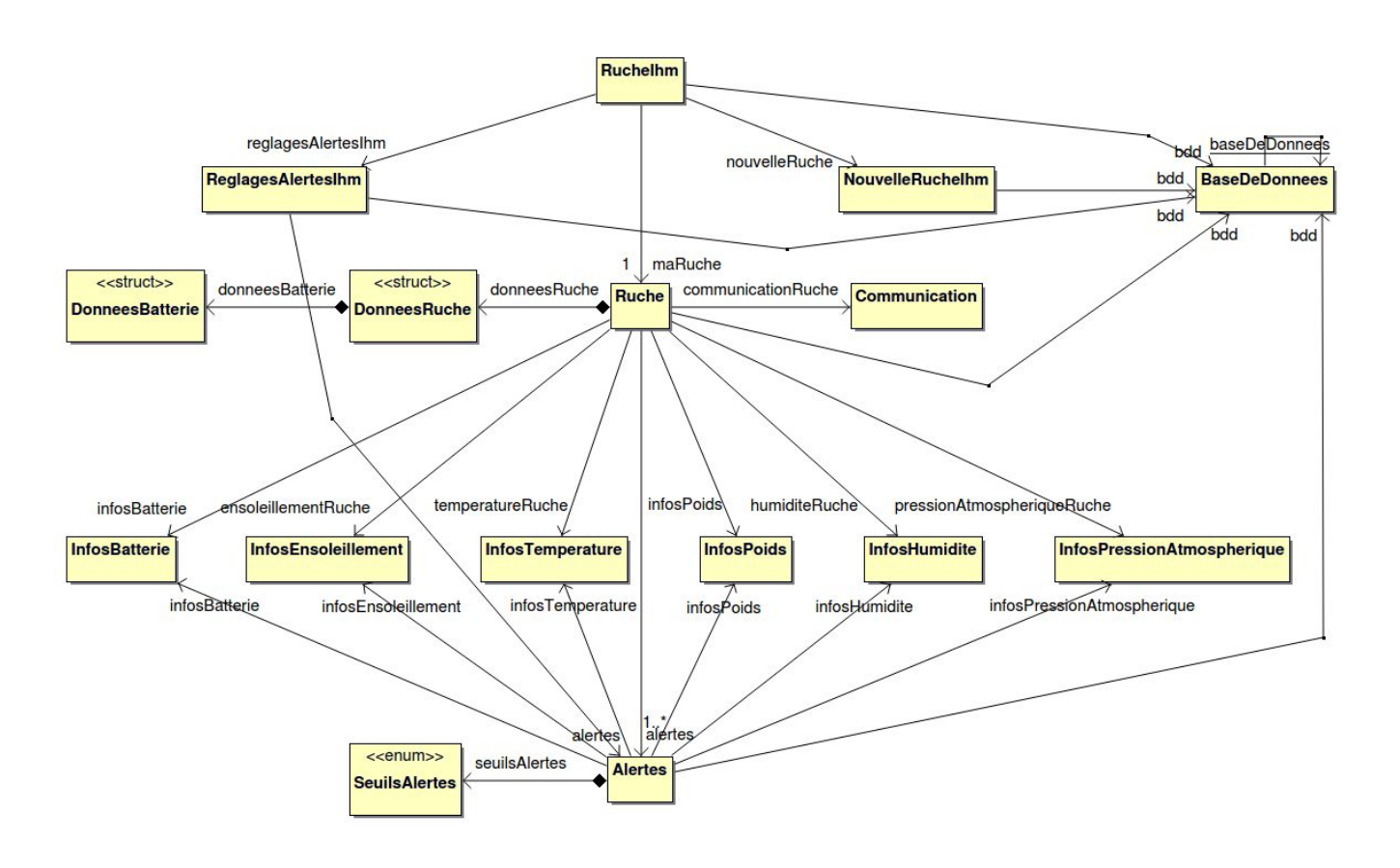

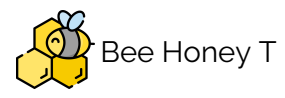

# Diagramme de séquence : régler les seuils d'alerte et déclencher les alertes

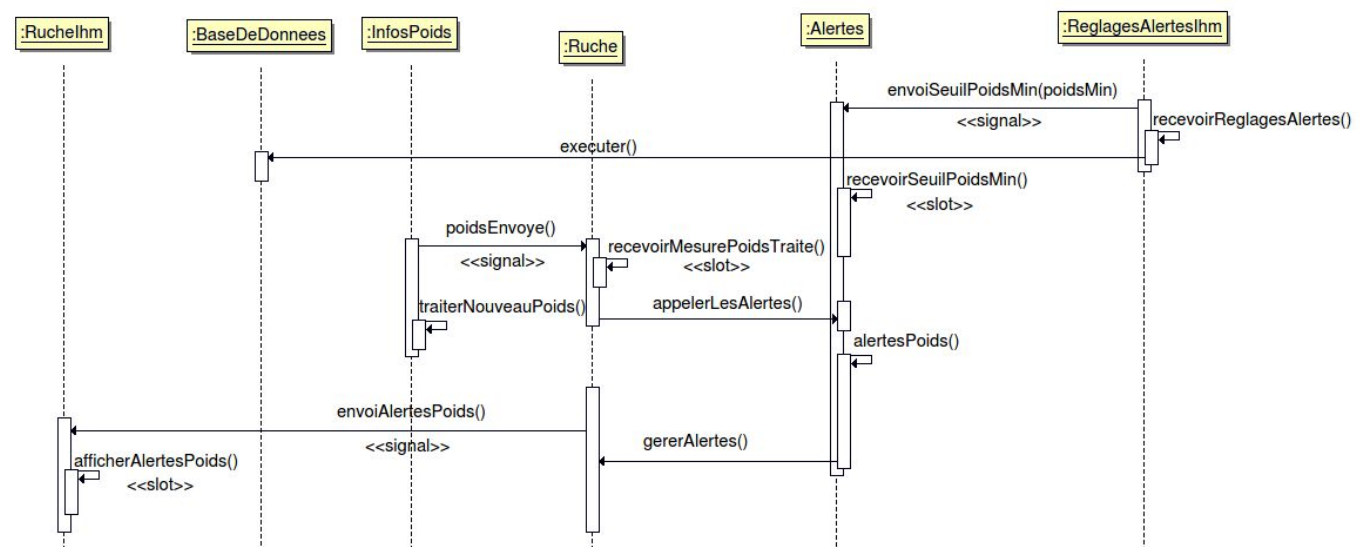

- L'utilisateur modifie les seuils d'alertes en cliquant sur le bouton "Réglages", la classe ReglagesAlertesIhm récupère ces nouveaux seuils grâce à la méthode recevoirReglagesAlertes(). Elle enregistre ces nouveaux seuils dans la table Seuils de la base de données.
- La classe **ReglagesAlertesIhm** envoi les nouveaux seuil grâce à un signal envoiSeuilPoidsMin(poidsMin) qui déclenche le slot recevoirSeuilPoidsMin() de la classe **Alertes**. Un **signal** c'est un message envoyé lorsqu'un événement se produit. Ce signal sera **connecté** à un **slot**. Un slot c'est la fonction qui est appelée lorsqu'un événement s'est produit. On dit que le signal appelle le slot. Concrètement, un slot est une méthode d'une classe.
- Lorsque la classe **Ruche** reçoit des données venant des classes infos, elle appel une méthode appelerLesAlertes(typeAlertes) de la classe Alertes avec en paramètre le type d'alerte qui dépend de la données reçu, par exemple le poids.
- Une fois que la classe Alertes à les seuils et que sa méthode appelerLesAlertes() est déclenchée, elle appel la méthode gereAlertes() de la classe Ruche.
- La classe Ruche envoi grâce à un signal envoiAlertesPoids() l'alerte détecter à la classe Ruchelhm qui affichera l'alerte grâce à son slot afficherAlertesPoids().

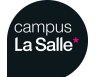

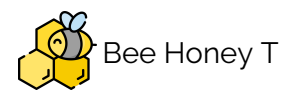

## Gestion des alertes

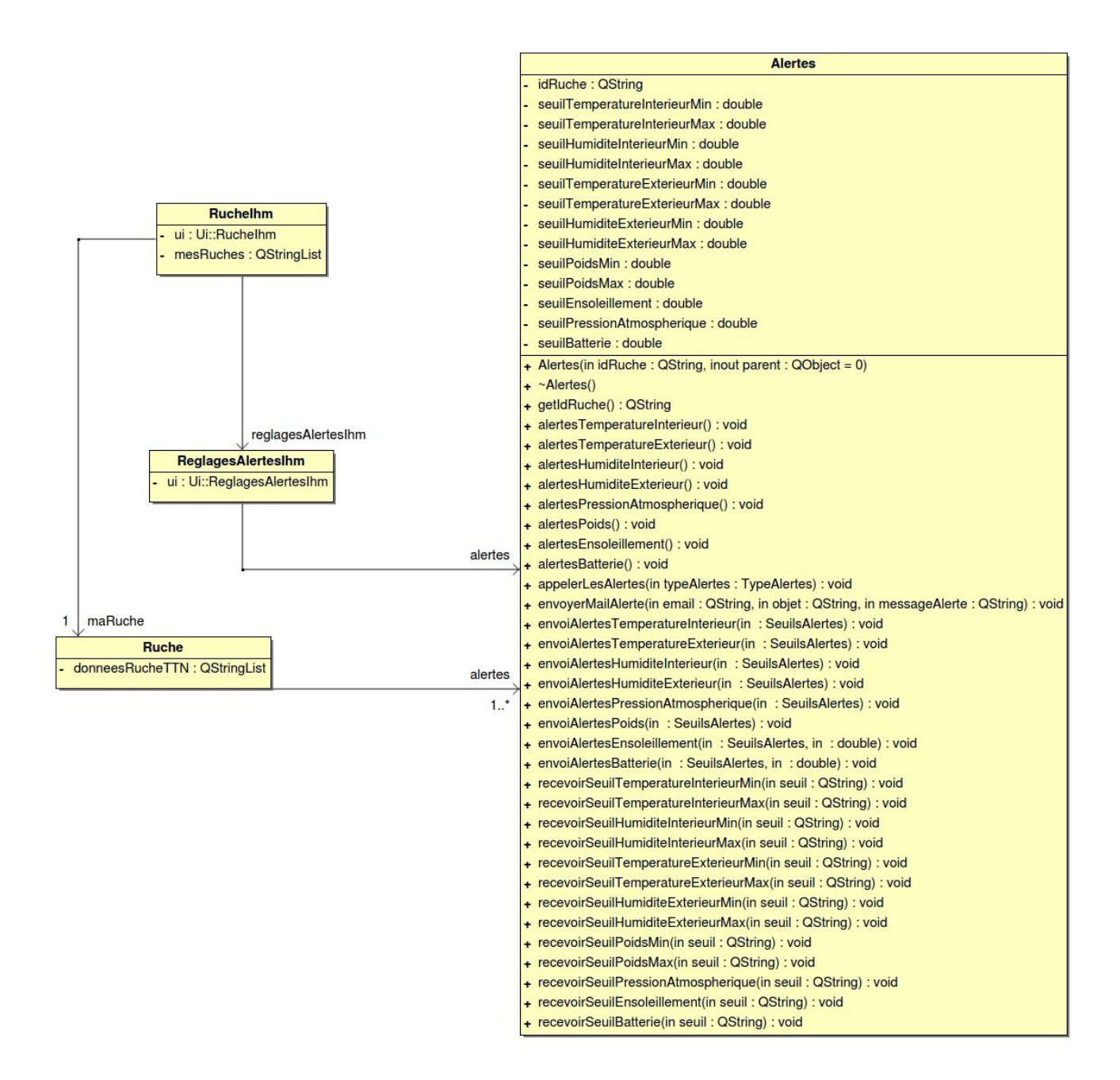

- La classe Alertes a des relations de type Association (une association indique qu'il peut y avoir des liens entre des instances des classes associées) avec les classes ReglagesAlertesIhm et Ruche.
- Cette classe a pour but de mettre en place un système d'alerte pour toutes les mesures physique et météorologique de la ruche.

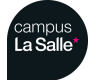

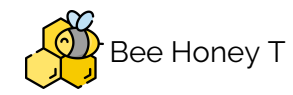

Pour pouvoir permettre la mise en place des alertes, un système de seuil à été choisit, des seuils minimums et maximum ont été définis par défaut mais l'utilisateur aura la possibilité de modifier ces seuils en cliquant sur le bouton Reglages de l'interface homme / machine. Ces seuils par défaut sont définis dans la classe Parametres :

| // Seuil           | ls par défaut des alertes        |       |
|--------------------|----------------------------------|-------|
| <pre>#define</pre> | TEMPERATURE_INTERIEUR_SEUIL_MAX  | 35.0  |
| <pre>#define</pre> | TEMPERATURE_INTERIEUR_SEUIL_MIN  | 25.   |
| <pre>#define</pre> | HUMIDITE_INTERIEUR_SEUIL_MAX     | 30.   |
| <pre>#define</pre> | HUMIDITE_INTERIEUR_SEUIL_MIN     | 20.   |
| <pre>#define</pre> | TEMPERATURE_EXTERIEUR_SEUIL_MAX  | 35.   |
| <pre>#define</pre> | TEMPERATURE_EXTERIEUR_SEUIL_MIN  | 5.    |
| <pre>#define</pre> | HUMIDITE_EXTERIEUR_SEUIL_MAX     | 35.   |
| <pre>#define</pre> | HUMIDITE_EXTERIEUR_SEUIL_MIN     | 20.   |
| <pre>#define</pre> | PRESSION_ATMOSPHERIQUE_SEUIL_MIN | 1000. |
| <pre>#define</pre> | PRESSION_ATMOSPHERIQUE_SEUIL_MAX | 1200. |
| <pre>#define</pre> | POIDS_SEUIL_MAX                  | 100.  |
| <pre>#define</pre> | POIDS_SEUIL_MIN                  | 10.   |
| <pre>#define</pre> | ENSOLEILLEMENT_SEUIL_MAX         | 1000. |
| <pre>#define</pre> | ENSOLEILLEMENT_SEUIL_MIN         | 10.   |
| <pre>#define</pre> | BATTERIE_SEUIL_MIN               | 25.   |
|                    |                                  |       |

- Afin de définir le type l'alerte détecter les méthodes **void alertesXXX()** définissent le type d'alerte.
- Si la mesure relevé est trop haute par rapport au seuil maximum définit alors le type d'alerte envoyé à la classe ruche sera trop haut et inversement. Les méthodes testent aussi si elle ne détectent aucune alertes.

```
void Alertes::alertesTemperatureInterieur()
{
    double mesureTemperatureInterieur =
    infosTemperature->getTemperatureInterieur();
        if(mesureTemperatureInterieur > seuilTemperatureInterieurMax)
        {
            emit envoiAlertesTemperatureInterieur(tropHaut);
        }
        else if (mesureTemperatureInterieur <
    seuilTemperatureInterieurMin)
        {
            emit envoiAlertesTemperatureInterieur(tropBas);
        }
        else</pre>
```

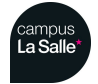

}

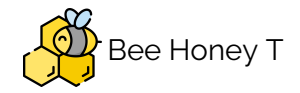

```
{
   emit envoiAlertesTemperatureInterieur(bon);
}
```

Ici envoiAlertesTemperatureInterieur() est un signal. Ce signal envoi donc un type d'alerte qui est tropHaut, ce type d'alerte est défini dans un type enum SeuilsAlertes

```
typedef enum
{
      tropHaut = 0,
      tropBas = 1,
      bon = 2,
```

```
} SeuilsAlertes;
```

 Les signaux sont envoyés à la classe Ruche afin que celle ci traite les alertes et envoi à son tour par signal à la classe Ruchelhm qui affichera les alertes dans la partie spécifique à celle ci. Pour pouvoir envoyer un signal à la classe Ruche il faut connecter un signal et un slot ensemble :

```
connect(alertes,
SIGNAL(envoiAlertesTemperatureInterieur(SeuilsAlertes)),
this,SLOT(recevoirAlertesTemperatureInterieur(SeuilsAlertes)));
```

• Pour vérifier si il y a une alerte au niveau d'une mesure il faut que dès que la classe Ruche reçoit une mesure celle ci devra appeler une méthode de la classe alerte afin de tester la présence d'alerte :

```
void Ruche::recevoirTemperatureInterieurTraite(double
temperatureInterieur, QString horodatage)
{
      alertes->appelerLesAlertes(alerteTemperatureInterieur);
      emit
nouvelleMesureTemperatureInterieurTraite(temperatureInterieur,
horodatage);
```

}

 Ici la méthode recevoirTemperatureInterieurTraite() appellera la méthode appelerLesAlertes() avec en paramètre les types d'alertes que la méthode devra tester. Ce type d'alerte est définit dans un type enum appeler TypeAlertes :

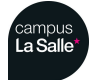

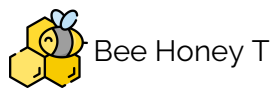

| typedef enum                               |
|--------------------------------------------|
| {                                          |
| alerteTemperatureInterieur = 0,            |
| alerteTemperatureExterieur = 1,            |
| alerteHumiditeInterieur = 2,               |
| alerteHumiditeExterieur = <mark>3</mark> , |
| alertePressionAtmospherique = 4,           |
| alertePoids = <mark>5</mark> ,             |
| alerteEnsoleillement = <mark>6</mark> ,    |
| alerteBatterie = 7,                        |
| toutesLesAlertes = $8$ ,                   |
|                                            |

#### } TypeAlertes;

• Cette méthode effectue un switch/case qui permet de tester quel est le type d'alerte reçu en paramètre et lorsque ce test est vérifié celle ci fera appel à la méthode vu plus haut qui effectuera le test afin de vérifier quel est le type d'alerte en fonction des seuils.

```
void Alertes::appelerLesAlertes(TypeAlertes typeAlertes)
{
     switch(typeAlertes)
     {
      case alerteTemperatureInterieur :
            alertesTemperatureInterieur();
            break;
      case alerteTemperatureExterieur :
            alertesTemperatureExterieur();
           break;
      case alerteHumiditeInterieur :
            alertesHumiditeInterieur();
           break;
      case alerteHumiditeExterieur :
            alertesHumiditeExterieur();
           break;
      case alertePressionAtmospherique :
            alertesPressionAtmospherique();
            break;
      case alertePoids :
            alertesPoids();
            break;
```

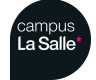

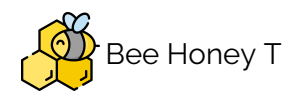

```
case alerteEnsoleillement :
            alertesEnsoleillement();
            break;
      case alerteBatterie :
            alertesBatterie();
            break;
      case toutesLesAlertes:
            alertesHumiditeExterieur();
            alertesHumiditeInterieur();
            alertesPressionAtmospherique();
            alertesTemperatureExterieur();
            alertesTemperatureInterieur();
            alertesEnsoleillement();
            alertesPoids();
            break;
      }
}
```

Modifications des seuils :

• Les seuils peuvent être modifiés depuis l'interface homme / machine grâce à la classe **ReglagesAlertesIhm** :

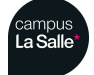

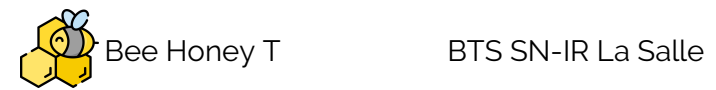

| 💿 Ruche 2019 - Réglages des seuils |      |            |
|------------------------------------|------|------------|
| Température Intérieur Minimum :    | 25   | ° <b>c</b> |
| Température Intérieur Maximum :    | 35   | °C         |
| Humidité Intérieur Minimum :       | 20   | %          |
| Humidité Intérieur Maximum :       | 30   | %          |
| Température Extérieur Minimum :    | 5    | %          |
| Tompáratura Evtáriau-Mavieum       | 25   | °C         |
| remperature Exterieur Maximum :    |      |            |
| Humidité Extérieur Minimum :       | 20   | %          |
| Humidité Extérieur Maximum :       | 35   | %          |
| Pression Atmosphérique :           | 1000 | hPa        |
| Poids Minimum :                    | 10   | kg         |
| Poids Maximum :                    | 100  | kg         |
| Ensoleillement :                   | 10   | W/m²       |
| ок                                 |      |            |

Diagramme de la classe **ReglagesAlertesIhm** :

|   | ReglagesAlertesIhm                                            |
|---|---------------------------------------------------------------|
|   | ui : Ui::ReglagesAlertesIhm                                   |
| + | ReglagesAlertesIhm(inout parent : QWidget = 0)                |
| + | ~ReglagesAlertesIhm()                                         |
| + | setAlertes(inout alertes : Alertes) : void                    |
| # | showEvent(inout ev : QShowEvent) : void                       |
| + | recevoirReglagesAlertes() : void                              |
| + | envoiSeuilTemperatureInterieurMin(in seuil : QString) : void  |
| ÷ | envoiSeuilTemperatureInterieurMax(in seuil : QString) : void  |
| + | envoiSeuilHumiditeInterieurMin(in seuil : QString) : void     |
| + | envoiSeuilHumiditeInterieurMax(in seuil : QString) : void     |
| + | envoiSeuilTemperatureExterieurMin(in seuil : QString) : void  |
| ÷ | envoiSeuilTemperatureExterieurMax(in seuil : QString) : void  |
| + | envoiSeuilHumiditeExterieurMin(in seuil : QString) : void     |
| + | envoiSeuilHumiditeExterieurMax(in seuil : QString) : void     |
| + | envoiSeuilEnsoleillementMin(in seuil : QString) : void        |
| + | envoiSeuilPressionAtmospheriqueMin(in seuil : QString) : void |
| + | envoiSeuilPoidsMin(in seuil : QString) : void                 |
| + | envoiSeuilPoidsMax(in seuil : QString) : void                 |

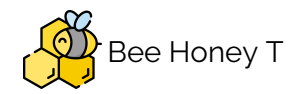

• La méthode recevoirReglagesAlerte() est définie afin que lorsque l'utilisateur modifie un ou plusieurs seuil, ces nouveaux seuils sont stockés dans une variable.

```
void ReglagesAlertesIhm::recevoirReglagesAlertes()
{
     QString temperatureInterieurMin;
     temperatureInterieurMin =
    ui->lineEditSeuilTemperatureInterieurMin->text();
}
```

• Les signaux envoiSeuilXXX() sont connéctes à des slots de la classe Alertes qui recevra les nouveaux seuils et les remplacera les seuils par défaut par ceux ci.

```
connect(this, SIGNAL(envoiSeuilTemperatureInterieurMin(QString)),
this->alertes, SLOT(recevoirSeuilTemperatureInterieurMin(QString)));
```

• La classe Alertes recupere le nouveau seuil avec une methode recevoirSeuilXXX().

```
void Alertes::recevoirSeuilTemperatureInterieurMin(QString seuil)
{
    seuilTemperatureInterieurMin = seuil.toDouble();
}
```

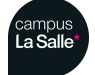
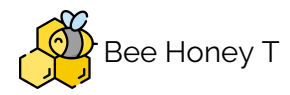

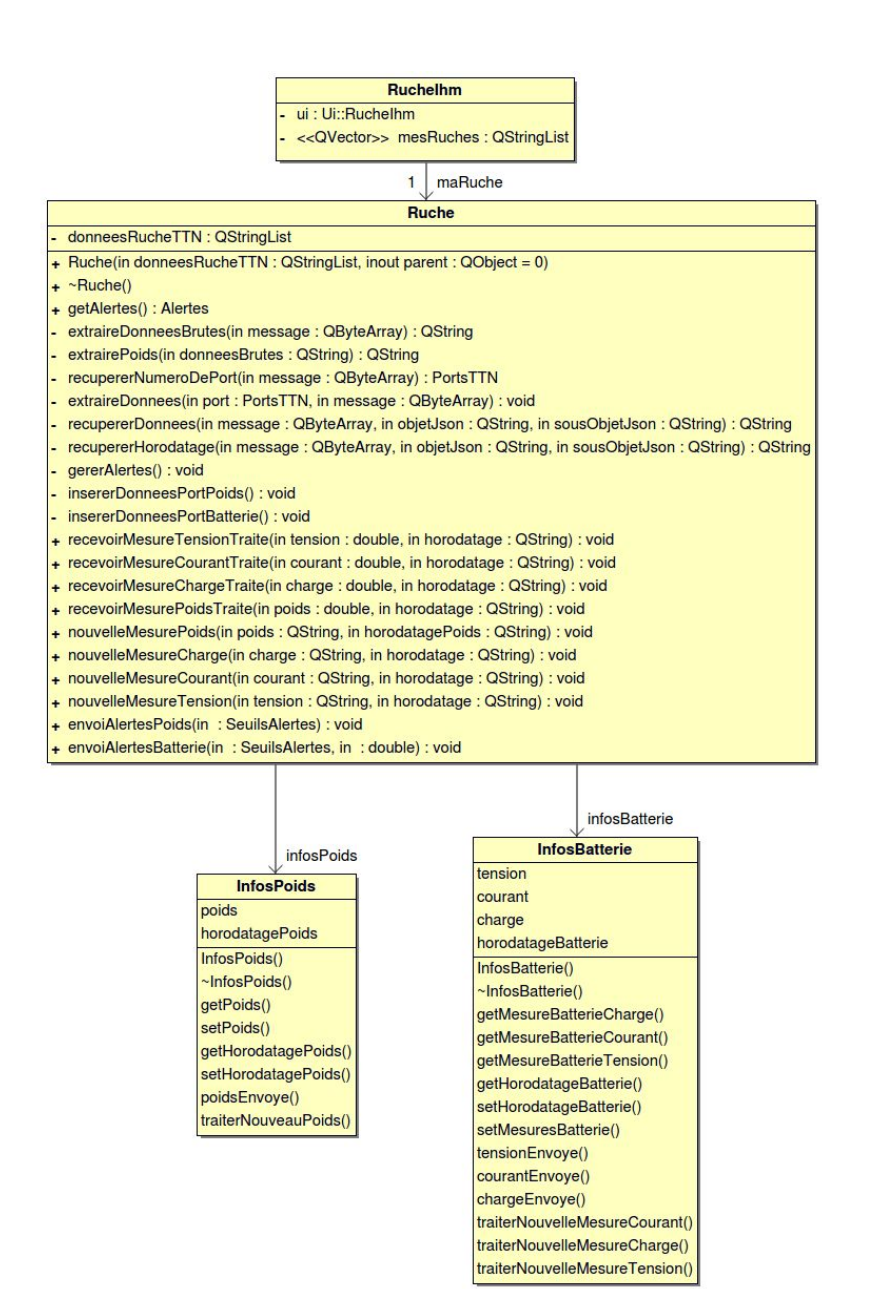

• Les classes **InfosPoids** et **InfosBatterie** servent à récupérer les données de tension, de courant, de charge et de poids des différents capteurs de la ruche.

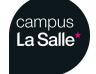

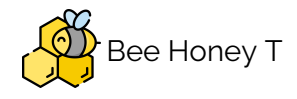

Diagramme de séquence : afficher les mesures de batterie et de poids et enregistrer les données dans la base de données

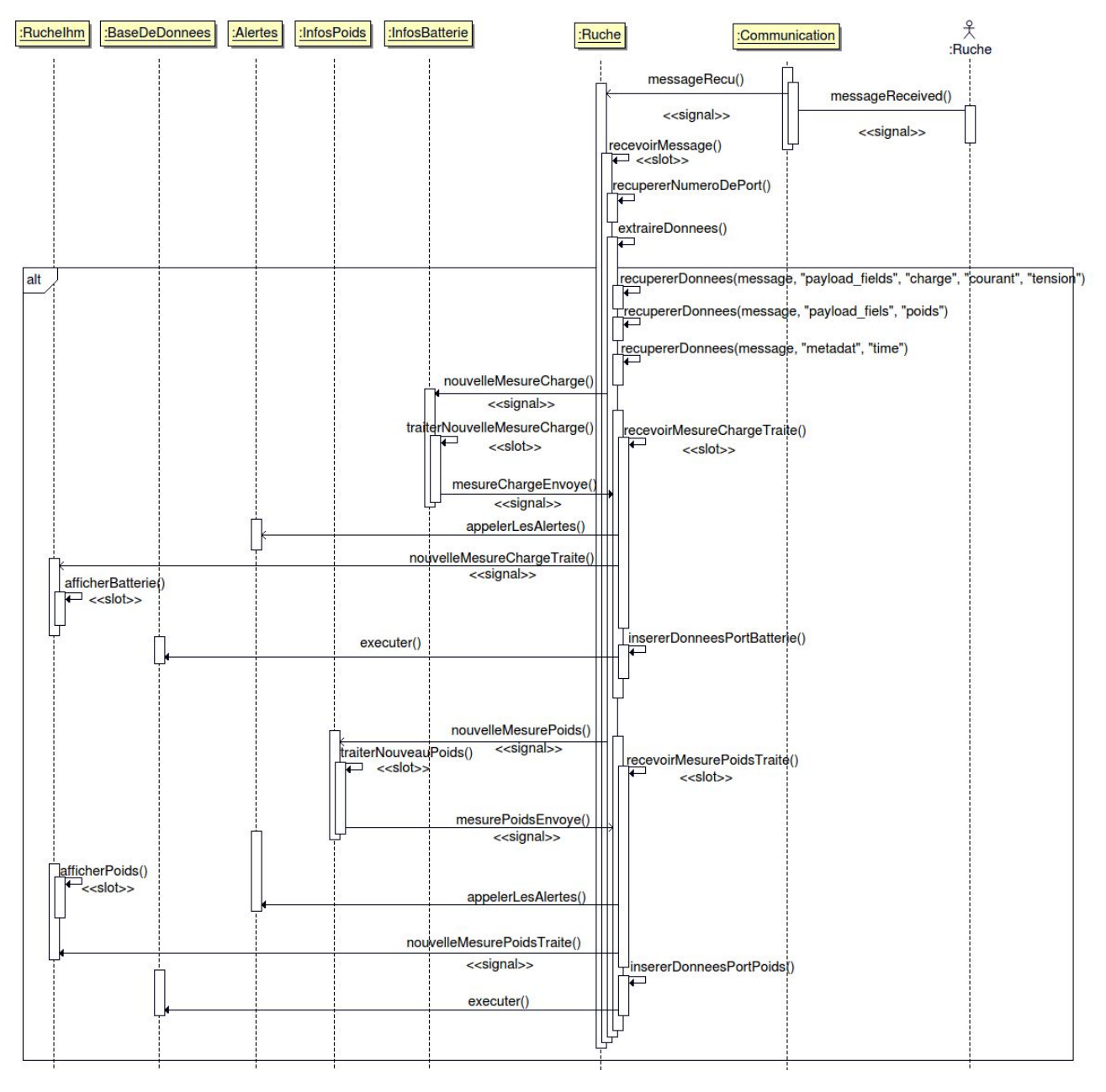

- La méthode recupererNumeroDePort() de la classe Ruche permet d'extraire le numéro de port dans le fichier Json.
- Apres avoir recuperer le numero de port, la méthode recupererDonnees() est appelé est permet d'extraire du fichier JSON, les données correspondant au numéro de port.

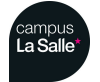

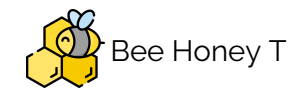

- Une fois la donnée extraite elle est envoyée à la classe Infos par le signal nouvelleMesureCharge(), le slot connecté à ce signal est traiterNouvelleMesureCharge() qui remplacera l'ancienne mesure par la nouvelle. Puis la classe Infos renvoi la mesure à la classe Ruche grâce à un signal.
- La classe **Ruche** appel les alertes afin de vérifier si la mesure reçu dépasse un seuil.
- La classe Ruche finit par envoyer la mesure à la classe **Ruchelhm** qui affichera la mesure grâce à la méthode afficherBatterie().

| Désignation                                                                                                | Objectif attendu                                                                    | Résultat                                                                                                    |  |  |
|----------------------------------------------------------------------------------------------------|-------------------------------------------------------------------------------------|----------------------------------------------------------------------------------------------------|--|--|
| Gérer les ruches :<br>Paramétrer les alertes                                                               | Régler les seuils<br>minimum et maximum<br>de toutes les mesures                    | Possibilité d'effectuer les<br>réglages en cliquant sur<br>le bouton "Réglages"                                               |  |  |
| Consulter les données<br>d'une ruche (poids,<br>niveau de charge,<br>tension et courant de la<br>batterie) | Visualiser le poids, le<br>niveau de charge de la<br>batterie                       | Possibilité de visualiser<br>le pourcentage de<br>batterie ainsi que le<br>poids de la ruche en<br>kilogramme                 |  |  |
| Enregistrer les données<br>collectées                                                                      | Enregistrement des<br>mesures de poids et de<br>batterie dans la base de<br>données | Les données sont<br>enregistrées dans la<br>base de données,<br>possibilité de les<br>visualiser grâce à<br>l'onglet "Courbe" |  |  |
| Déclencher les alertes                                                                                     | Afficher lorsqu'une<br>mesure dépasse le seuil<br>maximum ou minimum                | Visualisation des alertes<br>sur l'interface<br>homme/machine dans<br>la partie spécifique aux<br>alertes                     |  |  |

#### Tests de validation

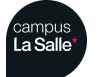

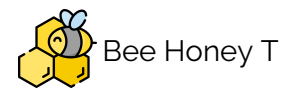

Partie Physique

LoraWan :

- LoRa est un protocole radio (niveau physique) conçu par Semtech (Cycleo). LoRa utilise la bande de fréquences 868Mhz.
- LoRaWAN est la gestion de la couche MAC, et permet de façon dynamique d'optimiser le lien entre l'objet LoRa et la station de base : canal de fréquence, puissance d'émission, débit, ... . LoRaWAN peut être opéré par un opérateur TélécomBT, Orange, ... ou utilisé un réseau privé. Le protocole LoRa est bidirectionnel sous conditions.
- Le réseau LoRaWan définit 3 typologies de composants :
  - 1. Classe A : nœud de fin de réseau comme les capteurs
  - 2. Classe B : passerelle
  - 3. Classe C : serveur de données
- •

SigFox :

- Sigfox est un opérateur. Sigfox utilise la bande 868Mhz en Europe (902Mhz aux US). Un objet SIGFOX peut envoyer entre o et 140 messages à 300bits/s par jour et le payload de chaque message ne peut pas dépasser 12 octets.
- Le protocole Sigfox est **bidirectionnel** sous condition : un objet Sigfox peut recevoir **4 messages par jour** à des instants définis.

| Fonctionnalités                | LoraWan           | SigFox                                   |
|--------------------------------|-------------------|------------------------------------------|
| Modulation                     | SS chip           | UNB / GFSK / BPSK                        |
| Bande Passante                 | 500 - 125 KHz     | 100 Hz                                   |
| Débit                          | 290 bps - 50 Kbps | 100 bit/sec                              |
| Message Max/jour               | Illimité          | 140 / jour                               |
| Puissance Émission             | 20 dBm            | 151 dB                                   |
| Durée de vie de la<br>batterie | 105 mois          | 90 mois                                  |
| Sécurité                       | Oui               | Non                                      |
| Mobilité/Localisation          | Oui               | Mobilité réduite, pas de<br>localisation |

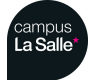

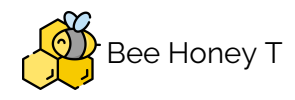

# Partie Etudiant 3 : ROSSI Enzo

### Objectifs

- Gérer les ruches : Paramétrer une nouvelle ruche
- Consulter les données d'une ruche (température, humidité, pression atmosphérique, et ensoleillement)
- Recevoir les données des ruches
- Enregistrer les données de (température, humidité, pression atmosphérique, et ensoleillement) dans une base de donnée

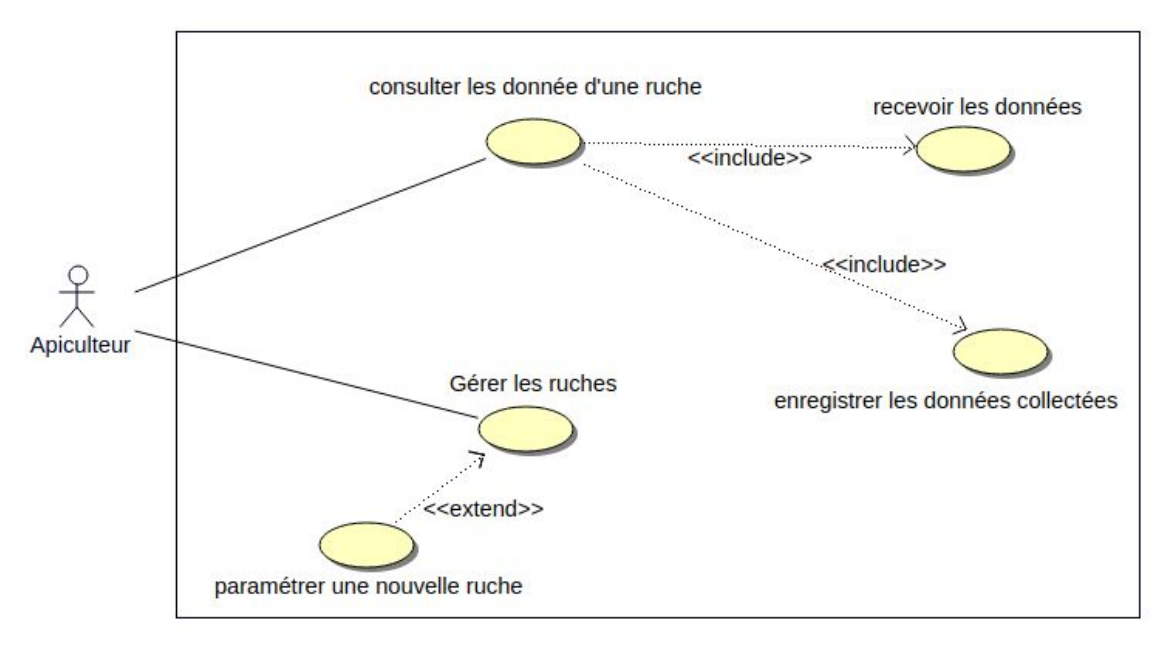

#### Diagramme de cas d'utilisation

Le diagramme de cas d'utilisation représente le point de vu de l'apiculteur et les différentes actions qu'il peut effectuer.

En effet l'apiculteur pourra paramétrer une nouvelle ruche il pourra aussi consulter les données environnement (température,humidité,pression atmosphérique,ensoleillement) des différentes ruche qui auront été paramétrées. De plus ces données pourront être stockées dans une base de données.

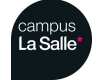

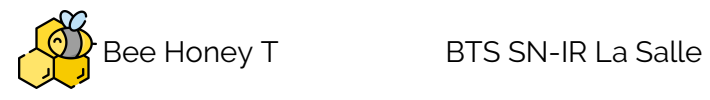

Planification

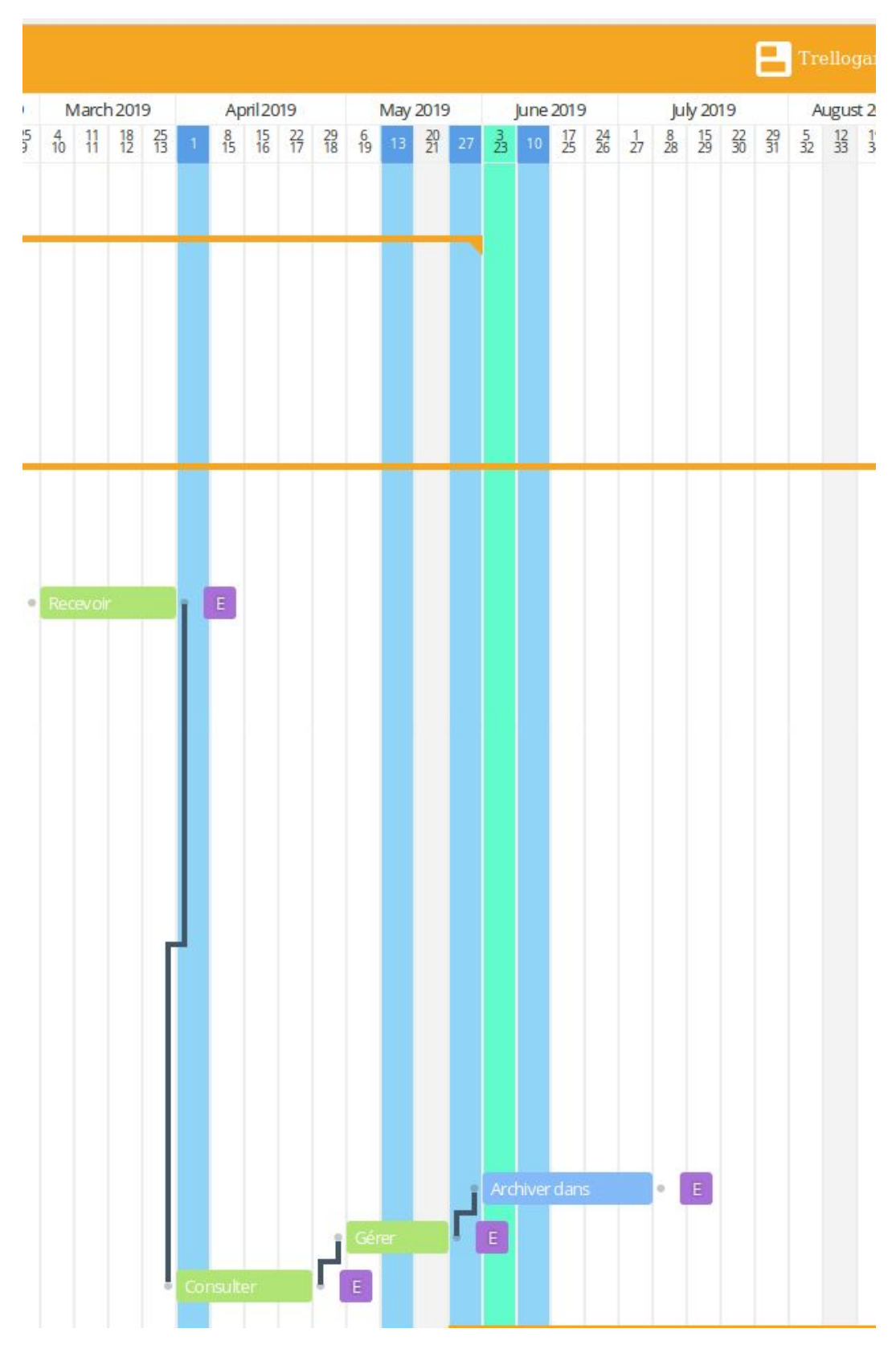

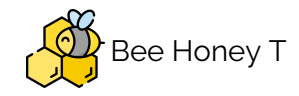

#### Planification Itérative

En respectant un développement itératif, on a choisi de répartir les différentes tâches suivant les itérations en tenant compte de critères de priorité :

| Tâche                                                                                                    | Priorité | Iteration |
|----------------------------------------------------------------------------------------------------|----------|-----------|
| Recevoir les données des ruches                                                                            | haute    | 1         |
| Consulter les données d'une ruche<br>(température, humidité, pression<br>atmosphérique, et ensoleillement) | moyenne  | 1         |
| Gérer les ruches : Paramétrer une nouvelle ruche                                                           | haute    | 2         |
| Enregistrer les données dans la base de<br>données                                                         | moyenne  | 3         |

Pour l'itération 1, la réception (et la consultation des données) pour une seule ruche a été retenue car la réception des données est une priorité absolue pour le besoin du client. La création de l'IHM principale en dépend aussi.

En effet le fait de connaître le fonctionnement du protocole de réception de données me permettra de mieux appréhender le concept de "multi ruches" pour l'itération 2 et donc d'assurer la création de nouvelles ruches.

Enfin une fois que toutes ces itérations seront réalisés, la troisième itération consistera à la conservation des données dans une base de données.

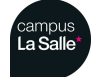

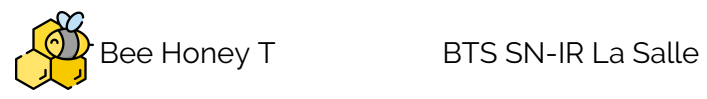

## Ressources logicielles du projet

| Désignation                     | Caractéristiques           |
|---------------------------------|----------------------------|
| Système d'exploitation du PC    | GNU/Linux Ubuntu 16.04 LTS |
| Base de données                 | MySql 5.7                  |
| Logiciel de gestion de versions | subversion (RiouxSVN)      |
| Générateurs de documentation    | Doxygen version 1.8        |
| Environnement de développement  | Qt Creator et Qt Designer  |
| API GUI                         | Qt 5.5.1                   |

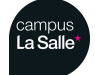

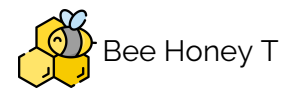

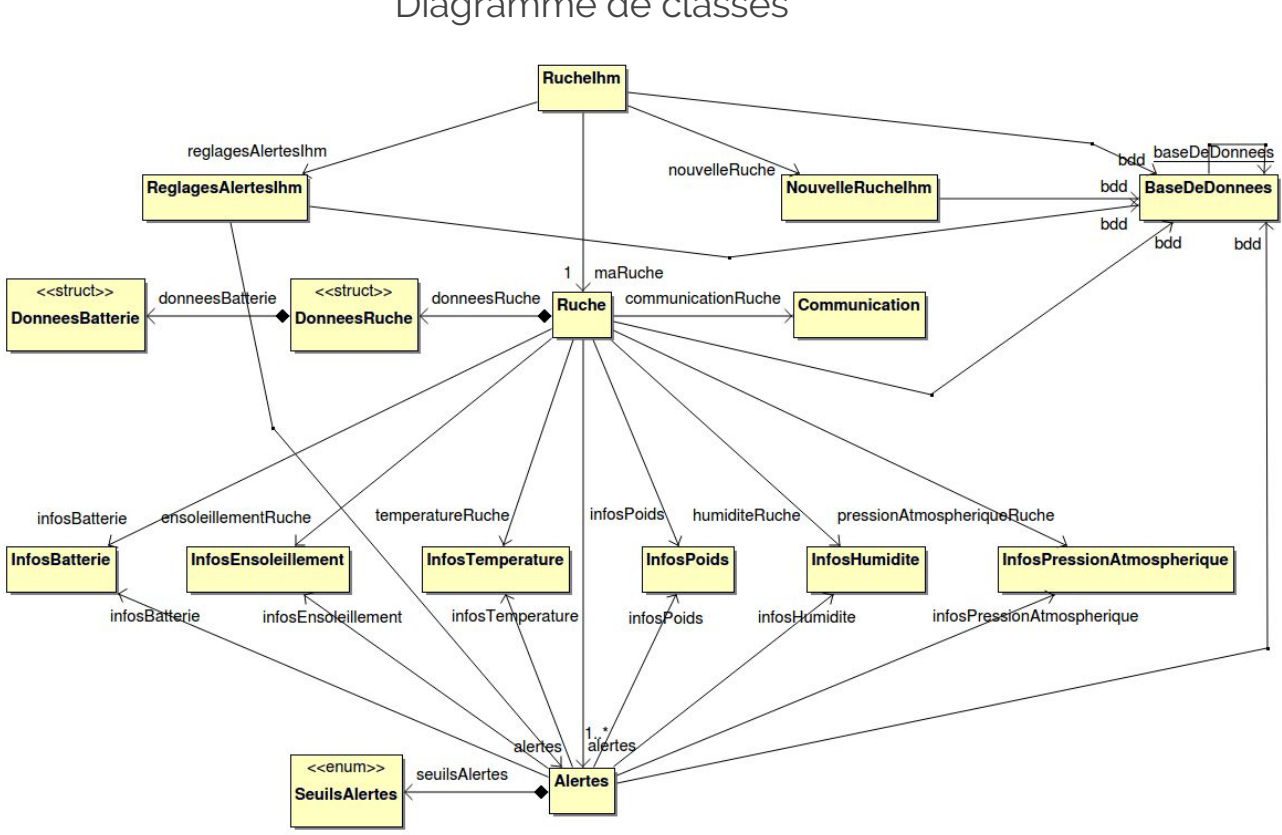

Diagramme de classes

Présentations des classes

Les classes sont organisées selon une architecture en trois couches :

 couche effectuant le traitement : cette couche est confiée aux classes information qui traitent les mesures et effectuent des calculs. Le nommage de ces classes respecte ce modèle (infosNomDeLaMesure). On retrouve aussi la classe BaseDeDonnees (qui s'occupe de la gestion de la base de la base de données MySQL) et la classe Communication (qui s'occupe de la gestion du protocole MQTT pour la réception de données).

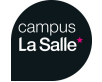

Session 2018/2019

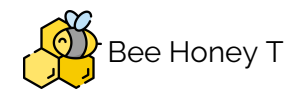

- couche effectuant le contrôle : cette couche est assurée par une classe contrôleur (la classe **Ruche**). Son but est de servir d'intermédiaire entre les différentes autres classes.
- couche effectuant l'interface homme machine : cette couche est dédiée à l'IHM (la classe Ruchelhm et NouvelleRuchelhm). Le but est de fournir une interface utilisateur et de recueillir les données de l'utilisateur pour les émettre au contrôleur mais aussi de recueillir les données venant du contrôleur et de les afficher à l'aide de widgets graphiques.

Le choix de ce type d'architecture a été choisi pour permettre une séparation entre classes tout en permettant la centralisation et la gestion des données dans le contrôleur. En effet le fait de pouvoir centraliser ces informations permet ensuite de traiter les données plus simplement.

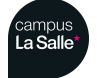

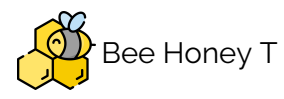

## L'IHM principale

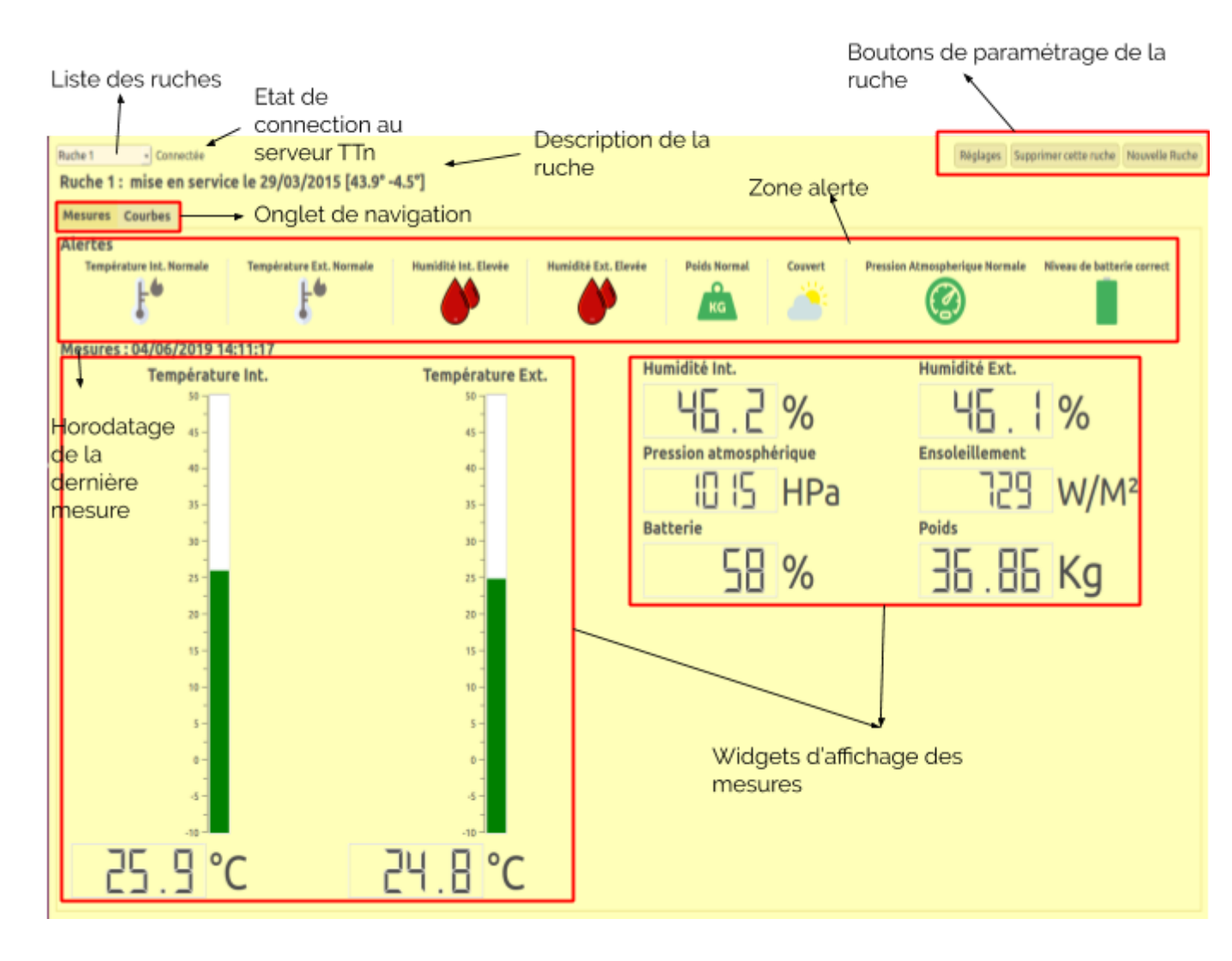

On peut voir sur l'Ihm principale les mesures de la ruche sélectionnée. Cette Ihm possède aussi un onglet "Courbes" :

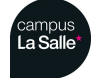

#### Session 2018/2019

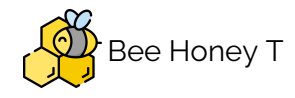

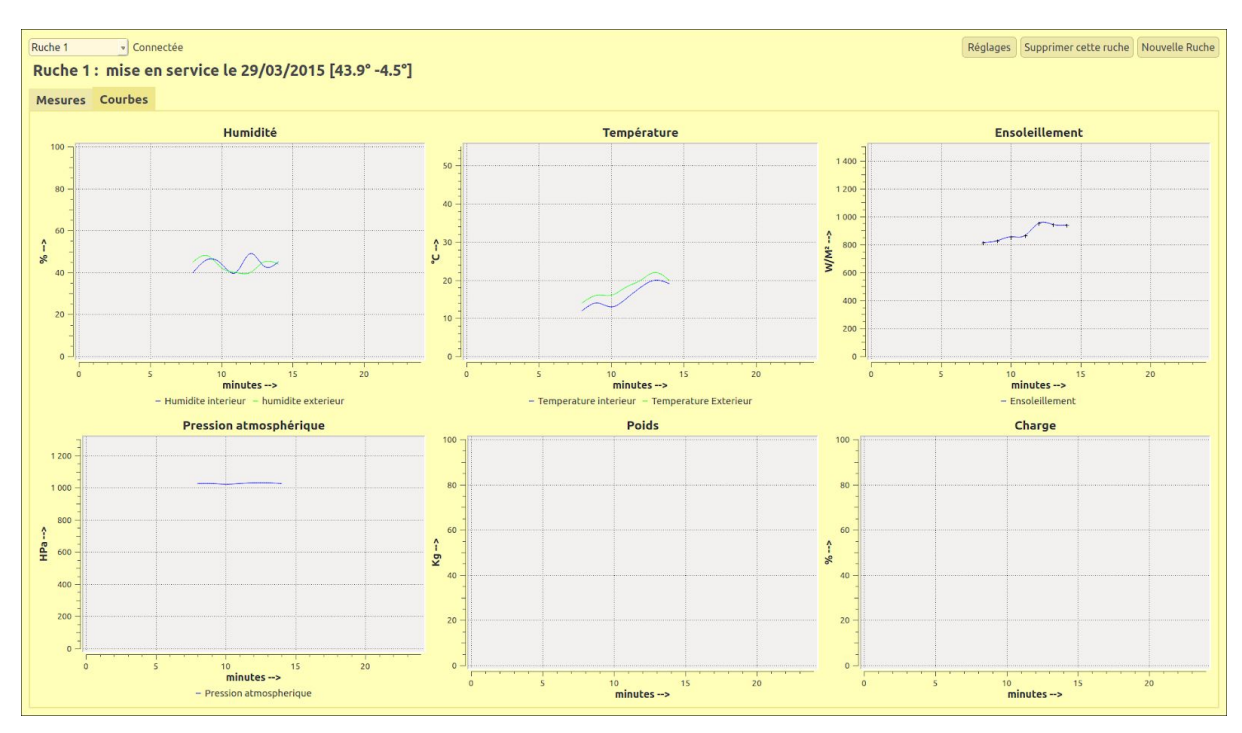

On peut voir les courbes de l'ensoleillement, la pression atmosphérique la température intérieur, extérieur et l'humidité intérieur, extérieur correspondant aux valeur moyennes recueillies en fonction des heures (les données ont été recueillies sur la plage horaire 8h-14h).

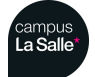

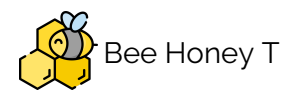

#### Décodage des trames sur le serveur The Things Network

Les mesures reçues sur le serveur sont codées en base64. Il y a deux solutions pour assurer le traitement de celles ci.

première solution : traiter la données reçues directement dans chaque programme grâce avec une fonction de décodage pour reconstituer la mesure.

deuxième solution (adoptée) : décoder directement les données grâce à une fonction écrite et exécutée sur le serveur TTN.

Exemple de fonction de décodage :

```
function Decoder(bytes, port) {
  var decoded = {};
  switch (port)
  {
    case 1: // Batterie
      decoded.tension = ((bytes[0] << 8) + bytes[1]) * (5/1024);</pre>
      decoded.courant = ((bytes[2] << 8) + bytes[3]) * (5/1024);</pre>
      decoded.charge = (bytes[4]);
      break;
    case 2: //poids
      decoded.poids = ((bytes[0] << 8))</pre>
      break;
    case 3: // DHT22
      decoded.temperature = ((bytes[0] << 8) + bytes[1])/100;</pre>
      decoded.humidite = ((bytes[2] << 8) + bytes[3])/100;</pre>
      break;
    case 4: // DHT22 exterieur
      decoded.temperature = ((bytes[0] << 8) + bytes[1])/100;</pre>
      decoded.humidite = ((bytes[2] << 8) + bytes[3])/100;</pre>
      decoded.pression = (bytes[4] << 8);</pre>
      break;
    case 5: //ensoleillement
      decoded.ensoleillement = (bytes[0] << 8);</pre>
      break;
  }
  return decoded;
}
```

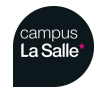

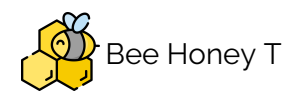

#### Format d'échange de données Json

Un document **JSON** ne comprend que deux types d'éléments structurels :

- des ensembles de paires « nom » (alias « clé ») / « valeur » : "*id*": "*file*"
- des listes de valeurs séparées par des virgules : "value": "New", "onclick": "CreateNewDoc()".

Ces mêmes éléments représentent trois types de données :

- des objets : { ... } ;
- des tableaux : [ ... ] ;
- des valeurs génériques de type tableau, objet, booléen, nombre, chaîne de caractères ou *null* (valeur vide).

Dans le cadre du projet les données en Json s'organise comme ceci :

```
"{
   "app_id": "mes_ruches",
   "dev_id": "ruche_1",
   "hardware_serial": "0004A30B00203CF8",
   "port": 3,
   "counter": 16138,
   "payload_raw": "CCoPFA==",
   "payload_fields":
   {
      "humidite":38.6,
      "temperature":20.9
   },
   "metadata":
   {
      "time":"2019-04-04T12:16:07.226020821Z",
      "frequency":868.5,
      "modulation":"LORA",
      "data_rate":"SF7BW125",
      "airtime":51456000,
      "coding rate":"4/5",
      "gateways":[
      {
         "gtw_id\": "btssn-lasalle-84",
```

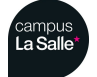

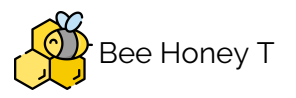

|    | "gtw_trusted":true,             |
|----|---------------------------------|
|    | "timestamp":1360002747,         |
|    | "time\":"2019-04-04T12:16:07Z", |
|    | "channel":2,                    |
|    | "rssi":-45,                     |
|    | "snr":7.75,                     |
|    | "rf_chain":1,                   |
|    | "latitude":43.948326,           |
|    | "longitude":4.8169594,          |
|    | "location_source":"registry"    |
| ]  | }]                              |
| }  |                                 |
| }" |                                 |

Pour pouvoir extraire ces données, Qt propose un module QJson que l'on va utiliser pour récupérer les données envoyées par la ruche.

#### Extraction et gestion des données

Pour pouvoir extraire les données il faut tout d'abord déterminer le port TTN à laquelle la mesure est associée, comme on peut voir dans ce tableau :

| Fport | Nom                      | Mesures                                                        | IR         |
|-------|--------------------------|----------------------------------------------------------------|------------|
| 1     | portMesureEnergie        | tension,courant,charge                                         | MELLAH F.  |
| 2     | portMesurePoids          | poids                                                          | MELLAH F.  |
| 3     | portMesureRuche          | température,humidité<br>(intérieur)                            | Enzo ROSSI |
| 4     | portMesureEnvironement   | température, humidité,<br>pression<br>atmosphérique(extérieur) | Enzo ROSSI |
| 5     | portMesureEnsoleillement | ensoleillement                                                 | Enzo ROSSI |

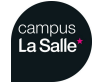

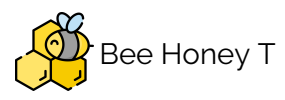

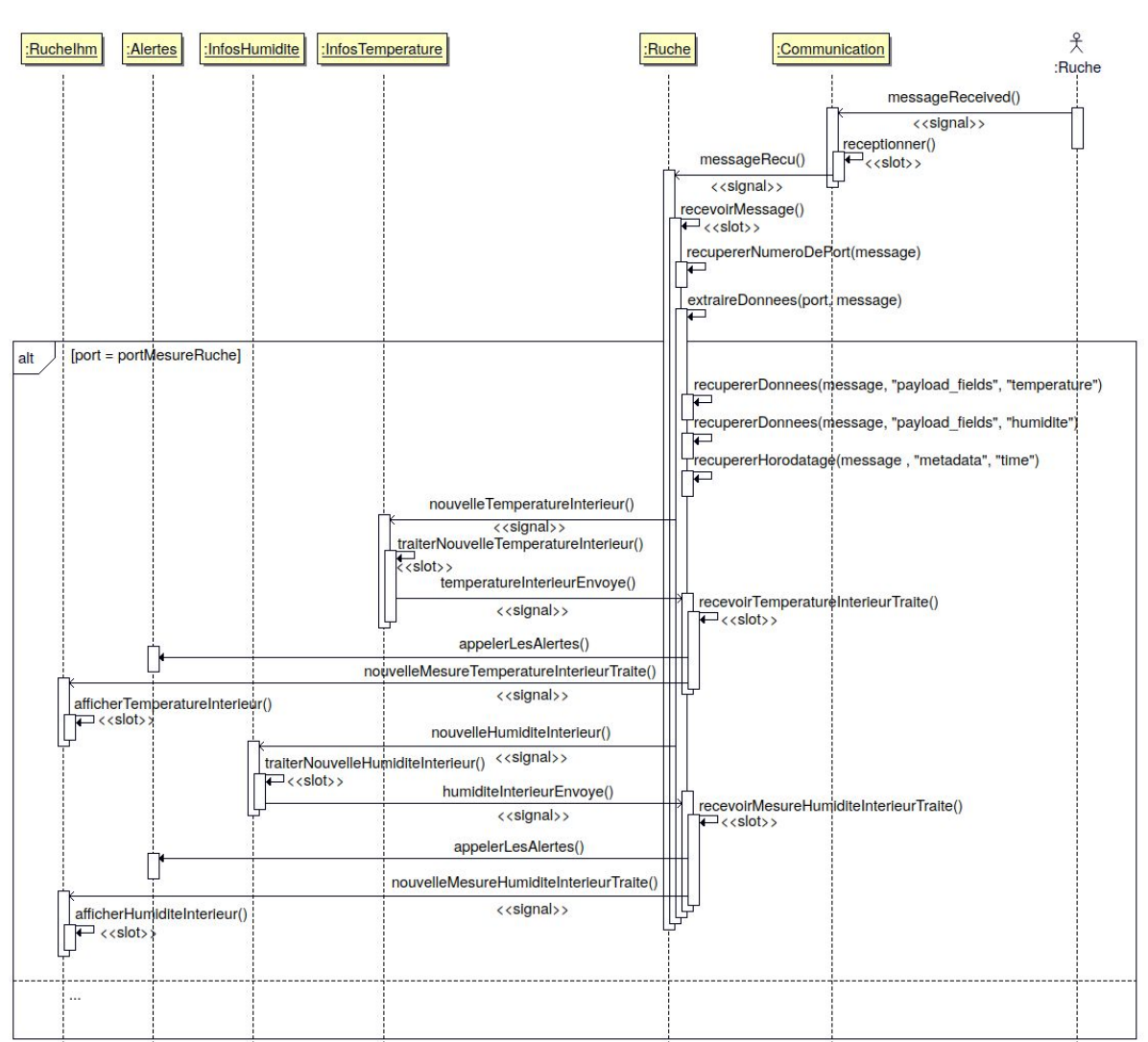

Voici la liste des différentes étapes pour l'affichage des mesures.

- Donc la première étape est d'extraire le numéro de port dans le fichier Json. (classe **Ruche**)
- Une fois que le numéro de port est extrait, on peut extraire la mesure qu'on souhaite en fonction du port correspondant (Classe **Ruche**)
- Une fois la donnée extraite elle est envoyée à la classe infos concernée
- La mesure est traitée dans la classe et celle-ci traitée est envoyée à la classe **Ruche**
- La classe Ruche reçoit la donnée traitée et l'envoie à la classe Ruchelhm
- La Classe **Ruchelhm** affiche la donnée traitée à l'aide de widget graphique.

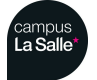

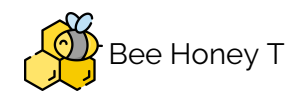

Insertion des données dans la base de données

Pour enregistrer des données de température et d'humidité on effectue la commande suivante en langage SQL :

INSERT INTO MesuresRuche (idRuche, Temperature, Humidite, Horodatage)
VALUES (...)

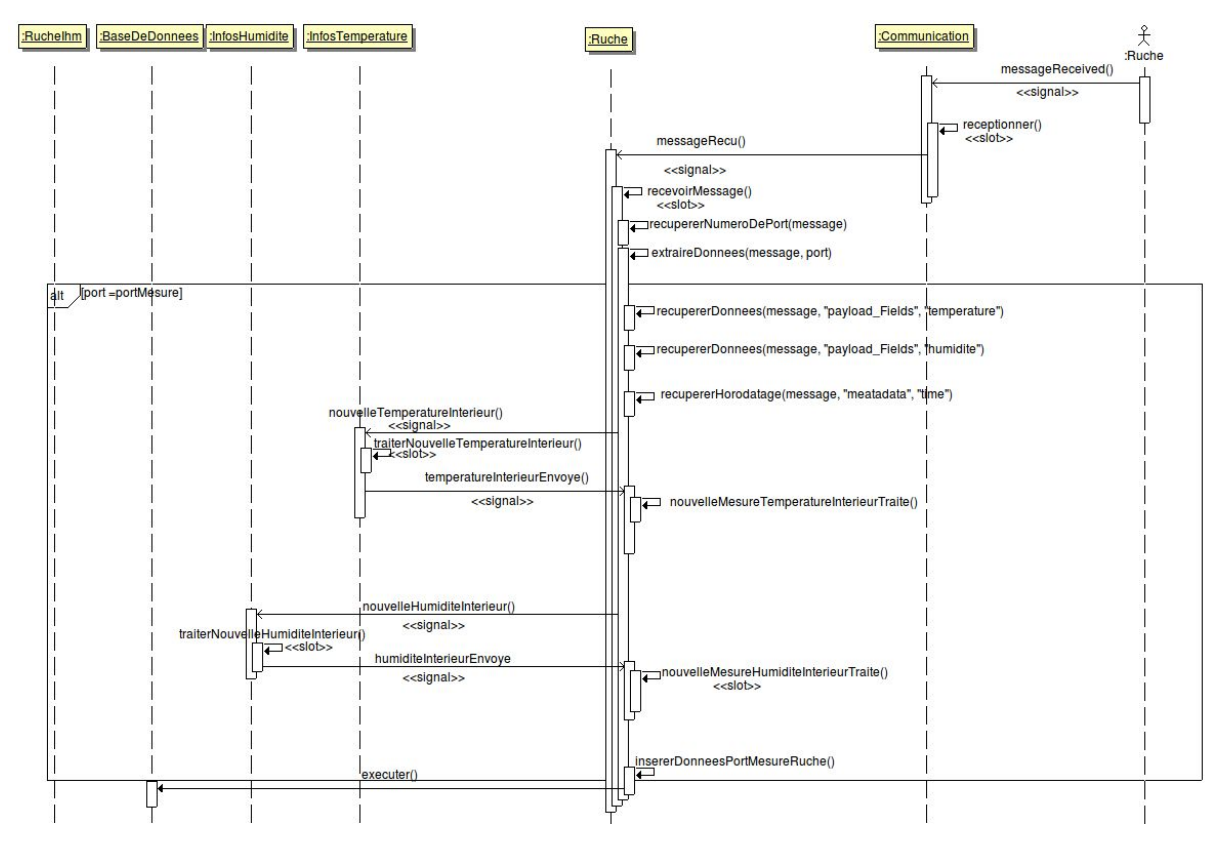

Réception et enregistrement des mesures intérieures

Voici la liste des etapes pour l'enregistrement des mesures dans la base de données :

- On émet les données reçu vers les classes infos
- les classes info traitent les données.
- les données sont ensuite émis à la classe ruche
- On les regroupes on les enregistre dans la base de données avec la requête précédemment énoncé

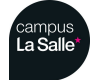

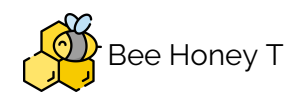

### Enregistrement des données journalières

L'application effectue un enregistrement chaque heure des moyennes, minimums et maximums des mesures reçues. Cette fonctionnalité se retranscrit dans le diagramme de séquence suivant :

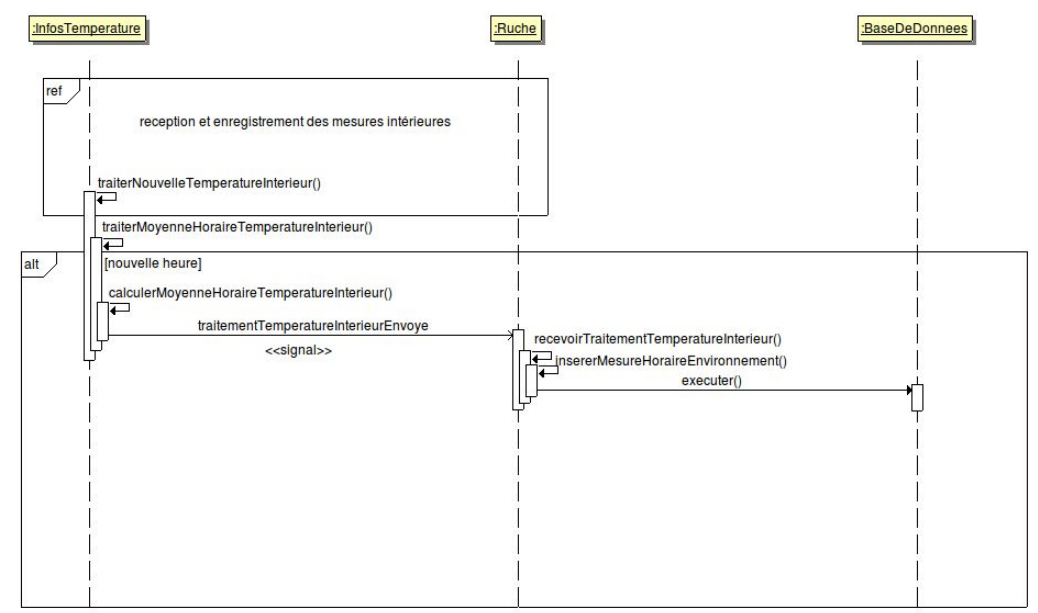

- Tout d'abord on récupère les donnée à partir de la méthode traiter NouvelleTempératureInterieur() de la classe infosTemperature.
- de cette méthode on traite et calcule les moyenne horaires.
- Si on passe à l'heure suivante alors un signal est émis à la classe Ruche.
- la classe Ruche reçoit la valeur et l'insère la base de données.

L'insertion dans la base de données s'effectue par la requête suivante dans la table journalière concernée :

INSERT INTO MesuresJournalieresRuche (MesuresJournalieresRuche.idRuche, MesuresJournalieresRuche.Temperature, MesuresJournalieresRuche.TemperatureMin, MesuresJournalieresRuche.TemperatureMax, MesuresJournalieresRuche.Humidite, MesuresJournalieresRuche.HumiditeMin, MesuresJournalieresRuche.HumiditeMax, MesuresJournalieresRuche.DateMesure, MesuresJournalieresRuche.HeureMesure) VALUES (...)

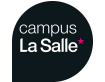

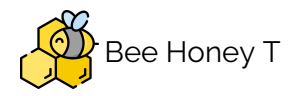

Affichage des courbes

L'affichage des courbes s'effectue à l'aide d'une librairie fournissant des widgets graphique nommé **qwt**.

Les repères sont définis comme ceci : le repère représentant les mesures de températures ainsi que le repère de l'humidité regrouperont les données intérieures et extérieures.

Les axes sont définis comme ceci :

- l'axe x en heures
- l'axe y dans l'unité de la mesure affichée

Pour afficher ces valeurs on récupère celles ci dans les tables MesuresJournalieres dans la base de données avec la requête SQL :

```
SELECT Temperature, Humidite, HeureMesure FROM MesuresJournalieresRuche
WHERE DateMesure = '" + dateCourante.toString("yyyy-MM-dd") + "' AND
idRuche = '" + mesRuches[positionDeLaRuche].at(0) + "' ORDER BY
HeureMesure ASC";
```

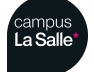

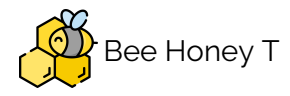

#### Gestion et paramétrage de nouvelle ruche

Le paramétrage d'une nouvelle ruche s'effectue par l'interface homme/machine (classe **NouvelleRucheIhm**).

| 😡 💿 Ruche 2019 - Création d'une ruche                                                                                            |                                                                         |
|----------------------------------------------------------------------------------------------------|-------------------------------------------------------------------------|
| Paramétrage de la nouvell                                                                                                    | le ruche                                                                |
|                                                                                                    | <ul> <li>Zone de saisi pour le nom de la<br/>nouvelle ruche</li> </ul>  |
| Nom :  Description :                                                                                                    | Zone de saisi pour la<br>description de la nouvelle<br>ruche            |
| Mise en service :<br>04/06/2019 :<br>Adresse :<br>Zone de temps permettant la saisi de la<br>date de mise en service de la ruche | Zone de saisi pour l'adresse<br>de la nouvelle ruche<br>Zones de saisis |
| Longitude : Latitude : DeviceID (TTN) :                                                                                          | pour la latitude et<br>la longitude la<br>nouvelle ruche                |
| Ajoutée à Bandeau déroulant correspondant le contraction de celui ci a la nouvelle ruche Ok Annuler                              | ne de saisi pour<br>deviceld de la<br>ouvelle ruche                     |

Pour avoir la liste des AppID disponibles on les récupère dans la base de données avec la requête suivante :

```
SELECT idTTN, ApplicationID FROM TTN
```

Les données recueillies sont ensuite enregistrées dans la table Ruche par la requête SQL suivante :

```
INSERT INTO Ruche INSERT (idTTN, Nom, Description, DateMiseEnService,
Adresse, Longitude, Latitude, DeviceID) VALUES (...)
```

De plus on ajoute les seuils par défaut dans la table Seuils avec la requête suivante : INSERT INTO Seuils (idRuche, TemperatureIntMin, TemperatureIntMax, HumiditeIntMin, HumiditeIntMax, TemperatureExtMin, TemperatureExtMax, HumiditeExtMin, HumiditeExtMax, PressionMin, PressionMax, PoidsMin, PoidsMax, EnsoleillementMin, EnsoleillementMax, Charge) VALUES (...)

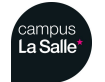

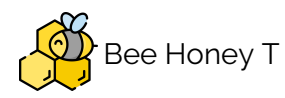

Donc chaque ruche sera enregistrée dans la base de données.

Pour récupérer les ruches dans la base de données on effectue la requête sql suivante :

SELECT Ruche.idRuche, Ruche.Nom, Ruche.DeviceID, TTN.idTTN, TTN.Hostname, TTN.Port, TTN.Username, TTN.Password, TTN.ApplicationID, Ruche.Adresse, Ruche.DateMiseEnService, Ruche.Longitude, Ruche.Latitude FROM Ruche INNER JOIN TTN ON Ruche.idTTN = TTN.idTTN;

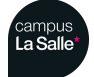

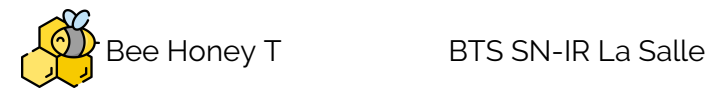

## Tests de validation

| Désignation                                                                                                    | Résultat attendu                                    | Oui / Non | Remarques |
|----------------------------------------------------------------------------------------------------|-----------------------------------------------------|-----------|-----------|
| Recevoir les<br>données des ruches                                                                                  | Recevoir les données<br>des ruches                  | Oui       |           |
| Consulter les<br>données d'une ruche<br>(température,<br>humidité, pression<br>atmosphérique, et<br>ensoleillement) | Visualiser les mesures<br>avec leur unité sur l'IHM | Oui       |           |
| Gérer les ruches :<br>Paramétrer une<br>nouvelle<br>ruche                                                           | Créer ou supprimer une<br>ruche                     | Oui       |           |
| enregistrer les<br>données de<br>(température,<br>humidité, pression<br>atmosphérique, et<br>ensoleillement)        | Enregistrer les données<br>dans la base de données  | Oui       |           |

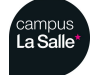

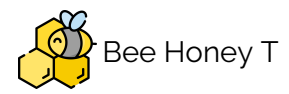

Partie physique

#### Lora

LoRaWAN est un protocole de télécommunication permettant la communication à bas débit, par radio, d'objets à faible consommation électrique communiquant selon la technologie LoRa et connectés à l'Internet via des passerelles, participant ainsi à l'Internet des objets. Ce protocole est utilisé dans le cadre des villes intelligentes, le monitoring industriel ou encore l'agriculture. La technologie de modulation liée à LoRaWAN est LoRa, née à la suite de l'acquisition de la startup grenobloise Cycléo par Semtech en 2012. Semtech promeut sa plateforme LoRa grâce à la LoRa Alliance, dont elle fait partie. Le protocole LoRaWAN sur la couche physique LoRa permet de connecter des capteurs ou des objets nécessitant une longue autonomie de batterie (comptée en années), dans un volume (taille d'une boîte d'allumettes ou d'un paquet de cigarettes) et un coût réduits.

LoRaWAN est l'acronyme de Long Range Wide-area network que l'on peut traduire par « réseau étendu à longue portée ».

Voici un comparatif avec la technologie sigfox, qui est lui aussi un protocole de communication bas débit

|                              | Y sigfox                                                            | S LoRa                                                                                                    |
|------------------------------|---------------------------------------------------------------------|----------------------------------------------------------------------------------------------------|
| Type de réseau :             | Ouvert (open source)                                                | Propriétaire                                                                                              |
| Origine :                    | Start-up Française toulousaine                                      | Technologie et Protocole développ<br>SMETECH (société Américaine) à p<br>d'une technologie Française (Cyc |
| Portée urbaine :             | 3 à 10 kms                                                          | 3 à 8 kms                                                                                                 |
| Portée rurale :              | 30 à 50 kms                                                         | 15 à 20kms                                                                                                |
| Modulation :                 | SS chip Ultra Narrow Band (UNB)                                     | UNB/GFSK/BOSK                                                                                             |
| Abonnement par<br>appareil : | 1 et 15€ /an                                                        | 1 et 15€ /an                                                                                              |
| Bidirectionnel :             | Oui                                                                 | Oui                                                                                                    |
| Messages max :               | 12 octets                                                           | 242 octets                                                                                                |
| Messages par jour :          | 140                                                                 | Illimité                                                                                                  |
| Débit :                      | 100bits/s                                                           | 0,3 à 50kbits/s                                                                                           |
| Couverture :                 | 93% de la population française<br>(supporté par Bouygues et Orange) | 94% de la population française (s<br>portée par SFR)                                                      |
| Sécurité :                   | Appareil et station protégés par id<br>unique                       | Encryptage AES128                                                                                         |
| Immunité aux<br>bruits :     | Basse                                                               | Très haute                                                                                                |
| Autonomie batterie           | 90 mois                                                             | 105 mois                                                                                                  |

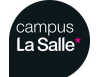

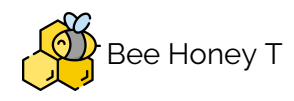

|                                  |                                     | Courte portée Moyenne portée Longue por         |                    | Moyenne portée |                                                                   | portée                                          |                                       |                                         |
|----------------------------------|-------------------------------------|-------------------------------------------------|--------------------|----------------|-------------------------------------------------------------------|-------------------------------------------------|---------------------------------------|-----------------------------------------|
| Technologie                      | NFC                                 | Bluetooth                                       | Zigbee             | Z-Wave         | Wi-Fi                                                             | BLE                                             | SigFox                                | LoRa                                    |
| Portée moyenne (en<br>intérieur) | <10 cm                              | 10 m                                            | 10 m               | 50 m           | 50 m                                                              | 50 m                                            | >2km                                  | >2km                                    |
| Débit (Mbit/s)                   | 1.10 <sup>-3</sup>                  | 1.10'3                                          | 1.10-2             | 1.10-2         | 1.10 <sup>2</sup>                                                 | 1.10 <sup>-3</sup>                              | 1.10 <sup>-3</sup>                    | 1.10' <sup>3</sup>                      |
| Autonomie                        | Mois                                | Jours                                           | Années             | Années         | Jours                                                             | Mois                                            | Années                                | Années                                  |
| Fréquence                        | 2,4 GHz                             | 2,4 GHz                                         | 2,4 GHz<br>868 MHz | 868 MHz        | 2,4 GHz<br>5 GHz                                                  | 2,4 GHz                                         | 868 MHz                               | 868 MHz                                 |
| Usages                           | Téléphonie<br>Cartes de<br>paiement | Périphériques<br>informatiques<br>et multimédia | Dom                | otique         | Navigation<br>Internet<br>Transferts<br>conséquents de<br>données | Périphériques<br>informatiques<br>et multimédia | Prévention<br>Collecte c<br>Gestion c | d'incidents<br>le données<br>le réseaux |

#### voici un autre comparatif avec d'autre protocole de communication sans fil

On peut donc voir que Lora est protocole approprié pour le cas d'une ruche connectée.

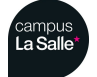

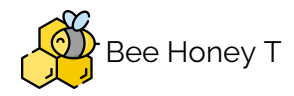

# Partie Etudiant 5 (terminal mobile) : LAURAIN Clément

Objectifs

- Gérer les ruches
- Consulter les données d'une ruche
- Lire les données à partir de la base de données

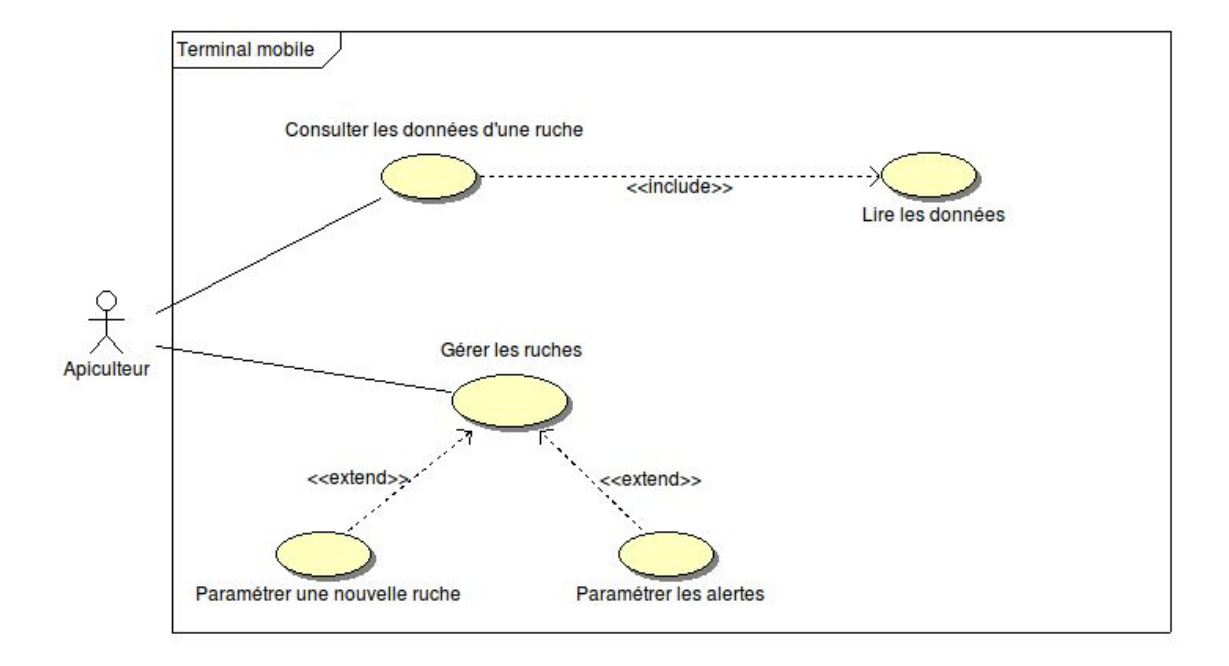

#### Diagramme Cas d'utilisation

Le diagramme des cas d'utilisation permet d'avoir une vue d'ensemble des fonctionnalitées du point de vue de l'utilisateur autrement dit l'apiculteur.

L'apiculteur doit pouvoir consulter les données essentiels à la survie de la ruche, tout ceci à distance depuis une interface mobile. Il peut gérer ses ruches en **paramétrant une nouvelle ruche** ou / et **paramétrer de nouvelles alertes** pour différentes mesures afin de pouvoir agir le plus rapidement possible.

Le terminal mobile représente tout appareil fonctionnant sur le système d'exploitation

Android, dans le cas du projet une tablette Galaxy Tab S2.

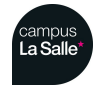

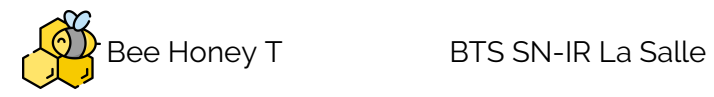

## Maquette Interface Graphique

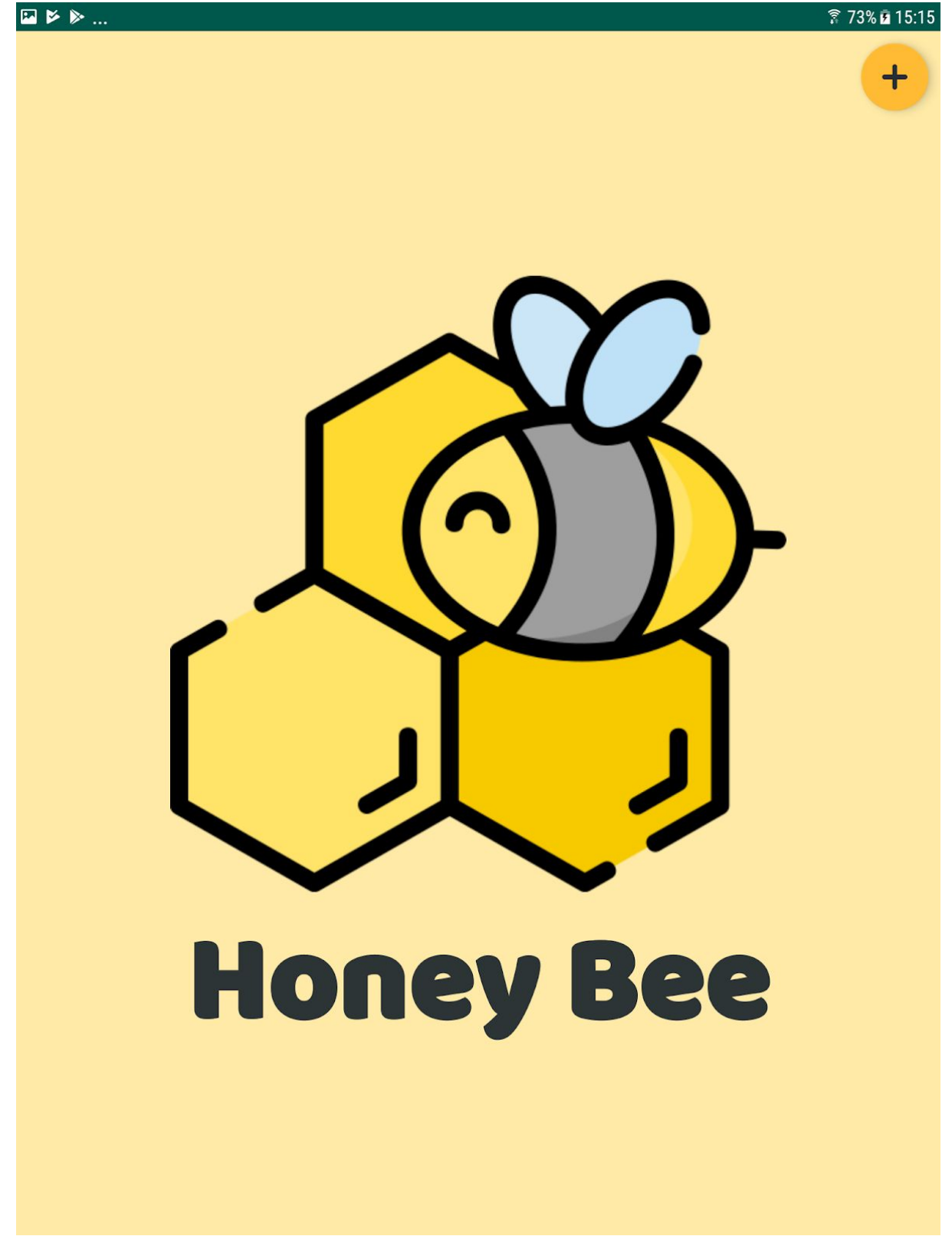

Maquette de l'activité d'accueil

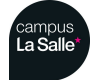

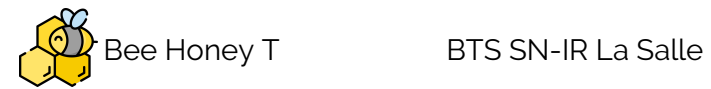

| ▶ ▶ ∎             | 💐 🛜 73% 🖻 15:11 |
|-------------------|-----------------|
| Paramètres MySQL  |                 |
| Serveur :         |                 |
| 192.168.52.119    |                 |
| Base de données : |                 |
| ruches            |                 |
| Utilisateur :     |                 |
| fmellah           |                 |
| Mot de passe :    |                 |
| ······            |                 |
|                   |                 |
| Valider           | Annuler         |
|                   |                 |
|                   |                 |
|                   |                 |
|                   |                 |
|                   |                 |
|                   |                 |
|                   |                 |
|                   |                 |
|                   |                 |
|                   |                 |
|                   |                 |
|                   |                 |
|                   |                 |
|                   |                 |
|                   |                 |
|                   |                 |

Maquette de l'activité de paramétrages de la base de données

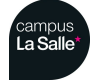

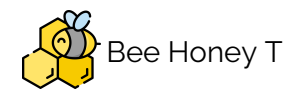

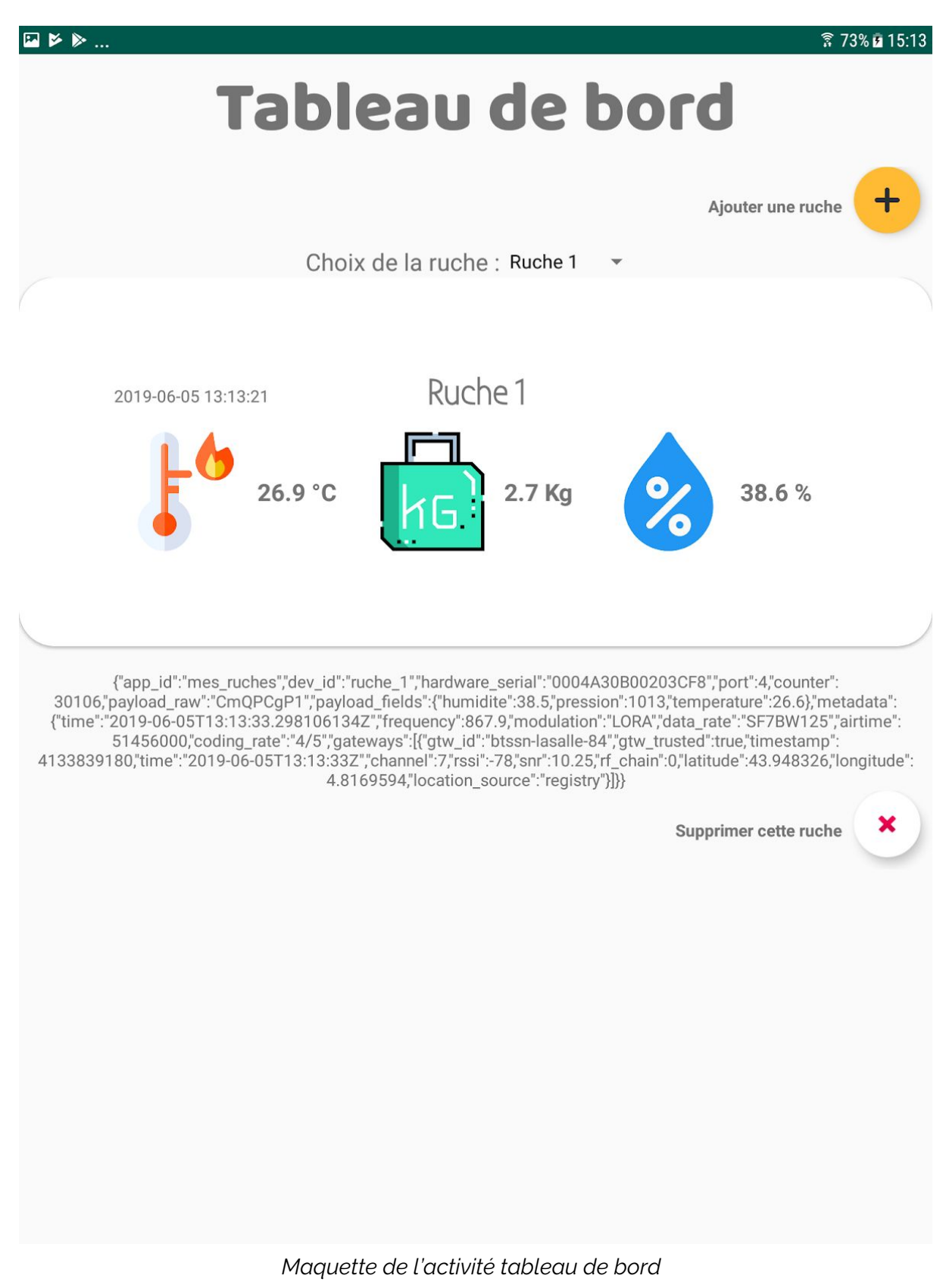

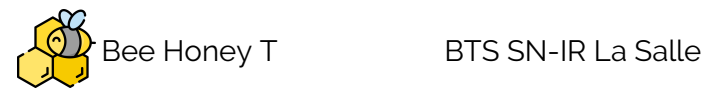

| ▶ ▶ ■ 87                                                                                                    | 3% 🖻 15:12       |
|----------------------------------------------------------------------------------------------------|------------------|
| Paramètres de la nouvelle ruche                                                                                                    |                  |
|                                                                                                    |                  |
| DeviceID (TTN) :                                                                                                    |                  |
| Nom :                                                                                                    |                  |
| Description :                                                                                                    |                  |
| Adresse :                                                                                                    |                  |
| Longitude :Latitude :                                                                                                    | -                |
| Date de mise en service : Aucune date                                                                                                    |                  |
| Ajoutée à : mes_ruches 👻                                                                                                    |                  |
|                                                                                                    |                  |
| Aiouter                                                                                                    |                  |
|                                                                                                    |                  |
| Ruche rue des alouettes rue                                                                                                    | >                |
| 1 <sup>-</sup> 2 <sup>@</sup> 3 <sup>#</sup> 4 <sup>/</sup> 5 <sup>%</sup> 6 <sup>^</sup> 7 <sup>&amp;</sup> 8 <sup>*</sup> 9 <sup>(</sup> 0 <sup>)</sup> | Del              |
| azertyuiop 👁                                                                                                    | 3                |
|                                                                                                    |                  |
| y su i y ii j k i iii s                                                                                                    | ouiv.            |
| ☆ w x c v b n '",!.? ′                                                                                                    |                  |
| Ctrl !# 😳 🧐 Français (FR) 🗘                                                                                                    | $\triangleright$ |

Maquette de l'activité de l'ajout d'une ruche

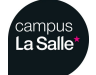

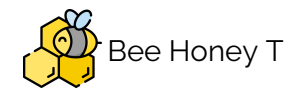

## Diagramme de navigation

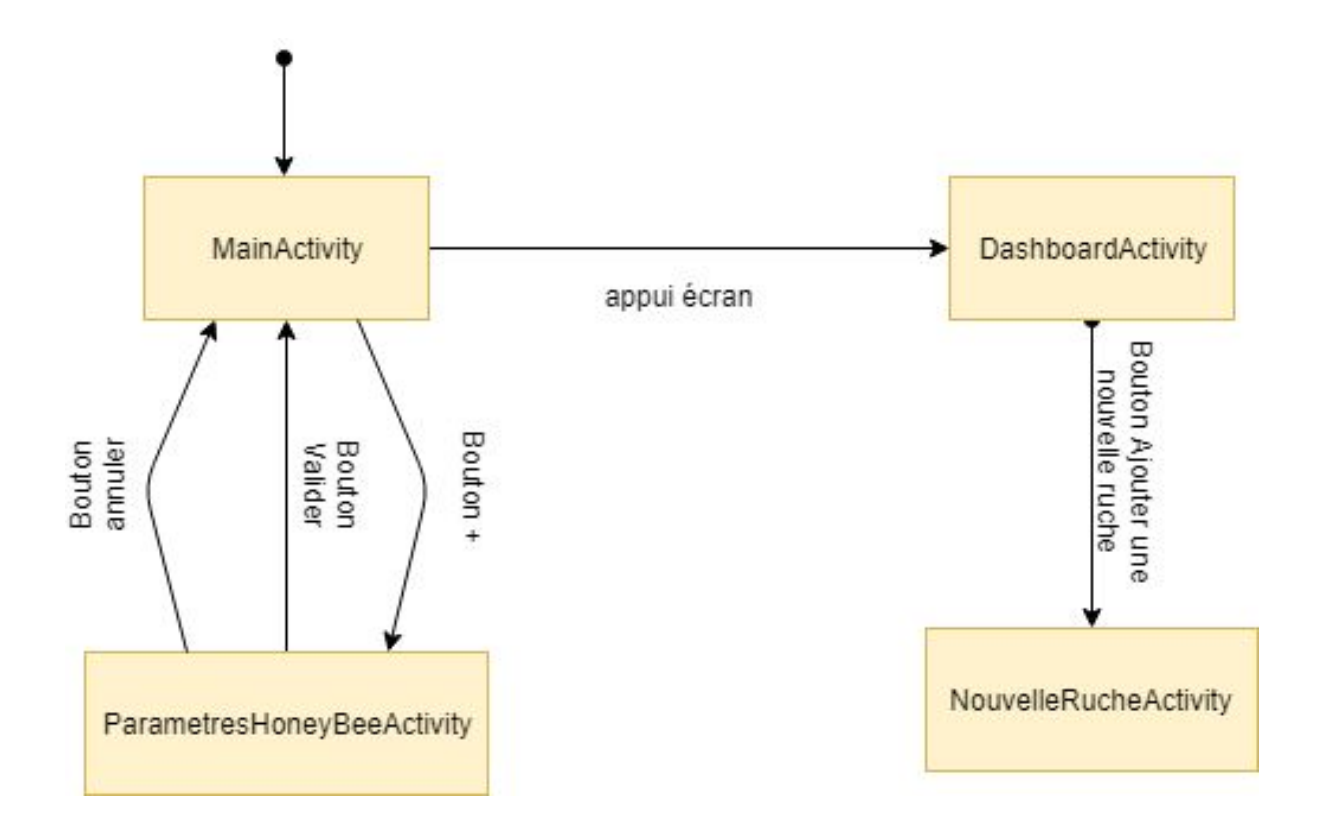

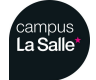

Session 2018/2019

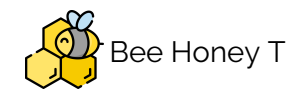

## Planification des tâches

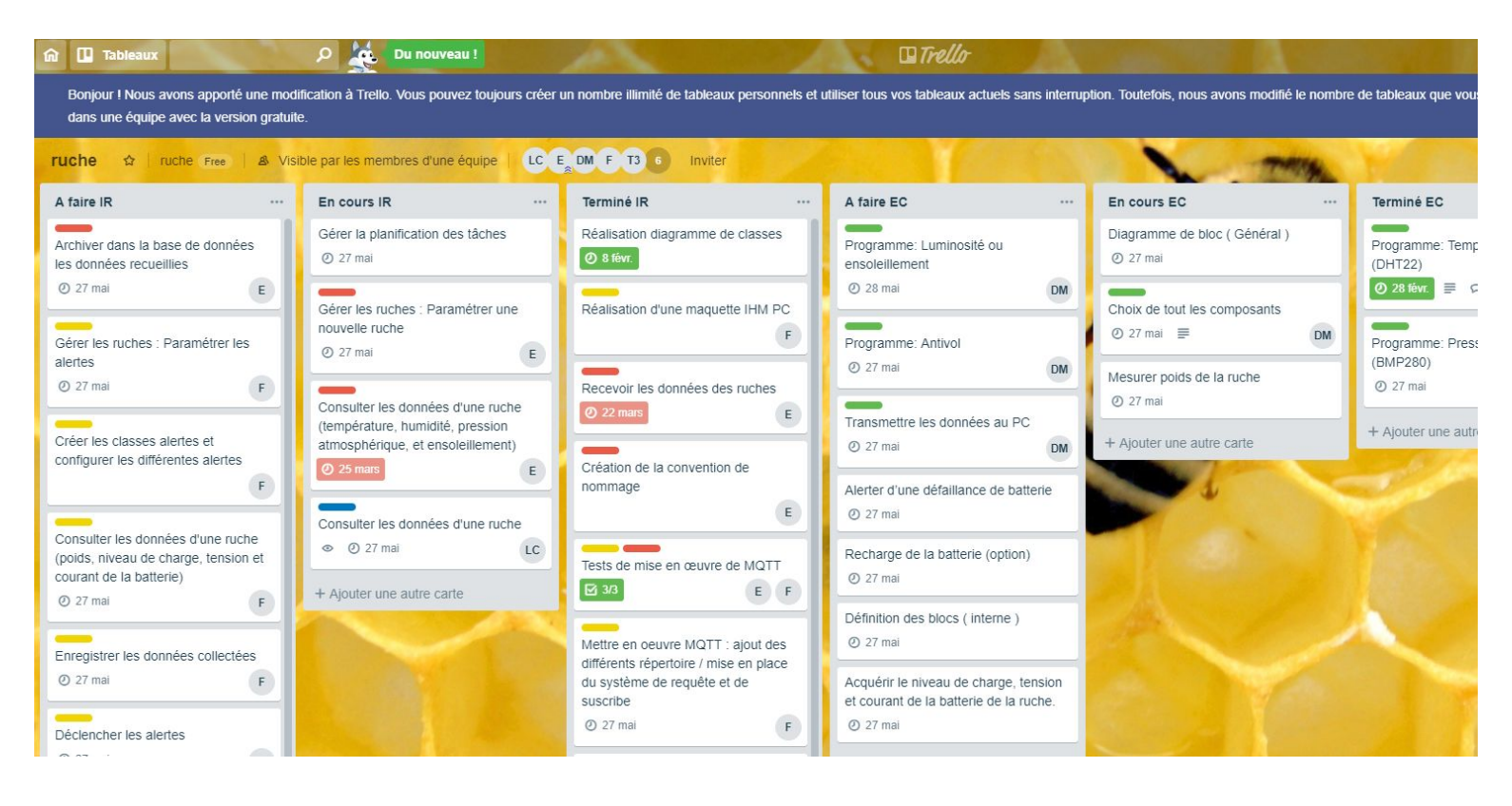

| Répartition des Tâches                                                                                                    |                                                                                                    |                                                                                                    |
|----------------------------------------------------------------------------------------------------|----------------------------------------------------------------------------------------------------|----------------------------------------------------------------------------------------------------|
| ROSSI Enzo                                                                                                    | LAURAIN Clement                                                                                                    | MELLAH Florentin                                                                                                    |
| <ul> <li>Gérer les ruches :<br/>Paramétrer une<br/>nouvelle</li> <li>Consulter les<br/>données d'une<br/>ruche<br/>(température,<br/>humidité, pression<br/>atmosphérique et<br/>ensoleillement)</li> <li>Recevoir les<br/>données des<br/>ruches</li> </ul> | <ul> <li>Gérer les ruches</li> <li>Consulter les<br/>données d'une<br/>ruche</li> <li>Lire les données à<br/>partir de la base de<br/>données.</li> </ul> | <ul> <li>Gérer les ruches :<br/>Paramétrer les<br/>alertes</li> <li>Consulter les<br/>données d'une<br/>ruche (poids,<br/>niveau de charge,<br/>tension et courant<br/>de la batterie)</li> <li>Enregistrer les<br/>données collectées</li> <li>Déclencher les<br/>alertes</li> </ul> |

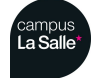

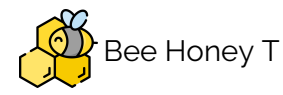

#### Ressources nécessaires au développement

Trois catégories séparent le développement mobile, le développement mobile dit natif, le développement hybride, et enfin le développement dit webapp.

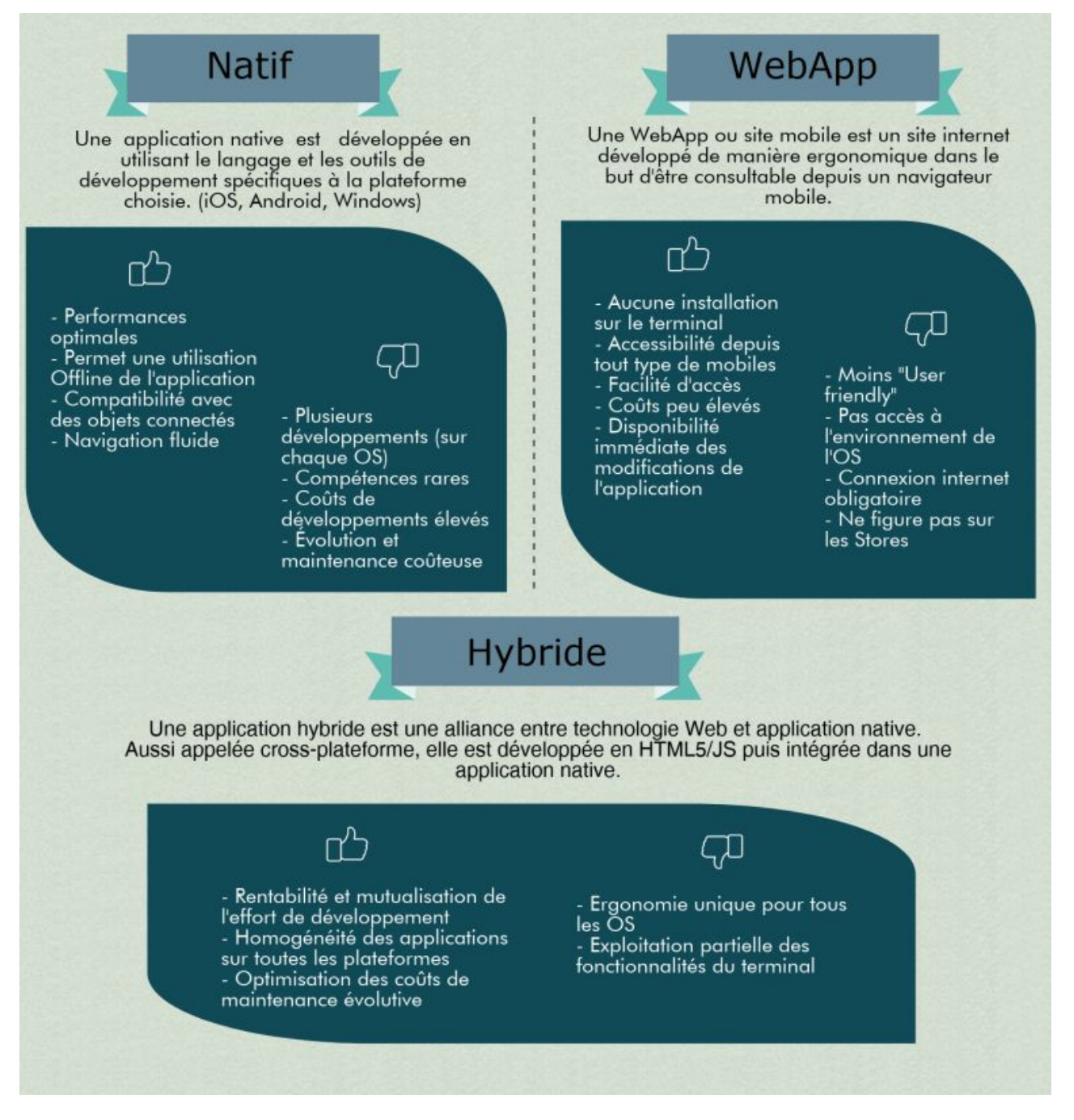

Après comparatif le choix c'est porté sur le développement dit Natif pour plusieurs raisons. Le développement WebApp est déjà une compétence dans laquelle j'ai déjà eu de la pratique, j'ai donc hésité entre Hybride et Natif et je me suis donc finalement

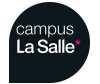

Session 2018/2019

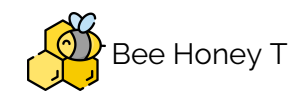

orienté sur Natif car j'avais besoin pour la partie réception de données d'une application performante et ce serait l'opportunité pour moi de m'initier au **Java** par l'intermédiaire de ce projet.

Une tablette Samsung Galaxy Tab S2 nous a été fourni pour le projet, la tablette fonctionnant donc sur le système d'exploitation **Android** il m'a donc fallu m'initier au langage Natif de cette plateforme à savoir le langage Java.

Afin de développer en Java l'utilisation de certains outils sont nécessaires tels que : Java Runtime Environment, Java Development Kit.

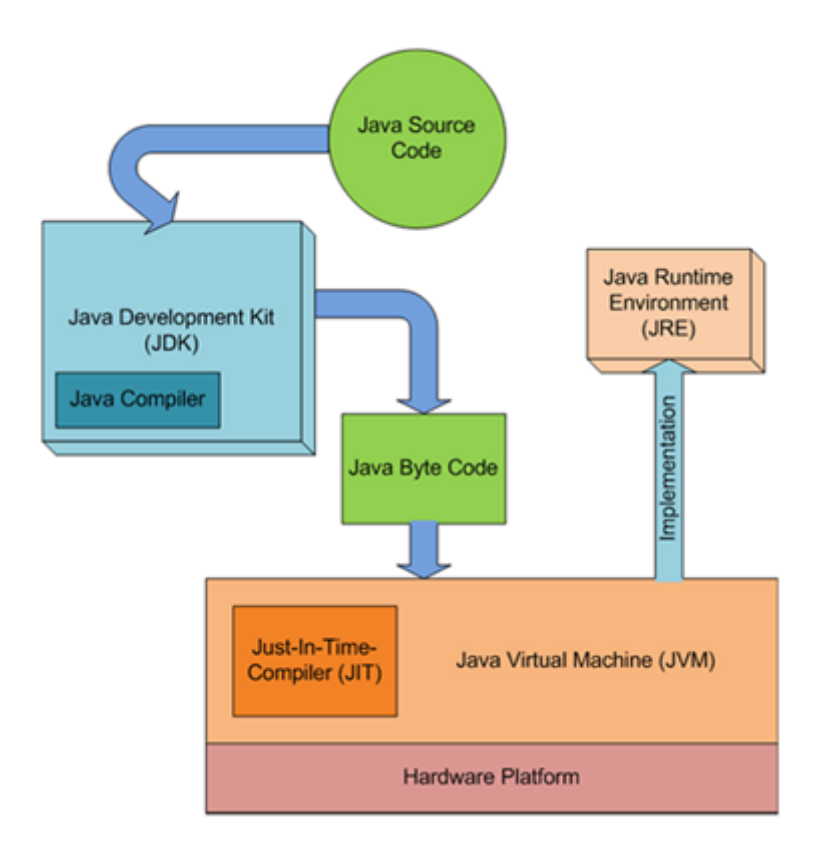

Le Java Development Kit (JDK) est composé d'un ensemble de bibliothèques pour commencer à coder en Java ainsi qu'un compilateur appelé **Javac**. Le compilateur s'occupera donc de compiler le programme et de le transformer en fichier écrit en **Java Byte Code** et non en binaire au contraire du langage C++ par exemple. Cette différence lors de la compilation permet donc par l'intermédiaire de cette génération d'un fichier **Java Byte Code** comprenant des **instructions machines** universelle, permet ensuite la retranscription ensuite en instructions machine spécifiques (en binaire donc) à l'architecture du processeur de l'appareil sur lequel l'application va s'exécuter. La traduction du **Java Byte Code** en code machine se fait par l'intermédiaire du Java Runtime Environment (JRE) qui est donc compris dans le Java Development Kit, en

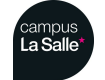

Session 2018/2019

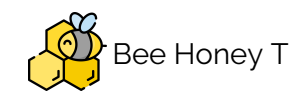

pratique le JRE va créer une machine virtuelle Java appelé Java Virtual Machine (JVM) afin d'exécuter l'application et compiler le **Java Byte Code** en **temps réel** en instruction machine grâce au Just-In-Time-Compiler (JIT).

La partie JDK est installé sur la machine servant au développement et le JRE sur la machine exécutant le programme (cette machine peut être la même, ou dans notre cas deux, un ordinateur pour le développement et une tablette pour l'exécution).

Une petite spécificité cependant l'intégration d'un Android Native Development Kit (NDK) est nécessaire quand l'application est prévu pour une utilisation sur **Android** car le NDK nous apporte la possibilité de gérer les ressources de l'appareil fonctionnant sous **Android** exécutant l'application.

Le choix de l'environnement de développement intégré Android Studio a été fait afin de faciliter le développement. En effet lors de l'installation de celui ci tous les outils nommés précédemment sont inclus dans celle ci, nous apporte l'apport un **module de simulation** d'appareil fonctionnant sur la version **d'Android** souhaité et nous apporte la **correction syntaxique**, et un **assistant designer** pour aider à la création de l'interface,

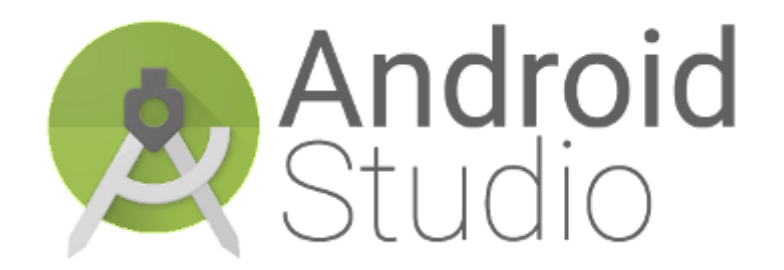

J'ai donc utilisé en final Android Studio, le JRE et JDK dans leurs versions 1.8.0. La tablette fonctionne sous le système d'exploitation Android dans sa version 7 (Nougat API 24).

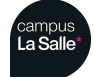

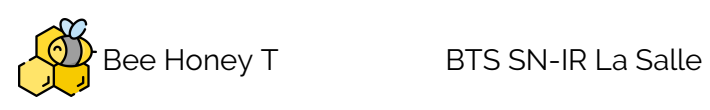

| Désignation                                           | Caractéristiques      |
|-------------------------------------------------------|-----------------------|
| Terminal mobile                                       | Samsung Galaxy Tab S2 |
| Environnement de développement                        | Android Studio        |
| API                                                   | API 24                |
| Système d'exploitation du terminal mobile             | Android 7.0           |
| Interface binaire-programme                           | arm64-v8a             |
| Logiciel de gestion de versions                       | Subversion (RiouxSVN) |
| Système de gestion de bases de données relationnelles | MySQL                 |
| Atelier de génie logiciel                             | Bouml version 7.8     |

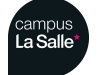

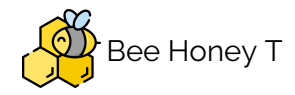

#### Diagramme de classes

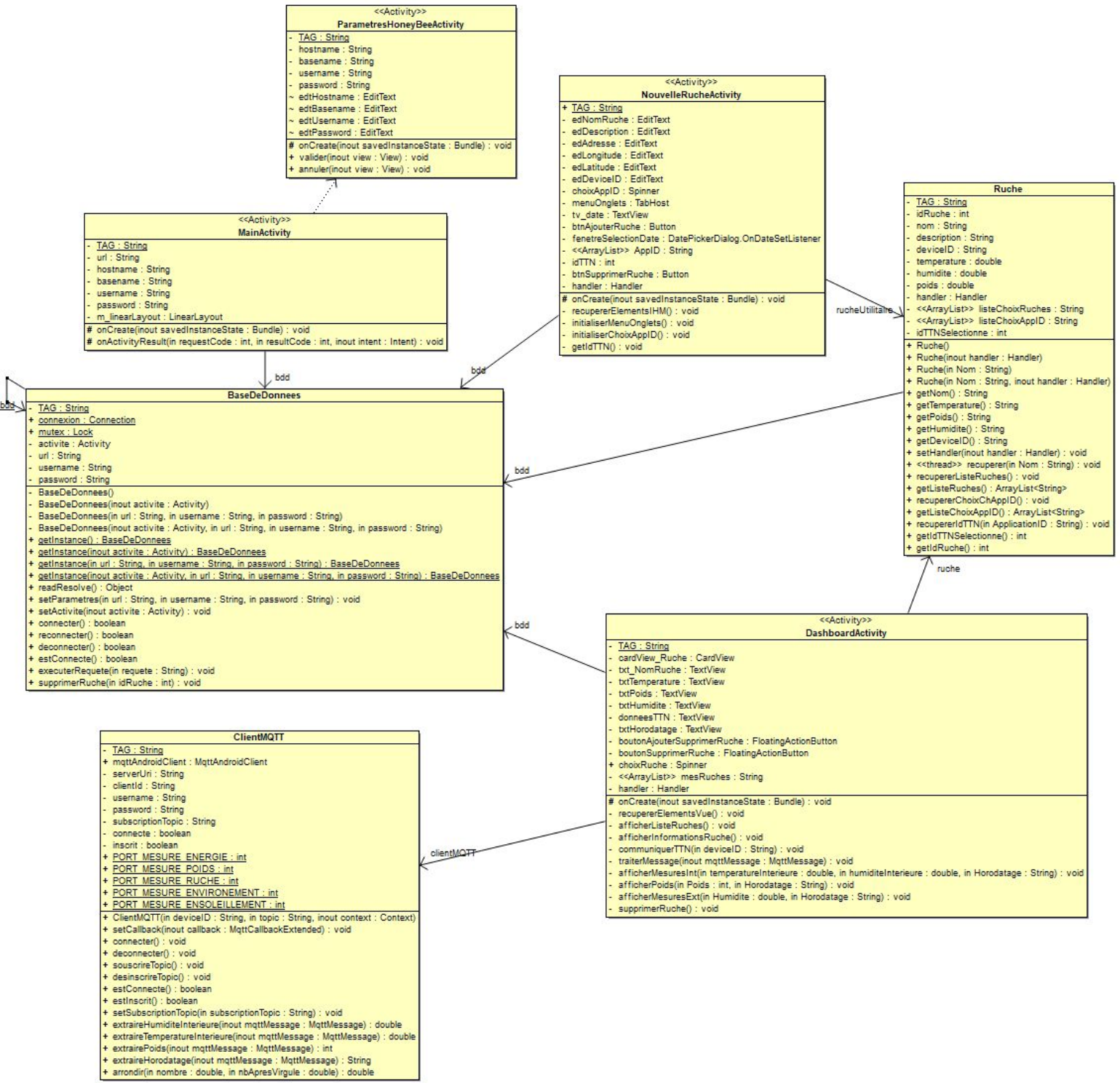

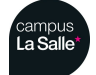
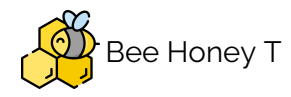

### Présentation des classes

Les classes finissant par le mot-clé Activity correspondent aux différentes fenêtres de l'application.

- MainActivity correspond à la page d'accueil
- DashboardActivity correspond à la page tableau de bord
- ParametresHoneyBeeActivity correspond à la page des paramètres de la base de données, accessible depuis la page MainActivity.
- NouvelleRucheActivity correspond à la page d'ajout d'une nouvelle ruche dans la base de données, accessible depuis la page DashboardActivity.
- La classe Ruche permet l'instanciation d'une ruche et donc la lecture des données depuis la base de données
- La classe BaseDeDonnées est un singleton permettant l'accès à la base de données, et l'exécution de requête.
- La classe ClientMQTT permet la récupération en temps réel des données reçu par les capteurs.

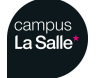

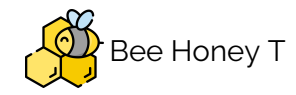

## Diagramme de séquences

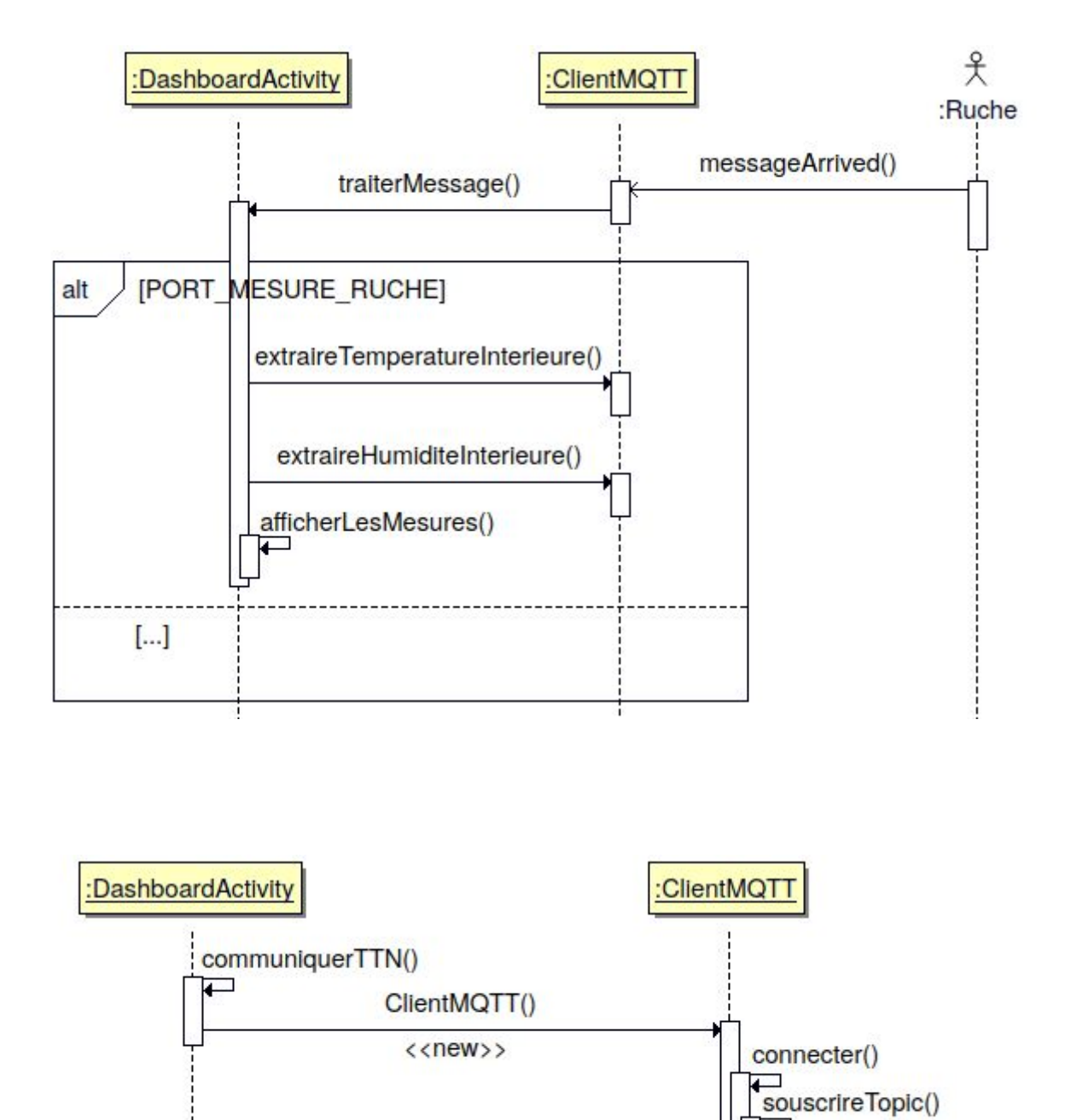

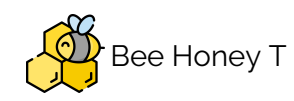

## La gestion d'application dans Android

Dans le jargon d'Android, une fenêtre d'application est appelée **Activity** ou **Activité** en bon Français. Une Activité contient différent **éléments graphiques** tels que des boutons, des champs de saisies de texte, des images, etc ...

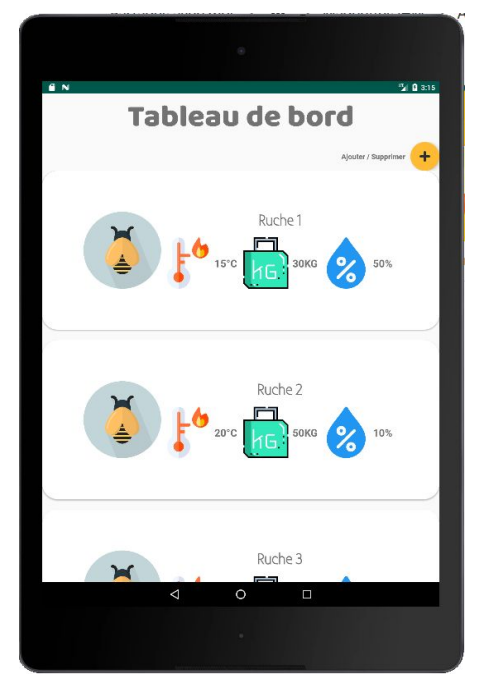

Exemple d'Activity

Chaque Activity possède son **cycle de vie** géré par le système d'exploitation Android. Le système, pour des raisons de priorisation d'activités, peut tuer une activité quand il a besoin de ressources.

L'Activity peut être dans les différents états suivants :

- « Active » : l'activité est lancée par l'utilisateur, elle s'exécute au premier plan.
- « En Pause » : l'activité est lancée par l'utilisateur, elle s'exécute et est visible, mais elle n'est plus au premier plan. Une notification ou une autre activité lui a volé la priorité et une partie du premier plan.
- « Stoppée » : l'activité à été lancée par l'utilisateur, mais n'est plus au premier plan et est invisible. L'activité ne peut interagir avec l'utilisateur qu'avec une notification.
- « Morte » : l'activité n'est pas lancée.

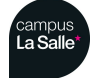

Session 2018/2019

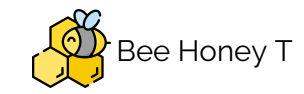

Pour créer une Activity, il suffit de créer une nouvelle classe héritant de la classe Activity (ou **AppCompatActivity** pour des raisons de compatibilité) :

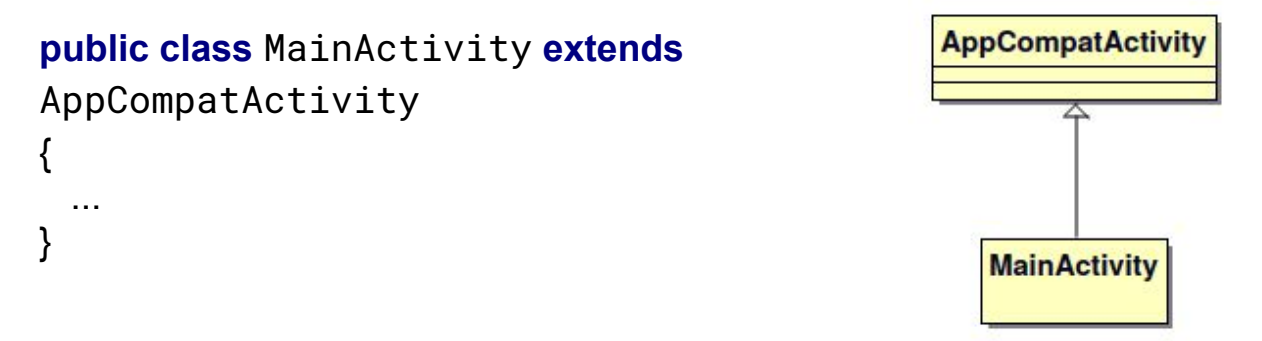

Afin de passer d'un état à un autre l'Activité appele différentes méthodes qui lui sont propre.

- **onCreate()** : elle est appelé lors du premier lancement de l'activité, si l'état du terminal change et que l'activité est associée à cet état par exemple passage du mode portrait au mode paysage. Cette méthode permet aussi les initialisations qui sont effectués qu'une seule fois au lancement de l'activité.
- **onDestroy()** : est appelé lors la mort de l'activité qu'elle soit naturelle (créer par l'action de l'utilisateur) ou provoqué par le système par manque de ressources.
- **onPause()** & **onResume()** : sont appelées lors de l'entrée ou la sortie de l'état en pause de l'activité. Elles s'occupent de sauvegarder ses états et les restituer.

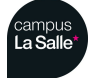

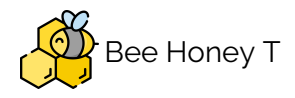

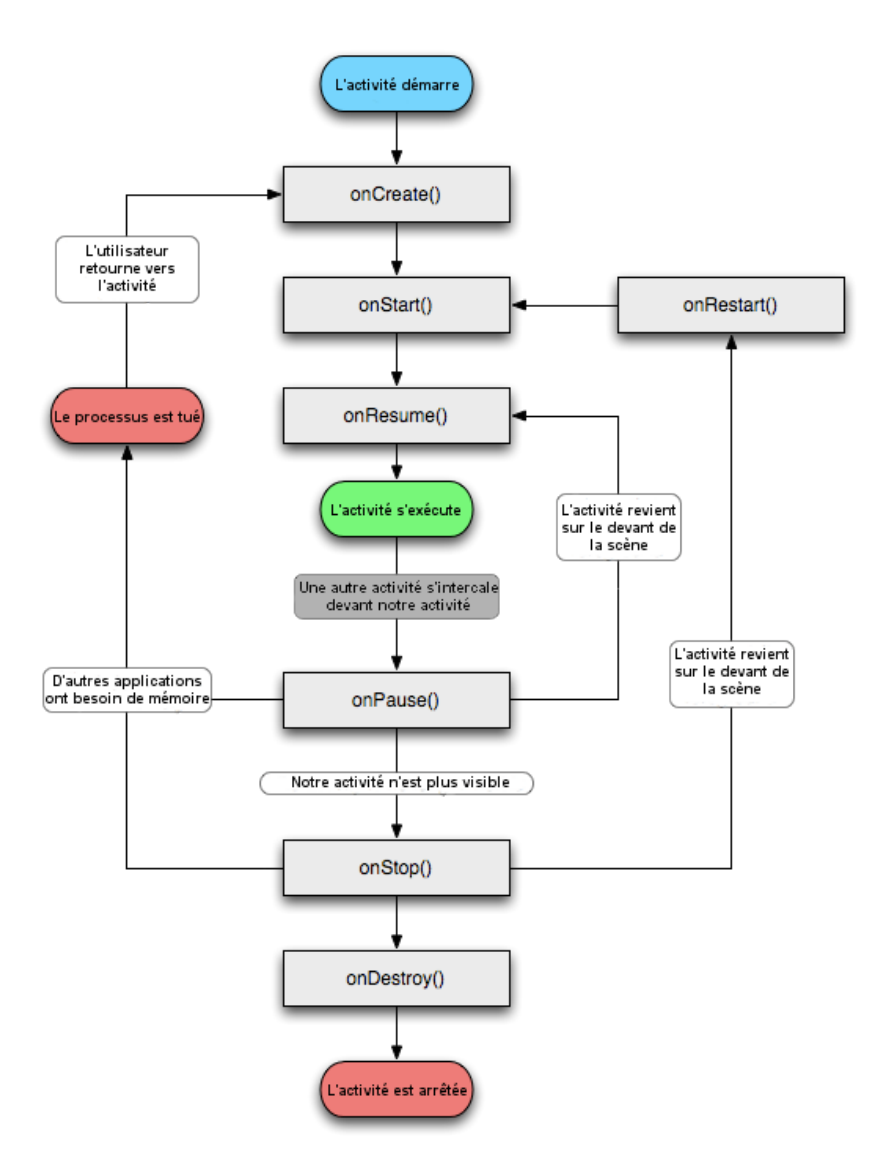

On retrouvera ses méthodes dans la classe de l'activité :

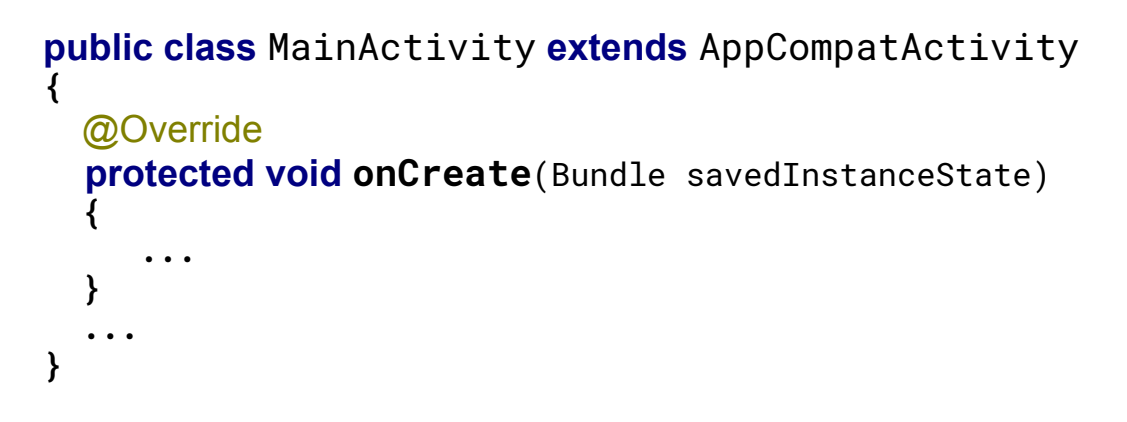

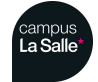

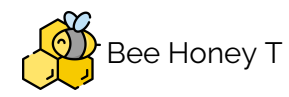

### Modélisation des activités

L'Environnement de Développement Intégré **Android Studio** propose un assistant designer marchant sur du "drag and drop" d'éléments graphique dans la fenêtre de l'activité. Android Studio s'occupe donc de générer le code XML associé. Deux choix sont donc possible l'écriture directement en XML ou en utilisant l'assistant designer.

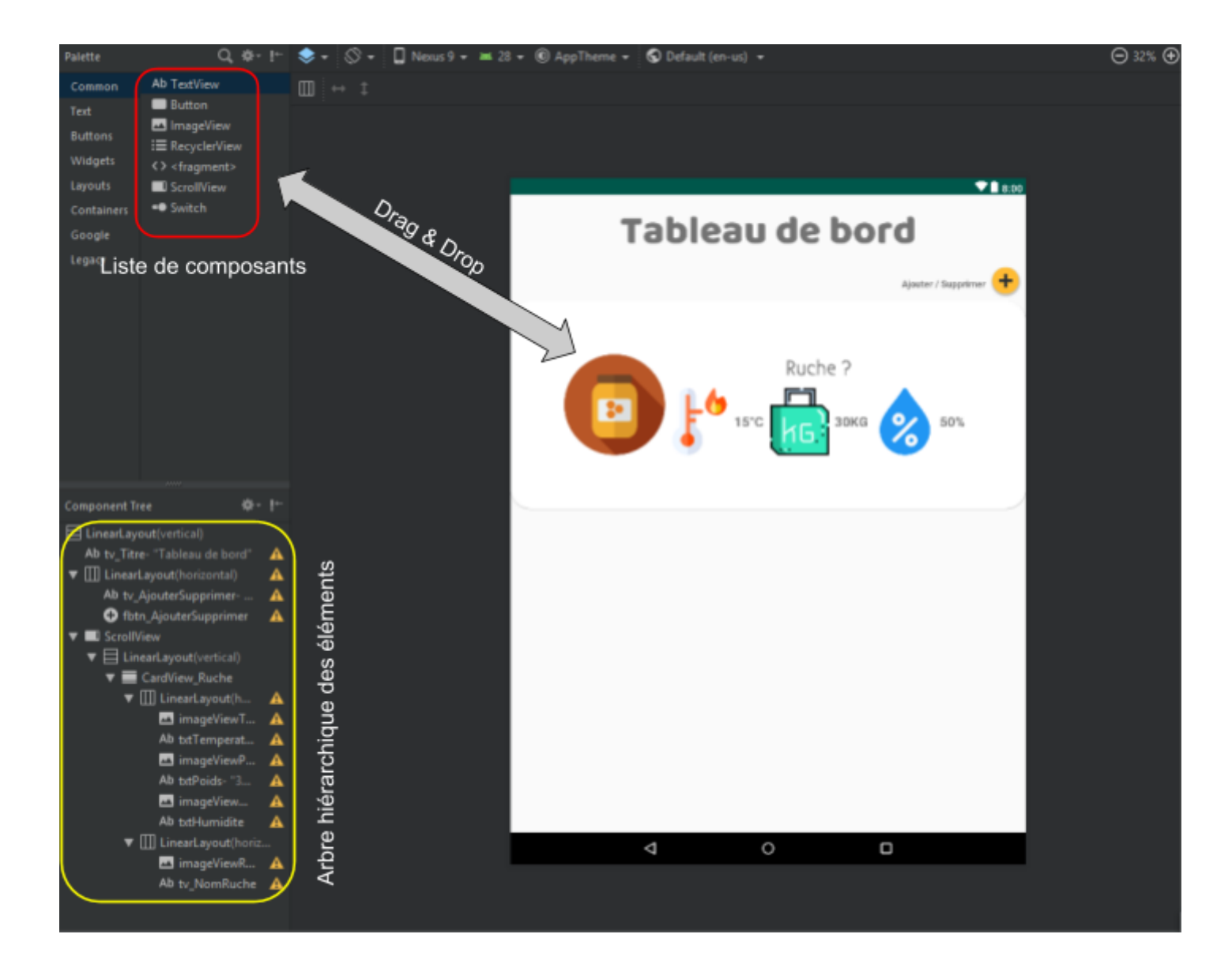

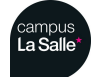

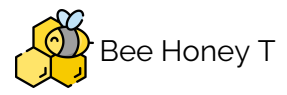

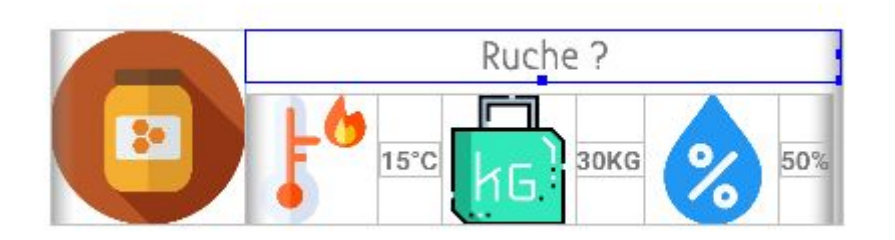

Rendu dans l'assistant designer

| <textview< th=""></textview<>                   |
|-------------------------------------------------|
| android:id="@+id/tv_NomRuche"                   |
| android:layout_width="124dp"                    |
| <pre>android:layout_height="wrap_content"</pre> |
| <pre>android:layout_weight="1"</pre>            |
| android:fontFamily="@font/bubbler_one"          |
| android:text="Ruche ?"                          |
| android:textAlignment="center"                  |
| android:textSize="30sp"                         |
| android:textStyle="bold" />                     |

Code généré pour le même élément

Chaque élément est déclaré dans le fichier XML avec des balises portant le même nom que le type d'élément ajouté dans l'activité. On a par exemple ici un élément **TextView** délimité par les balises **TextView** ... />.

On remarque qu'en XML chaque élément est défini par des propriétés chacune personnalisable et agissant sur des caractéristiques de l'élément en question. Chaque élément est défini par un **id** unique ce qui nous permettra par la suite de venir le récupérer dans notre code par la suite. Des options sont personnalisable en fonction de l'éléments graphique en question dans le cas de cette zone de texte appelé **TextView** on remarque la possibilité de changer la police, l'alignement du texte ainsi que sa taille, etc ...

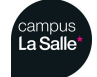

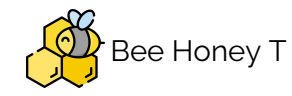

Il faut aussi s'occuper de **placer** les éléments graphique à la place désirée, pour cela des layouts sont mis à notre disposition pour **organiser les positionnements**.

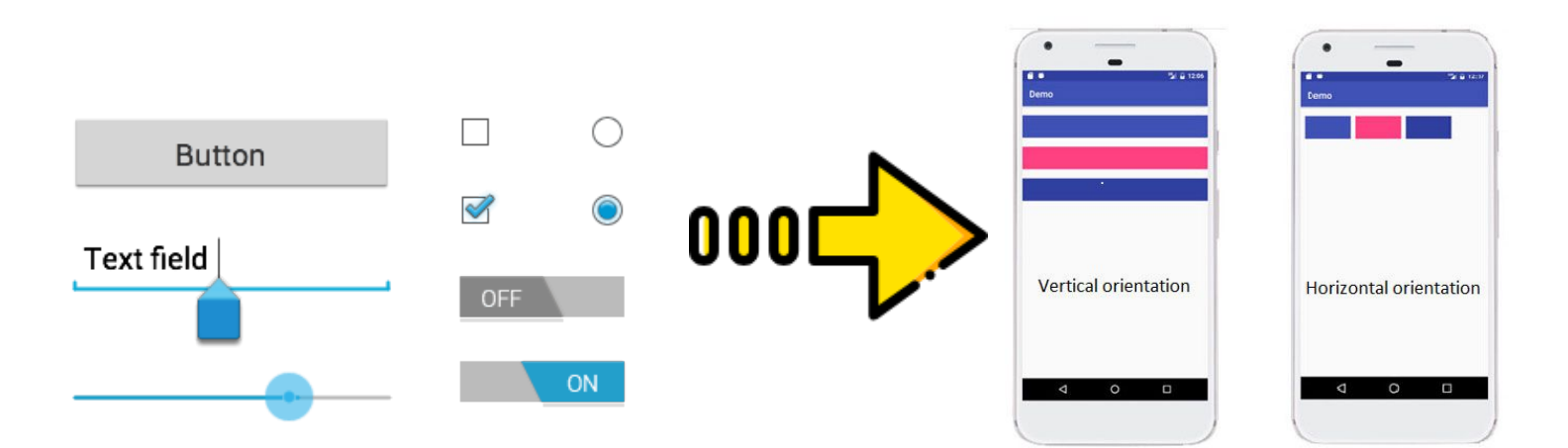

Dans le projet je n'ais utilisés qu'un type de layout bien qu'il en existe d'autres, le **LinearLayout**. Le **LinearLayout** permet le positionnement des éléments en son sein sous forme de ligne. Chaque éléments se partage la place disponible en fonctions des autres éléments dans le layout et de la taille de l'appareil sur lequel s'exécute l'application. Une option est particulièrement importante dans le **LinearLayout**.

#### android:orientation="vertical"

La propriété **Orientation** permet d'indiquer si les éléments au sein du layout doivent s'organiser selon une orientation verticale ou horizontale.

Chaque élément graphique ainsi décrit en XML se voit donc attribué dans le code JAVA un objet du même type afin de pouvoir être manipuler par la suite dans le code.

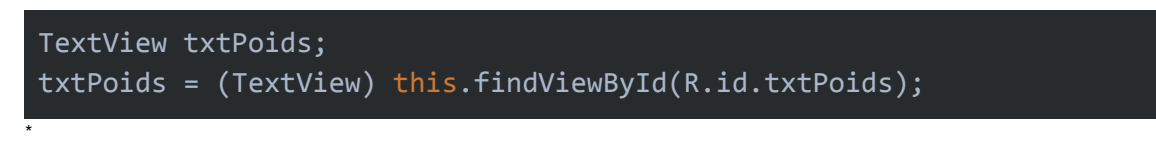

La méthode findViewById() permet la mise en relation de l'élément XML et de l'objet JAVA, dans l'exemple ci-dessus la mise en relation d'un élément de type TextView (zone de texte).

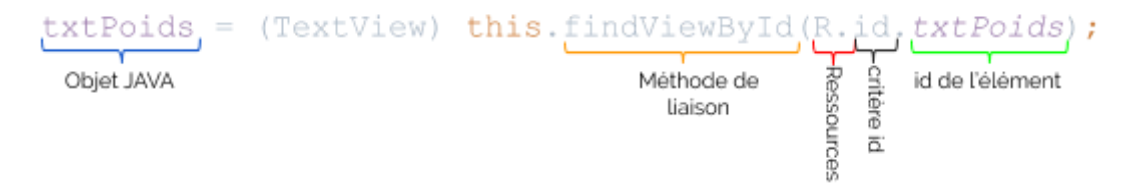

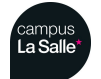

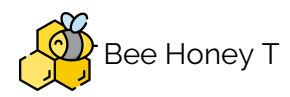

Notion de Thread

Android se réserve le droit de stopper l'exécution d'un processus si son temps de réponse est trop long. Dans le cadre du projet l'enjeu est de garder l'application en fonctionnement même si certaines actions peuvent avoir des temps de réponse long : la connexion à la base de données, requête vers la base de données, réception de données depuis le serveur TTN.

L'utilisation de thread est donc incontournable, en effet elle permet de séparer le programme en plusieurs tâches.

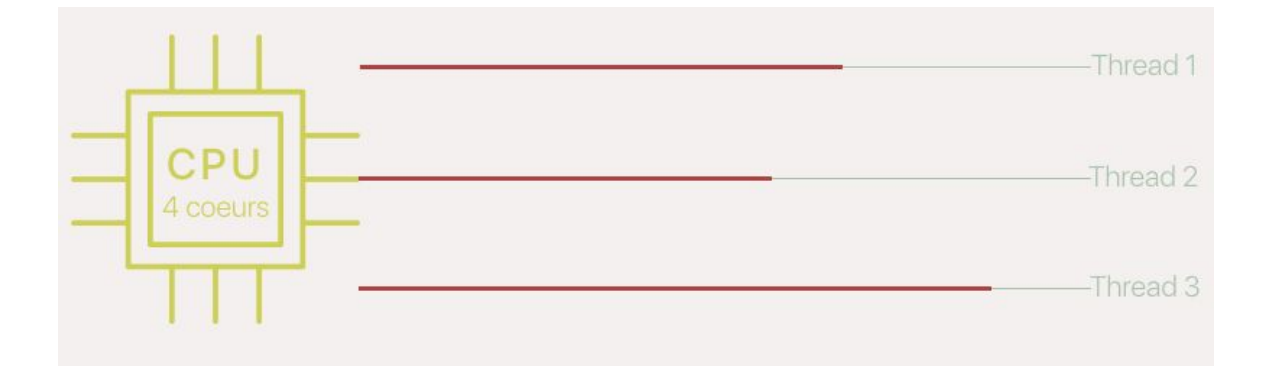

Chaque thread représente un fil d'exécution pour Android.

On aura donc un thread pour l'IHM appelé MainThread ou ThreadUI, un thread pour la récupération de données depuis la base de données et enfin un thread pour la récupération de données depuis le serveur TTN.

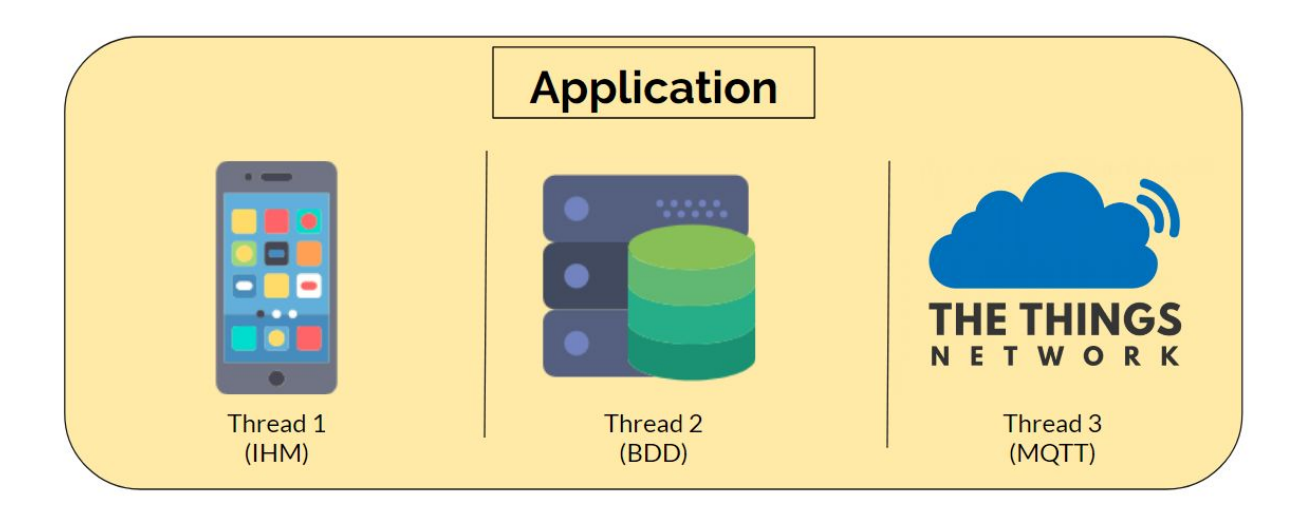

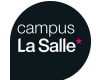

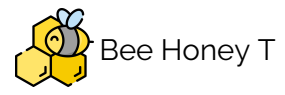

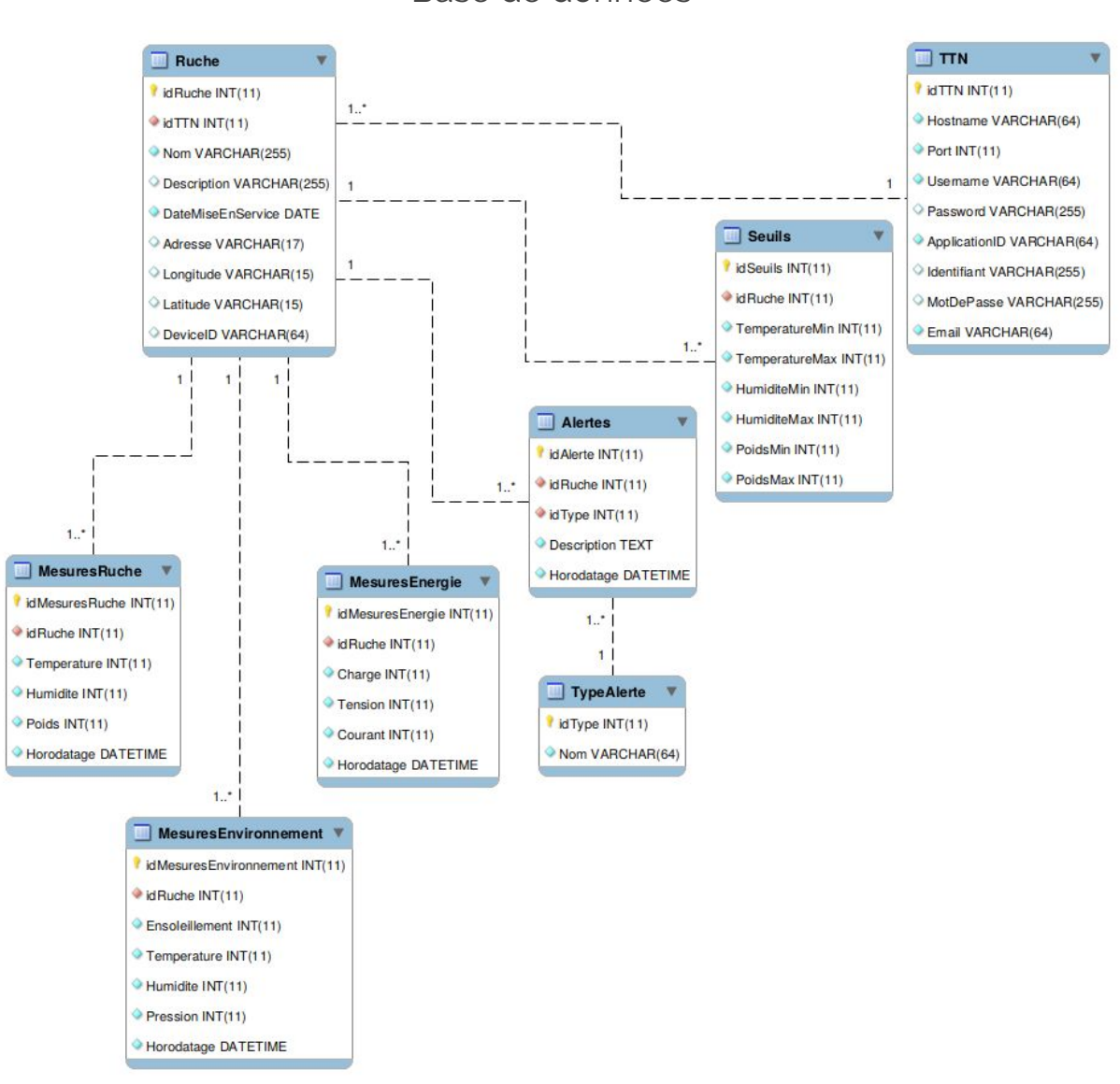

Base de données

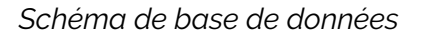

La base de données est composé de différentes tables reliées entres elles par des relations de clé primaire et clé étrangère. La clé qui servira ici de relation est le champ **idRuche**.

Le système de gestion de base de données utilisé est MySQL, pour récupérer les données on exécutera donc des requêtes SQL.

```
SELECT * FROM MesuresEnvironnement
WHERE idRuche = '1'
```

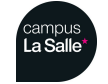

Session 2018/2019

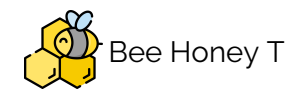

## ORDER BY Horodatage DESC LIMIT 5;

Les mots clés SELECT et FROM constitue la base de la requête, ici une requête de récupération de donnée. Le mot clé SELECT indique les champs à récupérer ici l'étoile désigne tous et le mot clé FROM désigne dans quelle table les données doivent être récupéré.

Les mots clés en orange sont optionnel et permette de rajouter des conditions lors de la récupération de données, ici on tri les données de manière descendante par rapport au champs Horodatage et on prends donc les 5 derniers résultats.

Les données sont donc affichés dans l'IHM après récupération, grâce aux méthodes d'objets définis auparavant.

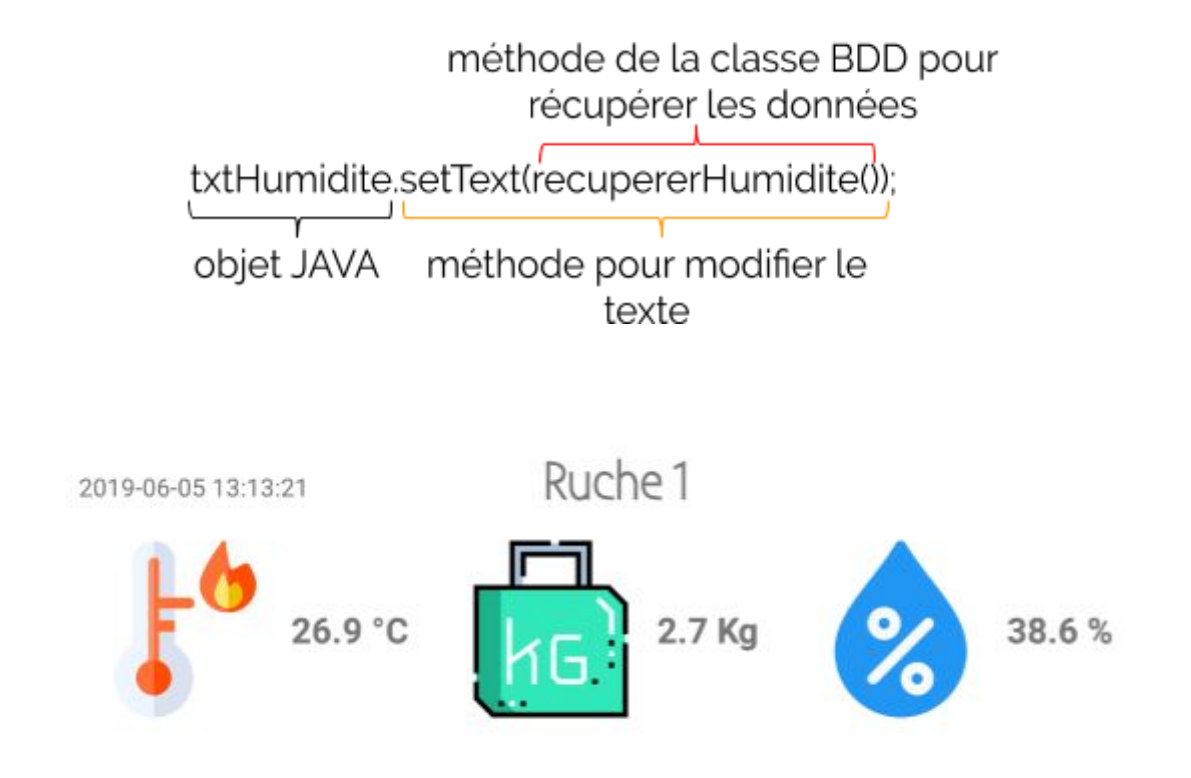

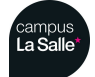

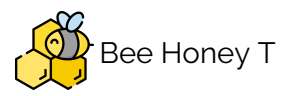

## TTN / MQTT

TTN désigne The Things Network, il s'agit d'un réseau communautaire permettant l'échange de données avec des objets connectés. Le protocole de communication utilisé par ce réseau est le protocole MQTT, et fonctionne avec un système d'abonnement (suscribe) et publication (publish) de données sur un sujet (topic).

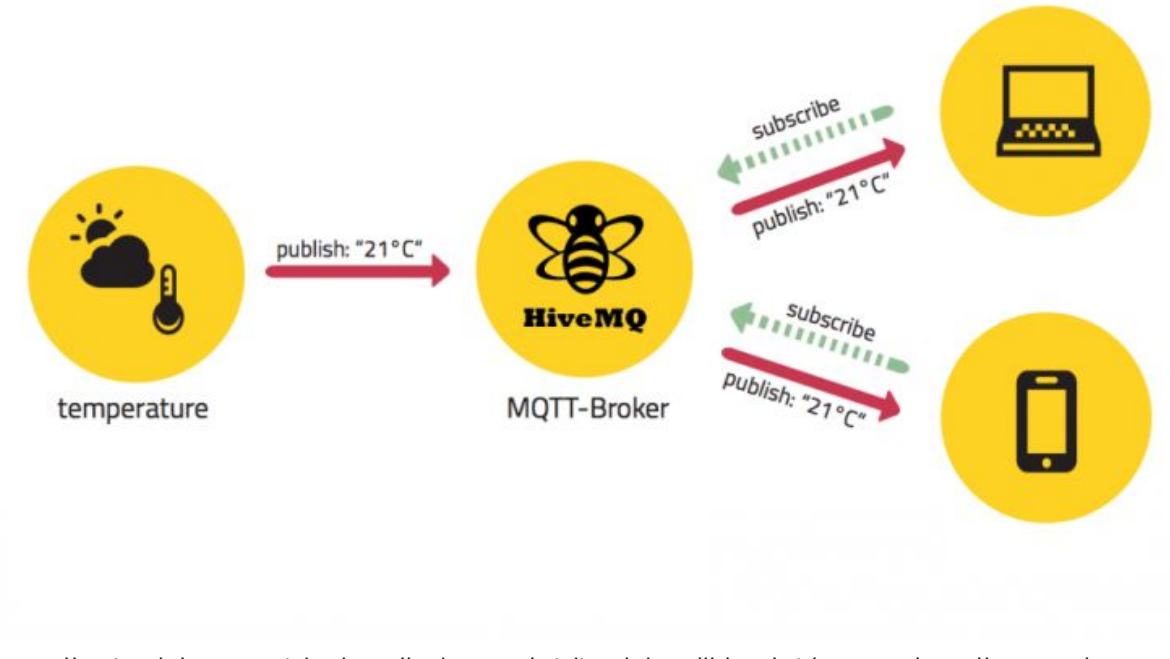

Les clients s'abonnent (subscribe) au sujet (topic) qu'il les intéresse dans l'exemple ci-dessus le sujet température.

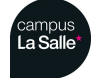

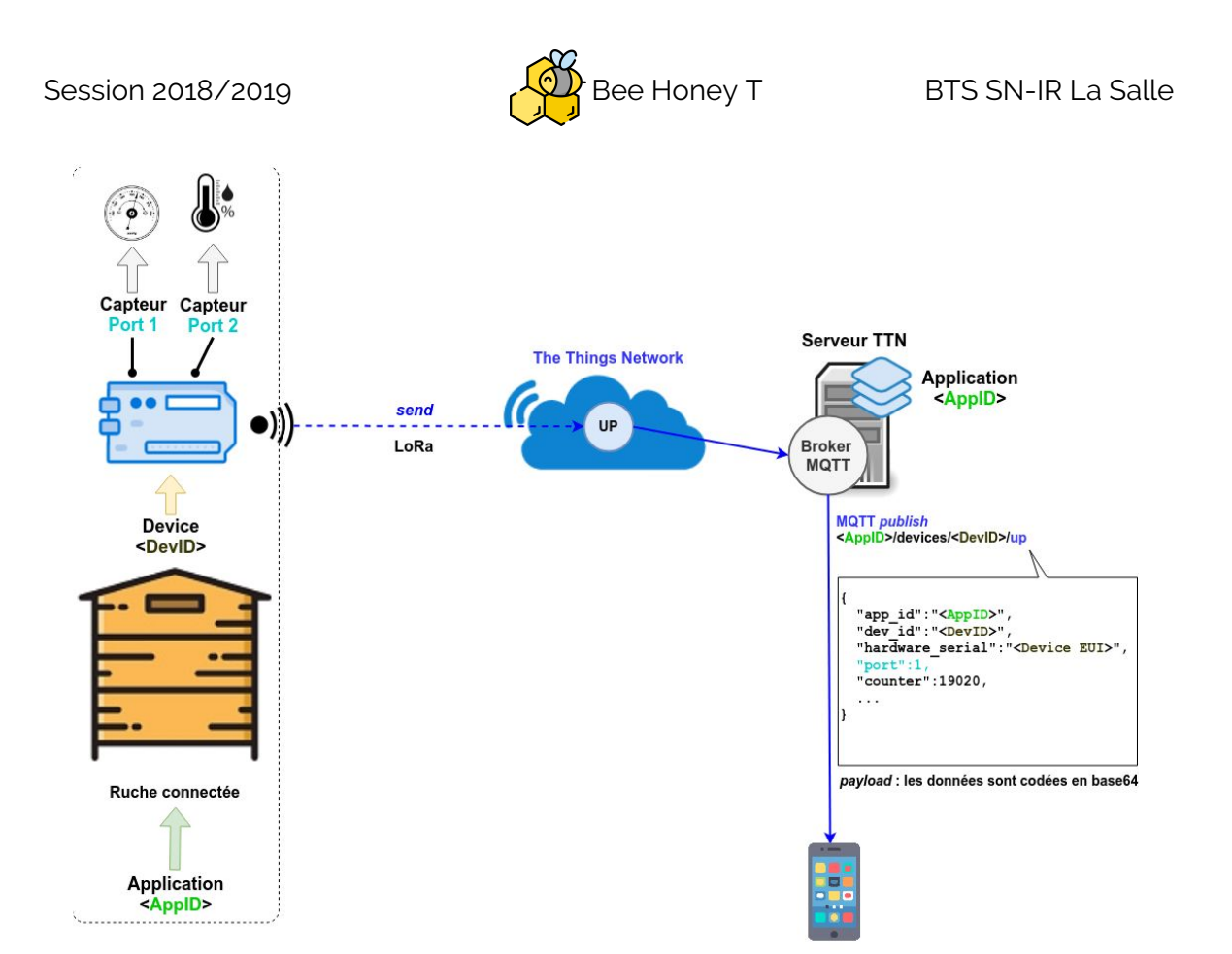

L'AppID désigne l'identifiant du projet donc un ensemble de ruches pour l'apiculteur.

Le DevID désigne la carte microcontrôleur et ses capteurs dans une ruche.

Ensuite les numéros de ports correspondent finalement à des branchements de capteurs. La carte microcontrôleur envoie les données en LoRa (Base64) au serveur TTN qui lui s'occupera de les décoder pour qu'elles soient directement exploitables par tous les clients abonnées.

Le MQTT-Borker se situant dans le serveur TTN s'occupera par la suite à chaque données envoyées de les retransmettre en temps réel au client s'étant abonné au topic correspondant.

Afin de les récupérer en JAVA, on utilise les dépendances Android Service pour pouvoir utiliser les Threads, et MQTT Paho pour disposer de classe permettant la réception de message MQTT et de signaux quand les messages sont réceptionnés (MessageArrived).

A chaque fois qu'un message est réceptionné la méthode MessageArrived de la classe MQTT Paho s'exécute et on récupere les données au format JSON.

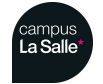

{

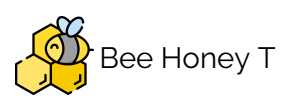

"app\_id":"mes\_ruches", "dev\_id":"ruche\_1",) "hardware\_serial":"0004A30B00203CF8", "port":3,] "counter":19909, "payload\_raw":"CHoWRA==", "payload\_fields":{"humidite":57,"temperature":21.7}, "metadata":{"time":"2019-05-03T08:22:39.727568713Z", "frequency":867.5, "modulation":"LORA", "data\_rate":"SF7BW125", "airtime":51456000, "coding\_rate":"4/5",

"gateways":[{"gtw\_id":"btssn-lasalle-84","gtw\_trusted":true,"timestamp":3252318292,"time":"2019 -05-03T08:22:39Z","channel":5,"rssi":-34,"snr":7.25,"rf\_chain":0,"latitude":43.948326,"longitude": 4.8169594,"location\_source":"registry"}]}

#### Réception de données au format JSON

Les champs entourés sont les champs exploités pour l'affichage dans l'IHM.

Le **dev\_id** permet de savoir de quelle ruche il s'agit, le **port** permet de savoir de quelle type de donnée il s'agit, le **payload\_fields** permet de récupérer les valeurs des capteurs, et les **metadata** sont les informations relatives à la trame comme le jour et l'heure de l'envoi de celle-ci.

L'affichage dans l'IHM se fait comme pour la base de données avec la méthode **setText** des objets de l'IHM.

{"app\_id":"mes\_ruches","dev\_id":"ruche\_1","hardware\_serial":"0004A30B00203CF8","port":4,"counter": 30106,"payload\_raw":"CmQPCgP1","payload\_fields":{"humidite":38.5,"pression":1013,"temperature":26.6},"metadata": {"time":"2019-06-05T13:13:33.298106134Z","frequency":867.9,"modulation":"LORA","data\_rate":"SF7BW125","airtime": 51456000,"coding\_rate":"4/5","gateways":[{"gtw\_id":"btssn-lasalle-84","gtw\_trusted":true,"timestamp": 4133839180,"time":"2019-06-05T13:13:33Z","channel":7,"rssi":-78,"snr":10.25,"rf\_chain":0,"latitude":43.948326,"longitude": 4.8169594,"location\_source":"registry"}]}

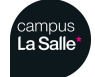

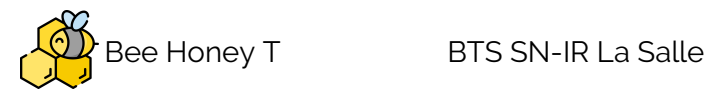

# Tests de validations

| Désignation                   | Démarche à suivre                                                                 | Résultat<br>obtenu                                       | Fonctionnel | Remarques |
|-------------------------------|-----------------------------------------------------------------------------------|----------------------------------------------------------|-------------|-----------|
| Lire les données              | Cliquer sur l'écran<br>d'accueil                                                  | Visualisation<br>des données                             | Oui         |           |
| Paramétrer une nouvelle ruche | Cliquer sur le bouton<br>"Ajouter une ruche" sur<br>la page Tableau de<br>Bord    | Page de<br>paramétrage<br>d'une nouvelle<br>ruche        | Oui         |           |
| Supprimer une<br>ruche        | Cliquer sur le bouton<br>"Supprimer une ruche"<br>sur la page Tableau de<br>Bord  | Suppression<br>d'une ruche<br>dans la base<br>de données | Oui         |           |
| Gérer les alertes             | Cliquer sur le bouton<br>"Gérer les alertes"<br>sur la page de Tableau<br>de Bord | Modifications<br>des seuils<br>d'alertes                 | Non         |           |

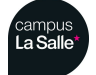

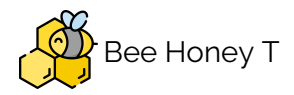

Partie physique

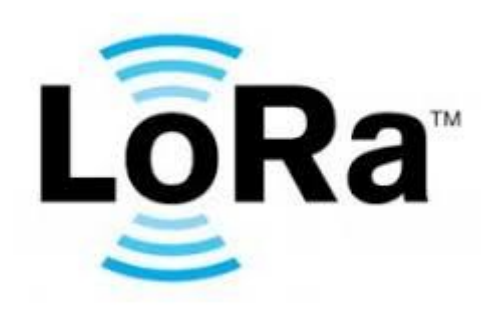

LoRaWAN est un protocole de télécommunication permettant la communication à bas débit, par radio, d'objets à faible consommation électrique communiquant selon la technologie LoRa et connectés à l'Internet via des passerelles, participant ainsi à l'Internet des objets.

Ce protocole est utilisé dans le cadre des villes intelligentes, le monitoring industriel ou encore l'agriculture.

Le protocole LoRaWAN sur la couche physique LoRa permet de connecter des capteurs ou des objets nécessitant une longue autonomie de batterie (comptée en années), dans un volume (taille d'une boîte d'allumettes ou d'un paquet de cigarettes) et un coût réduits.

LoRaWAN est l'acronyme de Long Range Wide-area network que l'on peut traduire par « réseau étendu à longue portée ».

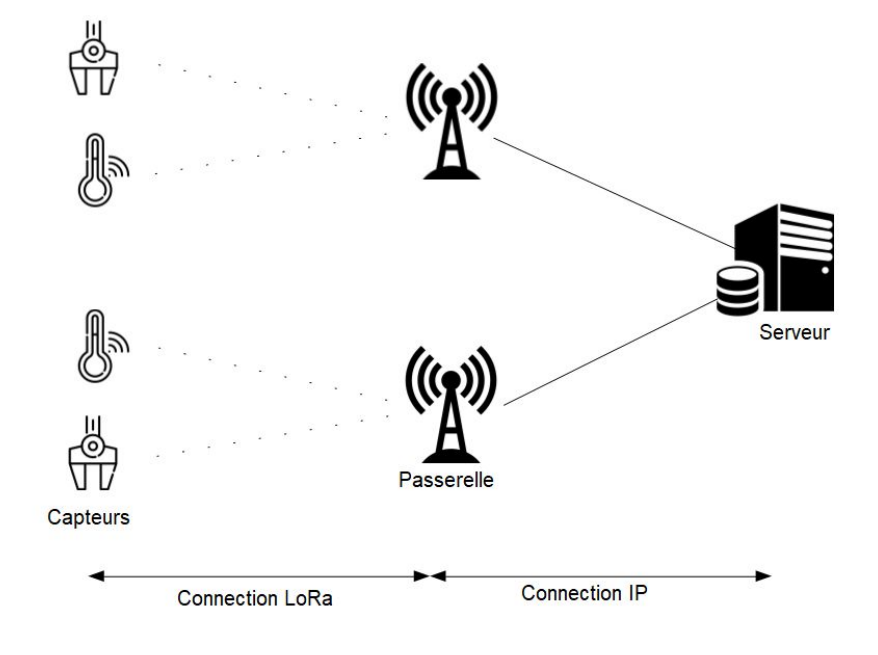

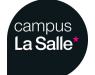

#### Session 2018/2019

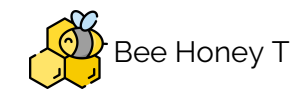

L'utilisation de fréquences libres impose de respecter un temps d'occupation maximum du canal radio. LoRa permet de fixer les principaux paramètres radio à l'aide du paramètre Data Rate. Le Data Rate est défini par un chiffre de 0 à 15 et fixe le type de modulation, le *spreading factor* ainsi que la bande passante utilisée.

| Data Rate<br>(DR) | Modulation                         | Spreading<br>Factor (SF) | Bande<br>Passante | Débit Physique<br>(bit/s) |
|-------------------|------------------------------------|--------------------------|-------------------|---------------------------|
| 0                 | LoRa                               | SF12                     | 125 kHz           | 250                       |
| 1                 | LoRa                               | SF11                     | 125 kHz           | 440                       |
| 2                 | LoRa                               | SF10                     | 125 kHz           | 980                       |
| 3                 | LoRa                               | SF9                      | 125 kHz           | 1 760                     |
| 4                 | LoRa                               | SF8                      | 125 kHz           | 3 125                     |
| 5                 | LoRa                               | SF7                      | 125 kHz           | 5 470                     |
| 6                 | LoRa                               | SF7                      | 250 kHz           | 11 000                    |
| 7                 | FSCK                               | 50kbit/s                 |                   | 50 000                    |
| 8                 | Réservé pour utilisation<br>future |                          |                   |                           |

Data Rates pour la bande 863-70 MHz

L'étalement du signal augmente sa portée, au détriment du débit car il est transmis sur une plus longue période. Au détriment également de l'autonomie de l'équipement car la communication radio est énergivore ! Par conséquent une communication plus longue implique une consommation d'énergie plus importante.

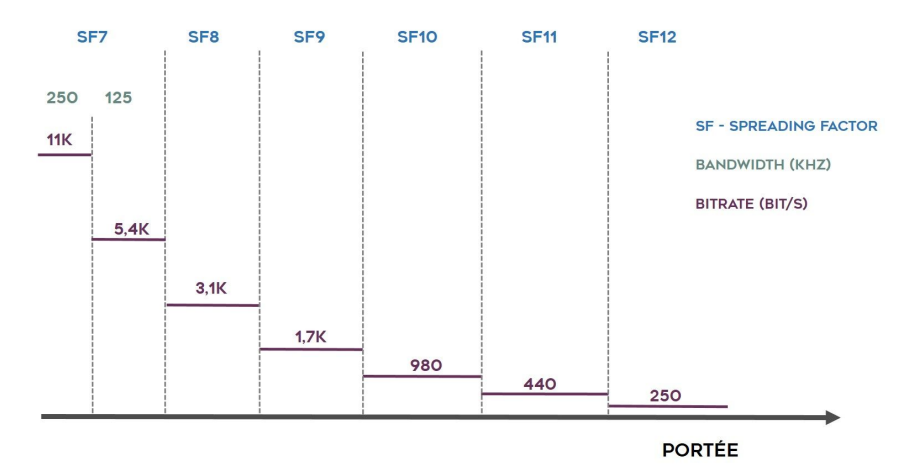

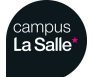

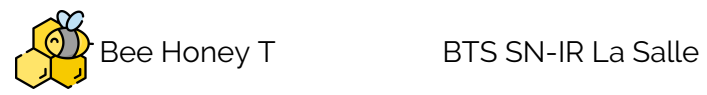

### Annexe

# Diagramme de classes complet

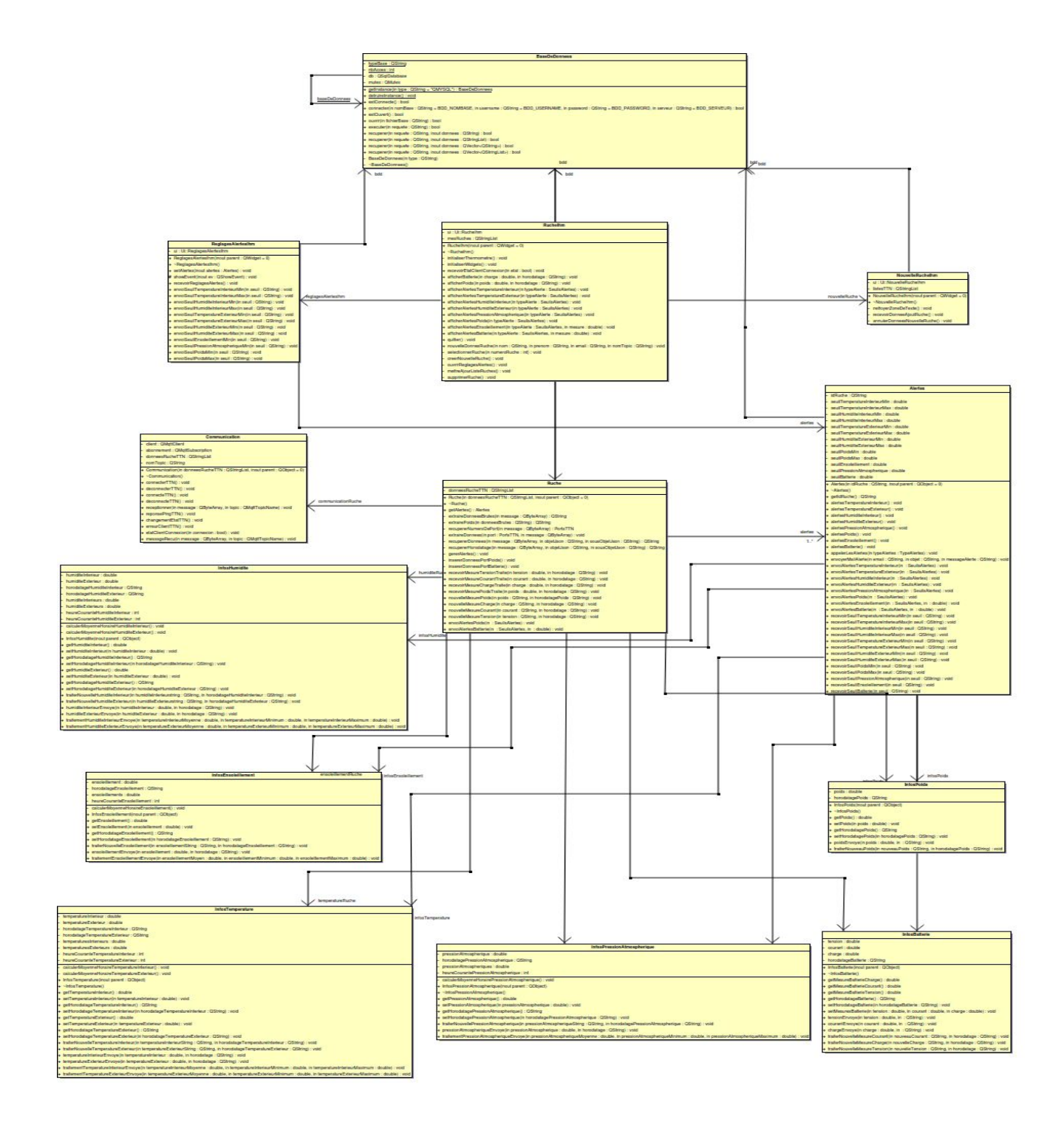